# Dell Edge Gateway 3003

Installations- og betjeningsmanual

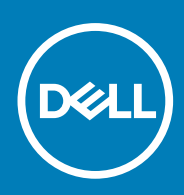

Forordningsmodel: N03G Forordningstype: N03G001 August 2020 rev. A07

#### Bemærk, forsigtig og advarsel

(i) BEMÆRK: En NOTE angiver vigtige oplysninger, som hjælper dig med at bruge produktet bedre.

FORSIGTIG: FORSIGTIG angiver enten en mulig beskadigelse af hardware eller tab af data, og oplyser dig om, hvordan du kan undgå dette problem.

ADVARSEL: ADVARSEL angiver risiko for tingskade, legemsbeskadigelse eller død.

© 2017-2020 Dell Inc. Eller dets associerede selskaber. Alle rettigheder forbeholdes. Dell, EMC, og andre varemærker er varemærker tilhørende Dell Inc. eller deres associerede selskaber. Andre varemærker kan være varemærker for deres respektive ejere.

# Indholdsfortegnelse

| Kapitel 1: Oversigt                                                                                                    | 5  |
|----------------------------------------------------------------------------------------------------|----|
| Kapitel 2: Systemvisninger                                                                                             |    |
| Set oppe fra                                                                                                    | 6  |
| Set nede fra                                                                                                    | 6  |
| Set fra venstre                                                                                                    | 7  |
| Set fra højre                                                                                                    | 9  |
| Kapitel 3: Installation af Edge Gateway                                                                                | 11 |
| Sikkerhed og lovmæssige oplysninger                                                                                    | 11 |
| Opsætning af Edge Gateway                                                                                              |    |
| Aktivering af din mobilbredbåndstjeneste                                                                               |    |
| Montering af din Edge Gateway                                                                                          |    |
| Montering af Edge Gateway med standardmonteringsbeslag                                                                 |    |
| Montering af Edge Gateway med beslag til hurtig montering                                                              |    |
| Fastgøring af kabelholdere på standardmonteringsbeslaget                                                               |    |
| Montering af Edge Gateway på en DIN-skinne med brug af DIN-skinnebeslaget                                              |    |
| Montering af Edge Gateway med det vinkelrette beslag                                                                   | 40 |
| Montering af Edge Gateway med et VESA-beslag                                                                           | 44 |
| Kapitel 4: Konfiguration af ZigBee-donglen                                                                             | 46 |
| Kapitel 5: Sådan konfigureres operativsystemet                                                                         |    |
| Windows 10 Io F Enterprise LTSB 2016                                                                                   |    |
| Start og log ind – direkte systemkonfiguration                                                                         |    |
| Start og login, konfiguration af statisk IP-system                                                                     |    |
| Gendannelse at Windows 10 Io I Enterprise LISB 2016                                                                    |    |
| Grundlæggende funktioner i Windows 10 IOT Enterprise LTSB 2016                                                         |    |
| Obuntu Core Ib                                                                                                    |    |
| Oversigt                                                                                                    |    |
| Start og log ind – direkte systemkonliguration                                                                         |    |
| Start og log ind – Statisk iP systemkonliguration                                                                      |    |
| Opdatering af operativsystem og applikationer                                                                          |    |
| Fiere Obuntu-Kommandoel                                                                                                |    |
| Obuntu Network Manager                                                                                                 |    |
| Security (Sikkerneu)                                                                                                   |    |
|                                                                                                    | 56 |
| CIOUU-LED TII/FI3                                                                                                    |    |
| GEO (GIUDAI E USILIUI III ILI SYSTEITT)                                                                                |    |
| Spappy auto updato (Autopilot                                                                                          |    |
| Snappy auto update/Autopilot                                                                                           |    |
| Snappy auto update/Autopilot<br>Anvendelse af Snappy Store/Snapweb<br>Følere                                           |    |
| Snappy auto update/Autopilot<br>Anvendelse af Snappy Store/Snapweb<br>Følere                                           |    |
| Snappy auto update/Autopilot<br>Anvendelse af Snappy Store/Snapweb<br>Følere<br>Ignition-stikben<br>Svetemetrømstvring |    |

| Gendannelse af Ubuntu Core 16                                                         | 62        |
|---------------------------------------------------------------------------------------|-----------|
| Flashe et nyt OS-image                                                                | 63        |
| Ubuntu Server                                                                         | 64        |
| Oversigt                                                                              | 64        |
| Log ind på Edge Gateway med Ethernet-port 1                                           | 64        |
| Installering eller konfiguration af Dynamic Host Configuration Protocol-daemon (DHCP) |           |
| Log ind på Edge Gateway med Ethernet-port 2                                           | 65        |
| Information om Ubuntu Server-drivere                                                  |           |
| Firmware-administration på Ubuntu Server                                              | 66        |
| Konfigurer Watchdog Timer (WDT)                                                       | 67        |
| Trusted Platform Module (TPM)                                                         | 68        |
| Cloud-LED Til/Fra                                                                     | 69        |
| Advanced Linux Sound Architecture (ALSA)                                              | 69        |
| Global Positioning Systems (GPS)                                                      |           |
| Sensorer                                                                              | 70        |
| Tændings-stikben                                                                      | 71        |
| Systemets strømstyring                                                                | 72        |
| Ubuntu Network Manager                                                                | 74        |
| Sådan gendannes Ubuntu Server                                                         | 79        |
| Sådan oprettes et USB-flash-drev til gendannelse                                      | 79        |
| Kapitel 6: Adgang til og opdatering af BIOS.           Adgang til BIOS-indstillinger. | <b>80</b> |
| Gå ind i BIOS-opsætning under POST                                                    | 80        |
| Sådan opdateres BIOS                                                                  | 80        |
| Brug af USB-invocation-script                                                         | 81        |
| Flashing af BIOS fra et USB-flashdrev                                                 |           |
| Opdatering af BIOS på et Windows-system                                               | 81        |
| Brug UEFI-kapselopdatering på et Ubuntu-system                                        |           |
| Dell Command   Configure (DCC)                                                        | 82        |
| Edge Device Manager (EDM)                                                             |           |
| Standard BIOS-indstillinger                                                           |           |
| Kapitel 7: Kildehenvisninger                                                          | 91        |
| Kapitel 8: Tillæg                                                                     |           |
| Antennespecifikationer                                                                |           |
| Afmontering fra DIN-skinnebeslag                                                      |           |
| Tilslutning til Edge Gateway                                                          |           |
| Windows 10 loT Enterprise LTSB 2016                                                   |           |
| Ubuntu Core 16                                                                        |           |
|                                                                                       |           |
| Kapitel 9: Kontakt Dell                                                               | 96        |

# Oversigt

1

Edge Gateway 3000-serien er en IoT-enhed (tingenes internet). Den monteres på kanten af et netværk og giver mulighed for at indsamle, sikre, analysere og reagere på data fra flere enheder og sensorer. Derved kan du forbinde den med enheder brugt inden for transport, bygningsautomatisering, produktion og andre steder. Edge Gateway har en lavstrømsarkitektur, som kan understøtte arbejdsgange inden for industriautomatisering uden behov for ventilation til overholdelse af miljø- og pålidelighedskrav. Den understøtter operativsystemerne Windows 10 IoT Enterprise LTSB 2016 og Ubuntu Core 16 samt Ubuntu Server 18.04.

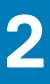

I

# Systemvisninger

## Set oppe fra

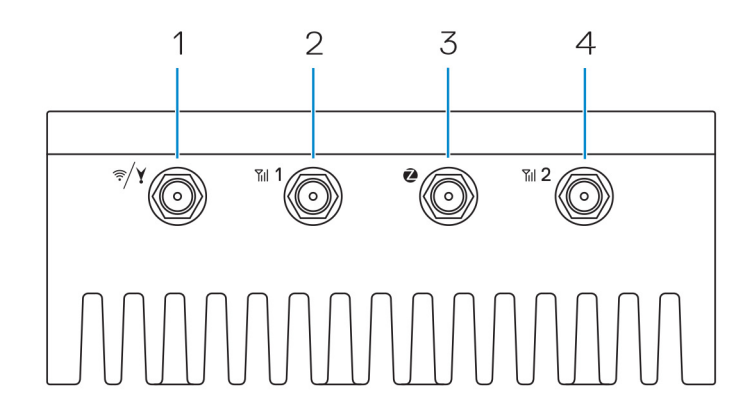

#### Tabel 1. Set oppe fra

#### Funktioner

| 1 | WLAN-, Bluetooth- eller GPS-stik                           | Tilslut antennen for at øge de trådløse, Bluetooth- eller satellitsignalers rækkevidde og styrke.               |
|---|------------------------------------------------------------|----------------------------------------------------------------------------------------------------|
| 2 | Antennestik 1 til mobilbredbånd (3G/LTE)                   | Tilslut mobilbredbåndantennen for at øge mobilbredbåndssignalernes rækkevidde og styrke.                        |
| 3 | ZigBee-antennestik                                         | Tilslut ZigBee-antennen for sporadiske datatransmissioner fra en<br>ZigBee-kompatibel sensor eller input-enhed. |
| 4 | Antennestik 2 til mobilbredbånd (kun LTE<br>hjælpeantenne) | Tilslut mobilbredbåndantennen for at øge mobilbredbåndssignalernes rækkevidde og styrke.                        |
|   |                                                            |                                                                                                    |

() **BEMÆRK:** Afhængigt af den bestilte konfiguration er nogle af antennestikkene muligvis ikke til stede eller lukket med en hætte. Du kan se yderlige oplysninger om tilslutning af antenner på Edge Gateway i dokumentationen, der fulgte med antennen. Antenner findes i tilbehørsæsken, som følger med ved leveringen af Edge Gateway.

## Set nede fra

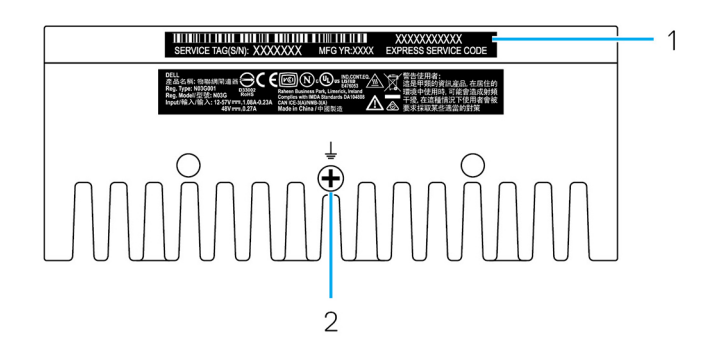

#### Tabel 2. Set nede fra

#### Funktioner

| 1 | Servicemærke | Servicemærket er en unik alfanumerisk identifikator, der gør det<br>muligt for Dells teknikere at identificere hardwarekomponenter i din<br>Edge Gateway og få adgang til garantioplysninger. |
|---|--------------|----------------------------------------------------------------------------------------------------|
| 2 | Jording      | En stor fastgjort elektrisk leder på den ene side af strømforsyningen,<br>der fungerer som den en fælles returvej for strøm fra mange<br>forskellige komponenter i kredsløbet.                |

## Set fra venstre

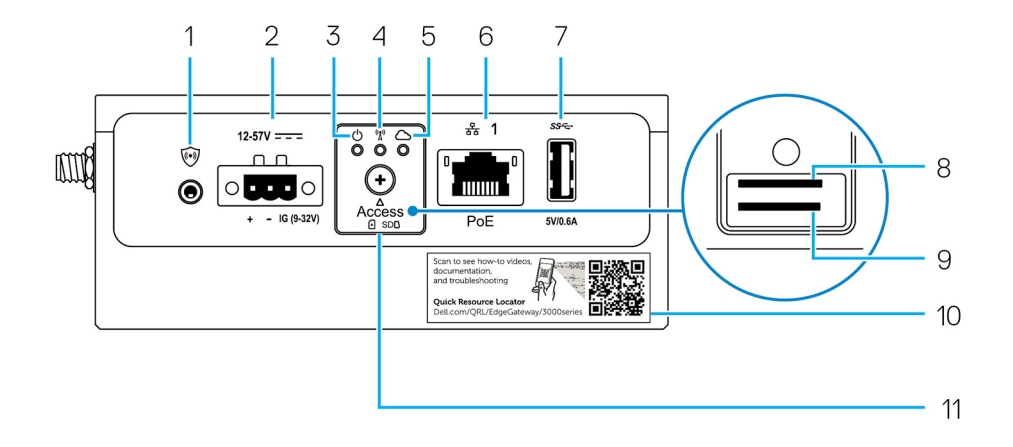

#### Tabel 3. Set fra venstre

#### Funktioner

| 1 | Indtrængningskontakt                                              | <ul> <li>Der udløses en indtrængningshændelse, når kabinettet (hvor Edge Gateway er installeret) bliver åbnet.</li> <li>i) BEMÆRK: Eksternt kabinet sælges separat.</li> <li>i) BEMÆRK: Der udløses en indtrængningshændelse af et tredjeparts kabinet til Edge Gateway via en sensor. Sensoren skal have et kabel, der er kompatibelt med indtrængningskontaktens stik på Edge Gateway.</li> </ul>                                                                                                    |
|---|-------------------------------------------------------------------|----------------------------------------------------------------------------------------------------|
| 2 | Strøm- eller tændingsport                                         | <ul> <li>Tilslut et 12-57 VDC (1,08-0,23 A) strømkabel til at strømforsyne Edge Gateway.</li> <li><b>BEMÆRK:</b> Strømkabel sælges separat.</li> <li><b>BEMÆRK:</b> Til marine anvendelsesformål skal indgangsspændingen begrænses til 12-48 VDC. Kabellængden til anvendelse på skinner må ikke overstige 30 meter.</li> </ul>                                                                                                    |
| 3 | Statusindikator for strøm/<br>system                              | Angiver status for strøm og system.                                                                                                    |
| 4 | Statusindikator for WLAN eller<br>Bluetooth                       | Angiver, om WLAN eller Bluetooth er slået TIL eller FRA.                                                                                                    |
| 5 | Statusindikator for Cloud-<br>forbindelse                         | Angiver status for cloud-forbindelsen.                                                                                                    |
| 6 | Ethernet-port 1 (med<br>understøttelse af Power over<br>Ethernet) | Tilslut et Ethernet-kabel (RJ45) for at få netværksadgang. Giver<br>dataoverførselshastigheder på op til 10/100 Mbps og understøtter Alternative A i IEEE<br>802.3af-standarden.Image: standarden image: standarden image: standarde |

T

#### Tabel 3. Set fra venstre (fortsat)

#### Funktioner

|    |                                                 | (j) <b>BEMÆRK:</b> For at overholde EU-overensstemmelseserklæringen (DoC) må kabellængden fra systemet til enheden ikke overstige 30 meter. |
|----|-------------------------------------------------|----------------------------------------------------------------------------------------------------|
|    |                                                 | (j) <b>BEMÆRK:</b> For at overholde lovmæssige krav i Brasilien må kabellængden fra systemet til enheden ikke overstige 10 meter.           |
|    |                                                 | Få mere at vide om, hvordan man konfigurerer Ethernet-indstillinger som fx<br>duplekskonfigurering, på:                                     |
|    |                                                 | Windows 10 IoT Enterprise LTSB 2016: Ethernet configuration                                                                                 |
| 7  | USB 3.0-port <sup>1</sup>                       | Tilslut en USB-aktiveret enhed. Giver dataoverførselshastigheder op til 5 Gbps.                                                             |
| 8  | SIM-kort-stik (valgfrit tilbehør)               | Sæt et micro-SIM-kort i slottet.                                                                                                    |
| 9  | SD-kortslot (valgfrit tilbehør)                 | Sæt et micro-SD-kort i slottet.<br>(i) BEMÆRK: Fjern SD-slotfilleren, før du indsætter et SD-kort.                                          |
| 10 | QRL-etiket (Quick Resource<br>Locator)          | Scan med en QR-læser for at få adgang til dokumentation og andre systemoplysninger.                                                         |
| 11 | Adgangsdør til micro-SIM eller<br>micro-SD-kort | Åbn adgangsdøren for at få adgang til micro-SIM- eller micro-SD-kortet.                                                                     |

<sup>1</sup> USB-strøm er begrænset til 0,6 A/3 W.

#### Tabel 4. Statusindikatorer

| Funktion    | Indikator            | Farve          | Kontrol      | Status                                                                 |
|-------------|----------------------|----------------|--------------|------------------------------------------------------------------------|
| System      | Status for strøm og  | Grøn eller gul | BIOS         | Slukket: System slukket                                                |
|             | system               |                |              | Tændt (konstant grøn):<br>System tændt eller<br>startet                |
|             |                      |                |              | Tændt (konstant gul):<br>Fejl ved opstart                              |
|             |                      |                |              | Blinker (gul): Fejl                                                    |
|             | WLAN eller Bluetooth | Grøn           | Hardware     | Slukket: WLAN- eller<br>Bluetooth-modul er<br>slukket                  |
|             |                      |                |              | Tændt: WLAN- eller<br>Bluetooth-modul er<br>tændt                      |
|             | Cloud                | Grøn Software  | Software     | Slukket: Ingen forbindelse<br>til cloud-enheden eller -<br>tjenesten   |
|             |                      |                |              | Tændt: Edge Gateway er<br>tilsluttet en cloud-enhed<br>eller -tjeneste |
|             |                      |                |              | Blinker grønt: Aktivitet til<br>en cloud-enhed eller -<br>tjeneste     |
| LAN (RJ-45) | Link                 | Grøn/gul       | Driver (LAN) | Slukket: Intet<br>netværkslink eller kabel<br>ikke tilsluttet          |

#### Tabel 4. Statusindikatorer (fortsat)

| Funktion | Indikator | Farve | Kontrol      | Status                                                                                   |
|----------|-----------|-------|--------------|------------------------------------------------------------------------------------------|
|          |           |       |              | Tændt (grøn): High-<br>speed-forbindelse (100<br>Mbps)                                   |
|          |           |       |              | Tændt (gul): Low-<br>speed.forbindelse (10<br>Mbps)                                      |
|          | Aktivitet | Grøn  | Driver (LAN) | Slukket: Ingen aktivitet på<br>link                                                      |
|          |           |       |              | Blinker grønt: LAN-<br>aktivitet. Blinkintervallet<br>er relateret til<br>pakketætheden. |

**BEMÆRK:** Statusindikatoren for strøm og system kan fungere forskelligt under forskellige opstartsscenarier, når eksempelvis en USB-scriptfil bliver kørt under opstart.

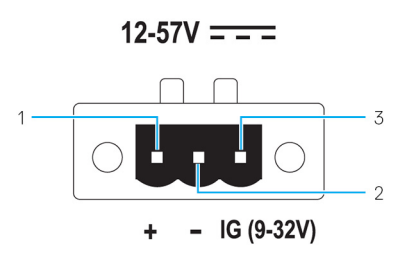

#### Tabel 5. Detaljer om strømstikkets bendefinitioner

| Stikben | Signal | Funktion         |
|---------|--------|------------------|
| 1       | DC+    | 12–57 VDC-strøm  |
| 2       | DC-    | Jordforbindelse  |
| 3       | IG     | 9–32 VDC tænding |

**BEMÆRK:** Ben 3 (IG) er sluttet til indikatoren for køretøjets tændingsstatus (valgfrit) eller et vække-ben. En spænding på mere end 9 V på signalet angiver, at køretøjets motor kører. Tændings- eller vække-benet bruges til at forhindre afladning af bilbatteriet, når køretøjet bliver slukket længere tid ad gangen.

() **BEMÆRK:** IG-signalet kan bruges til skånsom nedlukning eller skift til strømsparetilstand, når der slukkes for køretøjet (batteridrevet). Den kan også bruges til tænde Edge Gateway, når køretøjet starter.

## Set fra højre

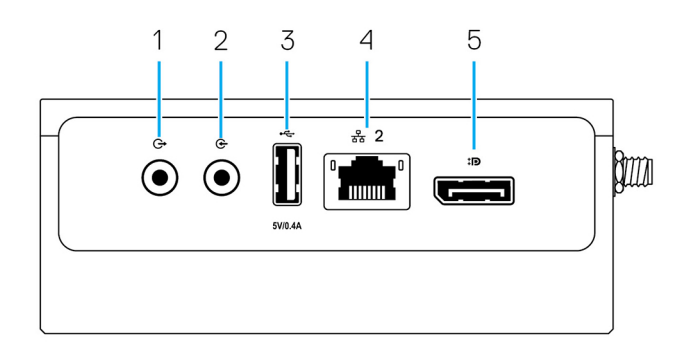

#### Tabel 6. Set fra højre – 3003

#### Funktioner

| 1 | Audio-udgang (GRØN)        | Tilslut lydudgangsenheder som højttalere og forstærkere.                                                  |  |  |
|---|----------------------------|----------------------------------------------------------------------------------------------------|--|--|
| 2 | Audio-indgang (BLÅ)        | Tilslut optage- eller afspilleenheder.                                                                    |  |  |
| 3 | USB 2.0-port <sup>1</sup>  | Tilslut en USB-aktiveret enhed. Giver dataoverførselshastigheder op til 480 Mbps.                         |  |  |
| 4 | Ethernet-port 2 (uden PoE) | Tilslut et Ethernet-kabel (RJ45) til netværksadgang. Giver dataoverførselshastigheder op til 10/100 Mbps. |  |  |
|   |                            | Få mere at vide om, hvordan man konfigurerer Ethernet-indstillinger<br>som fx duplekskonfigurering, på:   |  |  |
|   |                            | Windows 10 IoT Enterprise LTSB 2016: Ethernet configuration                                               |  |  |
| 5 | DisplayPort-stik           | Tilslut en skærm eller en anden DisplayPort-aktiveret enhed. Giver video- og audio-output.                |  |  |

<sup>1</sup> USB-strøm er begrænset til 0.4 A/2 W.

# Installation af Edge Gateway

ADVARSEL: Før du starter på nogen af procedurerne i dette afsnit, skal du læse Sikkerhed og lovmæssige oplysninger, der blev leveret med systemet. Du kan finde yderligere informationer om bedste praksisser på www.dell.com/regulatory\_compliance.

## Sikkerhed og lovmæssige oplysninger

- ADVARSEL: Edge Gateway skal installeres af kvalificerede, kyndige personer, der er bekendt med lokale og/eller internationale bestemmelser og regulativer for elektricitet.
- ADVARSEL: Edge Gateway er ikke konstrueret til brug i våde omgivelser. Hvis Edge Gateway skal installeres i våde omgivelser, skal den afhængigt af placeringen og omgivelserne installeres i et elskab eller et kabinet med indkapslingsklasse IP54, IP65 eller højere.
- ADVARSEL: Strøm til terminal DC+ og DC- skal for at reducere risikoen for elektrisk stød leveres af en strømforsyning eller et transformer-/ensretterkredsløb, der er designet med dobbelt isolation. Strømforsyningen eller strømkredskilden skal være i overensstemmelse med lokale bestemmelser og regulativer – i for eksempel USA, NEC klasse 2 (SELV-/ lavspændingskredsløb eller LPS-kredsløb). Hvis der køres på batteristrøm, er dobbelt isolation ikke påkrævet.
- ADVARSEL: Ved installation af Edge Gateway skal den ansvarlige part eller integrator anvende 12-57 VDC eller PoEstrømkilden (Power over Ethernet) på 37-57 VDC med en effekt på mindst 13 W, der allerede forefindes som en del af kundens installation.
- ADVARSEL: Sørg for, at strømkilden, der forsyner Edge Gateway, er sikkert jordet og filtreret på en måde, så peak-topeak-rippelstrømmen bliver mindre end 10 procent af DC-indgangsspændingen.
- ADVARSEL: Når du installerer Edge Gateway 3003, skal du bruge et kabel, der passer til belastningsstrømmene: 3-corekabel, der er bedømt 5 A ved 90 °C (194 °F), som er i overensstemmelse med enten IEC 60227 eller IEC 60245. Systemet fungerer med kabler fra til 0,8 mm til 2 mm. Den maksimale driftstemperatur for Edge Gateway er 60 °C (140°F). Overskrid ikke denne maksimumtemperatur, når Edge Gateway bruges inde i et kabinet. Intern opvarmning af elektronikken i Edge Gateway og anden elektronik samt manglende ventilation inde i kabinettet kan forårsage, at driftstemperaturen for Edge Gateway bliver højere end omgivelsestemperaturen uden for kabinettet. Kontinuerlig drift af Edge Gateway ved temperaturer højere end 60 °C (140°F) kan resultere i en højere fejlrate og en reduceret levetid for produktet. Sørg for, at den maksimale driftstemperatur for Edge Gateway, når den er placeret inde i et kabinet, er 60 °C (140°F) eller lavere.
- ADVARSEL: Kontroller altid, at den tilgængelige strømkilde har den krævede indgangseffekt til Edge Gateway. Tjek mærkningen med den normerede spænding ved siden af strømstikket. 12-57 VDC (1,08-0,23 A)- eller PoE-strømkilden skal være i overensstemmelse med lokale bestemmelser og regulativer for elektricitet.
- ADVARSEL: For at sikre, at den beskyttelse, der findes i Edge Gateway, ikke forringes, må systemet ikke anvendes eller installeres på nogen anden måde, end der er specificeret i denne manual.
- ADVARSEL: Hvis et batteri er inkluderet som en del af systemet eller netværket, skal batteriet installeres med passende indkapsling i overensstemmelse med lokale bestemmelser og love vedrørende brand og elektricitet.
- ADVARSEL: Systemet er til installation i et egnet industrikabinet (beskytter elektrisk, mekanisk og ved brand).
- ADVARSEL: Kun kernemodulet kan vægmonteres (uden behov for et ekstra kabinet).

### Instruktioner til professionel installation

#### Installationspersonale

Dette produkt er designet til specifikke formål, og skal derfor installeres af kvalificeret personale med viden om RF og lovbestemmelser. Den almindelige bruger må ikke installere eller ændre indstillingerne.

#### Installationssted

Dette produkt må kun installeres på steder, hvor dets antenne er mindst 20 cm væk fra personer under normal driftstilstand for at opfylde strålingskravene i RF-regulativet.

#### **Ekstern antenne**

Brug kun godkendt(e) antenne(r). Ikke-godkendte antenner kan forårsage uønsket stråling eller for kraftig RF-sendeeffekt, hvilket kan føre til overskridelse af FCC/IC-grænserne.

#### Installationsprocedure

Du kan finde flere installationsanvisninger i brugermanualen.

ADVARSEL: Vælg installationsstedet med omhu, og sørg for, at den endelige udgangseffekt ikke overskrider de anførte grænseværdier i produktdokumentationen. Overtrædelse af gældende lovgivning kan medføre retsforfølgelse.

### Instructions d'installation professionnelles

#### Le personnel d'installation

Ce produit est conçu pour des applications spécifiques et doit être installé par un personnel qualifié avec RF et connaissances connexes réglementaire. L'utilisateur ne doit pas tenter générale d'installer ou de modifier le réglage.

#### Lieu d'installation

Le produit doit être installé à un endroit où l'antenne de rayonnement est maintenue à 20 cm de personnes à proximité dans son état de fonctionnement normal, afin de répondre aux exigences réglementaires d'exposition aux radiofréquences.

#### Antenne externe

Utilisez uniquement l'antenne(s) qui ont été approuvés par le demandeur. Antenne (s) peuvent produire de l'énergie RF parasite indésirable ou excessive transmission qui peut conduire à une violation des normes de la FCC / IC est interdite et non-approuvé.

#### Procédure d'installation

ATTENTION: S'il vous plaît choisir avec soin la position d'installation et assurez-vous que la puissance de sortie final ne dépasse pas les limites fixées dans les règles pertinentes. La violation de ces règles pourrait conduire à des sanctions fédérales graves.

### Interferenserklæring fra Federal Communication Commission

Denne enhed overholder Afsnit 15 i FCC-reglerne. Enhedens funktion er underlagt følgende to betingelser: (1) Denne enhed må ikke forårsage skadelig interferens, og (2) denne enhed skal acceptere eventuel modtaget interferens, inklusiv interferens, som kan forårsage uønsket funktion.

Dette udstyr er testet og fundet i overensstemmelse med grænserne for digitalt udstyr i klasse A i henhold til kapitel 15 i FCC-reglerne. Disse grænser er beregnet til at sikre en rimelig beskyttelse mod skadelig interferens ved installation i hjemmet. Dette udstyr genererer, bruger og kan udsende radiofrekvensenergi, og hvis det ikke installeres i overensstemmelse instruktionerne, kan det forårsage interferens med radiokommunikation. Der er imidlertid ingen garanti for, at der ikke vil finde interferens sted i en specifik installation. Hvis dette apparat forårsager skadelig interferens med radio- eller tv-modtagelse, hvilket kan konstateres ved at slukke apparatet og tænde det igen, anbefales det, at du prøver at løse problemet med interferens på en eller flere af følgende måder:

- Indstil modtagerantennen.
- Forøg afstanden mellem udstyr og modtager.
- Tilslut udstyret til et stikkontakt på et andet kredsløb, end det modtageren er tilsluttet.
- Søg råd hos forhandleren eller en erfaren radio/tv-tekniker.

#### FCC-advarsel:

• Ændringer eller modifikationer, der ikke udtrykkeligt er godkendt af den part, der er ansvarlig for overensstemmelseserklæringen, kan ugyldiggøre brugerens tilladelse til at betjene dette udstyr.

• Denne sender må ikke sammenstilles eller anvendes i forening med en anden antenne eller sender.

Erklæring om strålingsgrænser:

Dette udstyr overholder FCC-strålingsgrænserne for et ukontrolleret miljø. Dette udstyr skal installeres og bruges med en afstand på mindst 20 cm mellem den aktive transceiver og din krop.

**BEMÆRK:** Valg af landekode gælder kun for modeller uden for USA og er ikke tilgængelig for alle USA-modeller. I henhold til FCCreglerne skal alle Wi-Fi-produkter, der markedsføres i USA, være indstillet til udelukkende amerikanske kanaler.

### Industry Canada-erklæring

Denne enhed opfylder Industry Canadas RSS-standarder for licensfritagelse. Enhedens funktion er underlagt følgende to betingelser:

- 1. Denne enhed må ikke forårsage interferens, og
- 2. Denne enhed skal acceptere eventuel interferens, inklusiv interferens, som kan forårsage uønsket funktion for enheden.

Le présent appareil est conforme aux CNR d'Industrie Canada applicables aux appareils radio exempts de licence. L'exploitation est autorisée aux deux conditions suivantes:

- 1. l'appareil ne doit pas produire de brouillage, et
- 2. l'utilisateur de l'appareil doit accepter tout brouillage radioélectrique subi, même si le brouillage est susceptible d'en compromettre le fonctionnement.

Under Industry Canadas regulativer må radiosendere kun bruges med antenner af den godkendte type og maksimale (eller mindre) forstærkning for senderne. For at reducere potentiel radiointerferens til andre brugere skal antennetype(r) og forstærkning(er) vælges, så den ækvivalente isotropisk strålede effekt (E.I.R.P.) ikke overstiger den, er godkendt for senderen/senderne.

Dette digitale klasse A-apparat er i overensstemmelse med den canadiske ICES-003.

Cet appareil numérique de la classe A est conforme à la norme NMB-003 du Canada.

Denne enhed opfylder RSS-210 i Industry Canada. Driften er betinget af, at denne enhed ikke forårsager skadelig interferens.

Cet appareil est conforme à la norme RSS-210 d'Industrie Canada. L'opération est soumise à la condition que cet appareil ne provoque aucune interférence nuisible.

Denne enhed og dens antenne må ikke sammenstilles eller anvendes sammen med en anden antenne eller sender med undtagelse af testede, indbyggede radioer.

Cet appareil et son antenne ne doivent pas être situés ou fonctionner en conjonction avec une autre antenne ou un autre émetteur, exception faites des radios intégrées qui ont été testées.

Funktionen til valg af landekode er deaktiveret for produkter, der markedsføres i USA/Canada.

La fonction de sélection de l'indicatif du pays est désactivée pour les produits commercialisés aux États-Unis et au Canada.

**Erklæring om strålingsgrænser:** Dette udstyr opfylder grænseværdierne for IC-stråling, der er fastlagt for et ukontrolleret miljø. Dette udstyr skal installeres og bruges med en afstand på mindst 20 cm mellem den aktive transceiver og din krop.

**Déclaration d'exposition aux radiations**: Cet équipement est conforme aux limites d'exposition aux rayonnements IC établies pour un environnement non contrôlé. Cet équipement doit être installé et utilisé avec un minimum de 20 cm de distance entre la source de rayonnement et votre corps.

## **Opsætning af Edge Gateway**

- (i) **BEMÆRK:** Anordninger til montering af Edge Gateway sælges separat.
- **BEMÆRK:** Monteringen kan udføres før eller efter konfigurationen af Edge Gateway. Du kan finde flere oplysninger om montering af Edge Gateway under Montering af Edge Gateway.
- () **BEMÆRK:** I nogle miljøer, hvor Edge Gateway kan være installeret, kræves der en mere robust monteringsmetode. For eksempel til montering til marine anvendelsesformål anbefales det kun at anvende standardmonteringsbeslaget. Anbefalingen skyldes vibrationer, der er unikke for havmiljøet.
- 1. Brug USB-kabler til at tilslutte skærm, tastatur og mus.

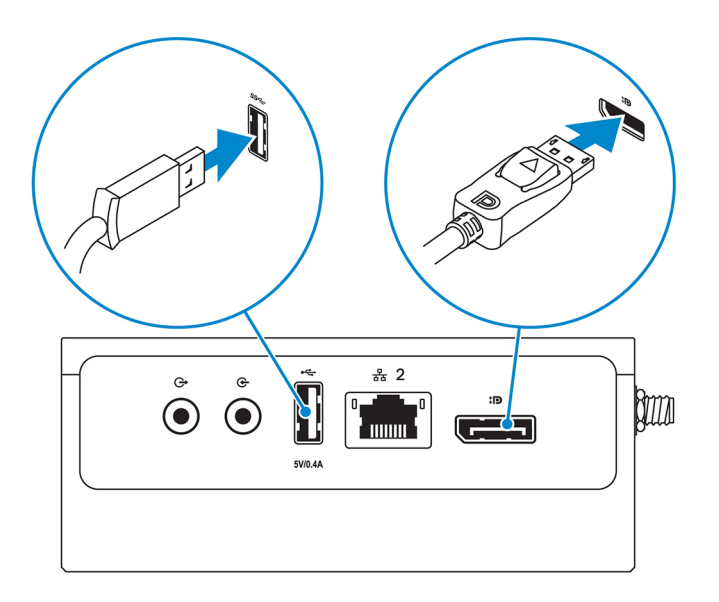

**BEMÆRK:** USB-strøm er begrænset til 0,6 A/3 W for USB 3.0-port og 0,4 A/2 W for USB 2.0-port for at sikre, at Edge Gateway er inden for det tilladte område for 13 W PoE klasse 0.

2. Slut et Ethernet-kabel til Ethernet-port 1.

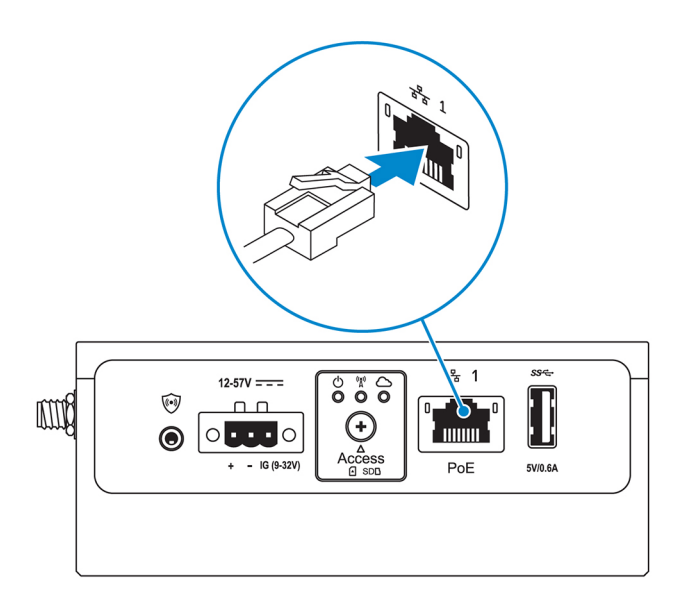

3. Tilslut antennerne i henhold til den bestilte konfiguration (valgfrit tilbehør).

() **BEMÆRK:** De understøttede antenner i Edge Gateway varierer afhængigt af den bestilte konfiguration. Antenner findes i tilbehørsæsken, der følger med Edge Gateway.

| Tabel 7  | Understøttede | antenner | i Edge | Gateway | 3003 |
|----------|---------------|----------|--------|---------|------|
| Taber /. | Understöttede | ancenner | Luye   | Galeway | 3003 |

| Understøttede<br>antenner |      |    | EP           | CRUCE O       | CERCE         |
|---------------------------|------|----|--------------|---------------|---------------|
| Signaler                  | (((• | Y  | Til <b>1</b> | 2             | Till <b>2</b> |
| 3003                      | Ja   | Ja | Ja           | lkke relevant | Ja            |

(i) BEMÆRK: Brug kun de medfølgende antenner eller tredjeparts antenner, der overholder minimumspecifikationerne.

(i) BEMÆRK: Afhængigt af den bestilte konfiguration er nogle af antennestikkene muligvis ikke til stede eller lukket med en hætte.

(i) **BEMÆRK:** Antennestik 2 for mobilbredbånd er kun til LTE-hjælpeantenne, og det understøtter ikke 3G.

4. Sæt antenne i stikket.

(i) BEMÆRK: Hvis du installerer flere antenner, skal du gøre det i den angivne rækkefølge på det følgende billede.

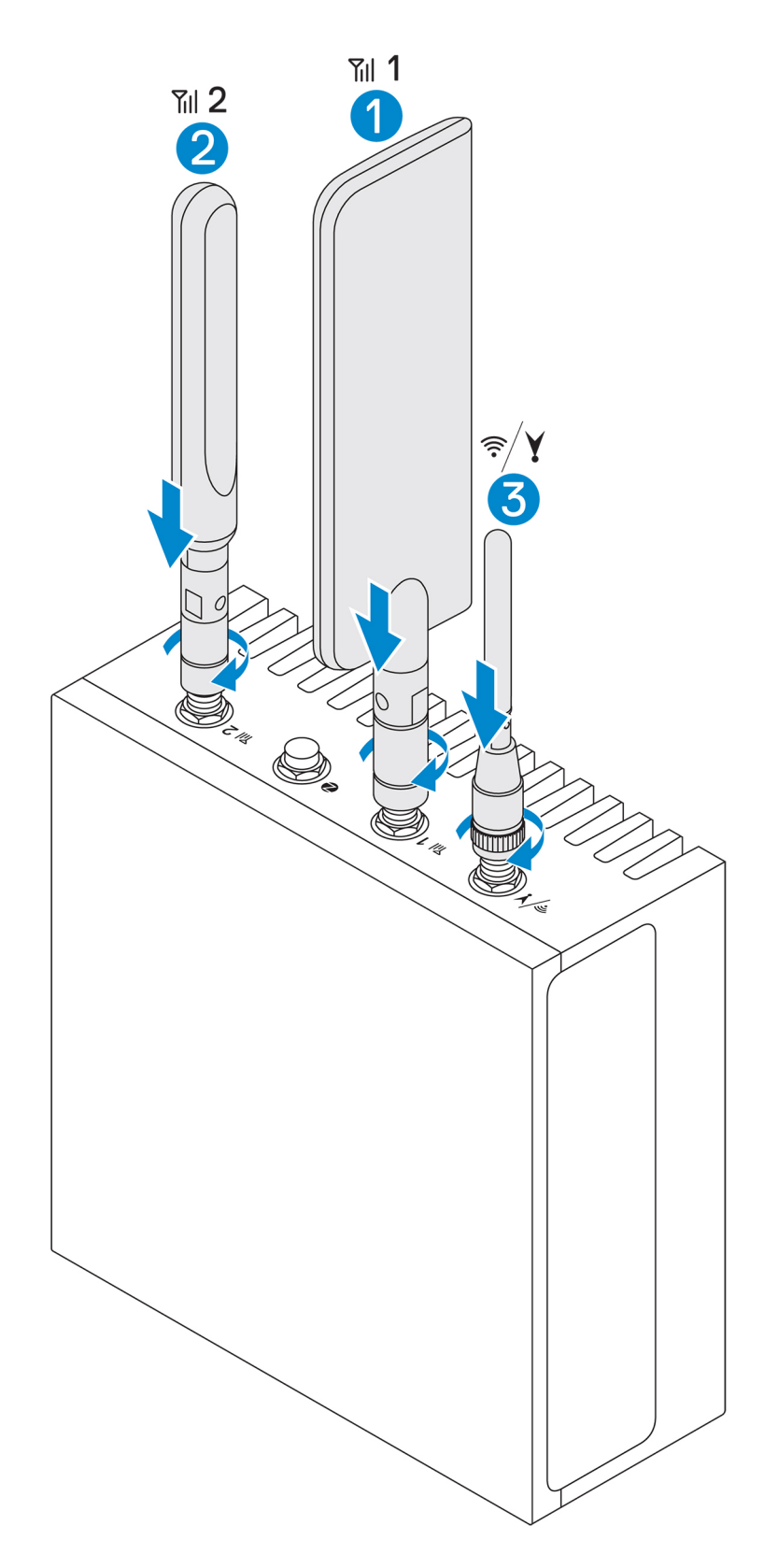

5. Lås antennen fast på stikket ved at stramme det drejelige stikhoved, indtil antennen er låst fast i den foretrukne position (lodret eller lige).

(i) BEMÆRK: Antennebillederne er kun til illustrationsformål. Det faktiske udseende kan afvige fra de angivne billeder.

- 6. Slut de ønskede kabler til de pågældende I/O-porte på Edge Gateway.
- 7. Åbn dækslet til micro-SIM- eller micro-SD-kort.

- 8. Indsæt et micro-SIM-kort i det øverste micro-SIM-kortslot og aktiver din mobilbredbåndstjeneste.
  - FORSIGTIG: Dell anbefaler at indsætte micro-SIM-kortet, inden der tændes for Edge Gateway.
  - (i) BEMÆRK: Sørg for at fastskrue dækslet efter lukning.
  - (i) BEMÆRK: Kontakt din operatør for at aktivere dit micro-SIM-kort.

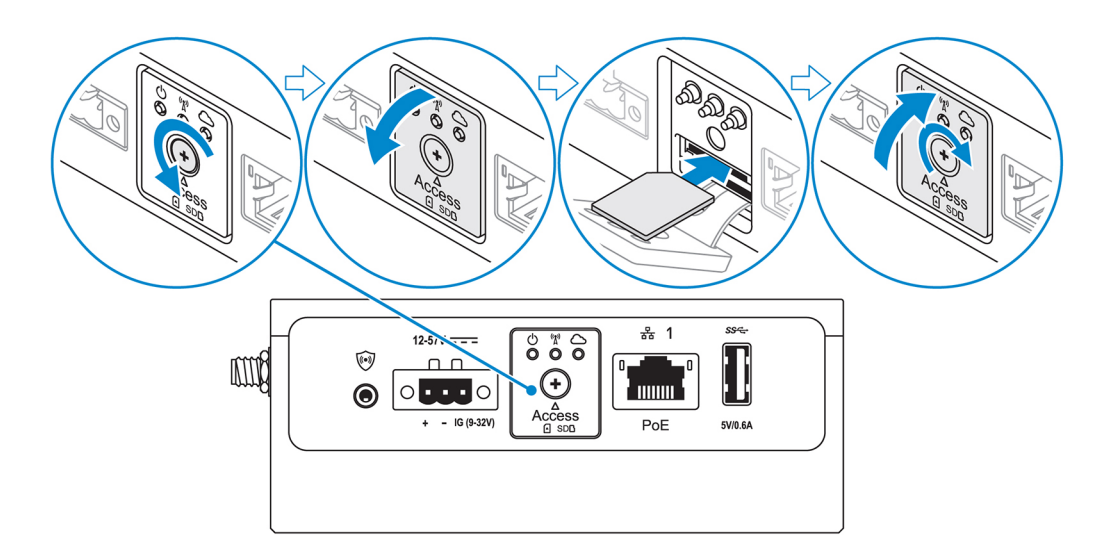

9. Indsæt et micro-SIM-kort i det nederste micro-SIM-kortslot.

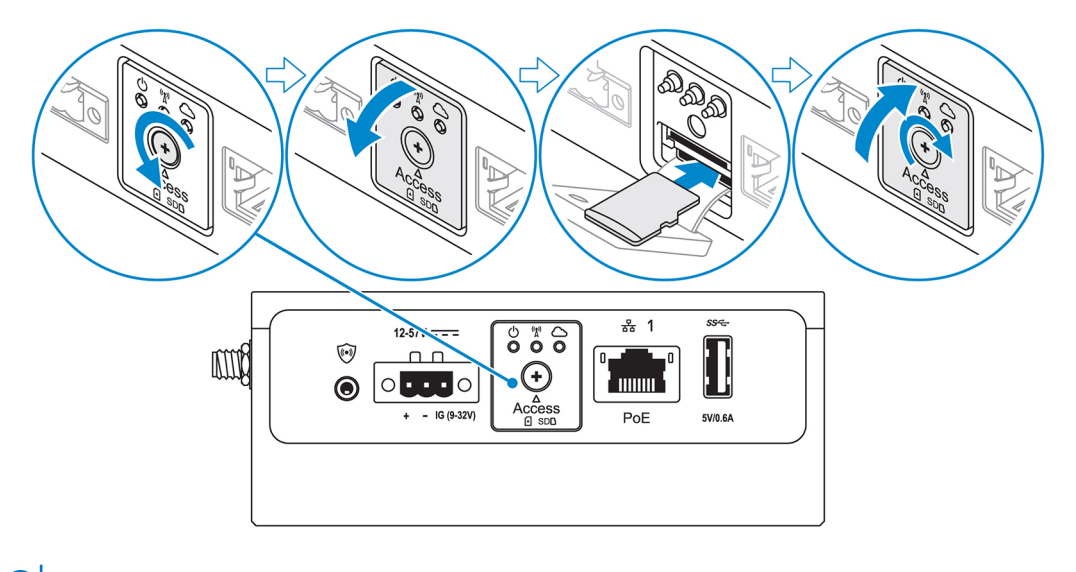

- (i) BEMÆRK: Fjern SD-slotfilleren, før du indsætter et SD-kort.
- (i) **BEMÆRK:** Sørg for at fastskrue dækslet efter lukning.
- 10. Tilslut et jordkabel mellem Edge Gateway og det sekundære kabinet.

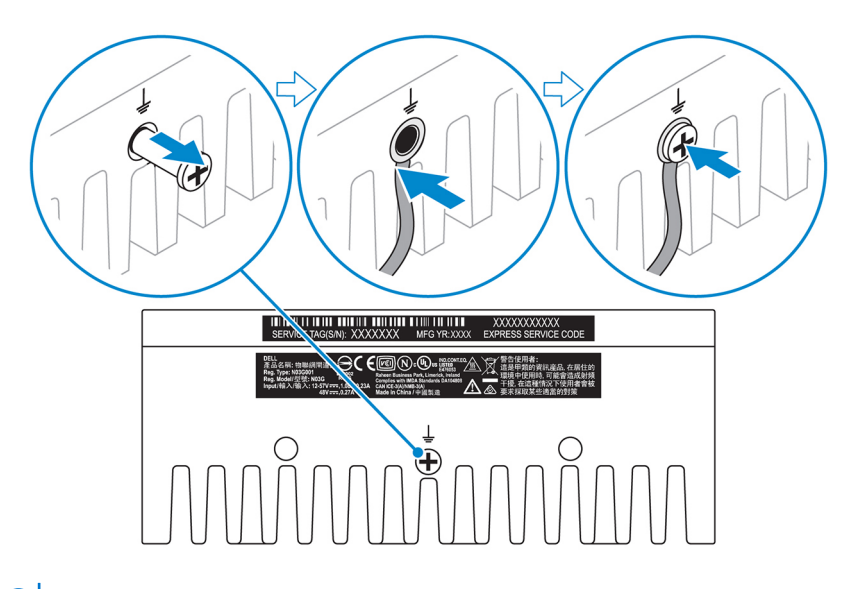

(i) **BEMÆRK:** Sekundære kabinetter sælges separat.

- **11.** Slut Edge Gateway til en af de følgende strømkilder.
  - DC-IN

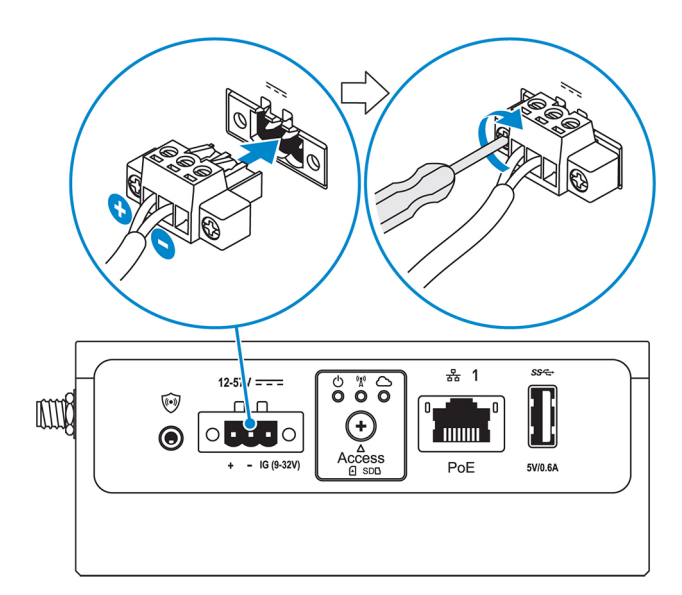

• PoE

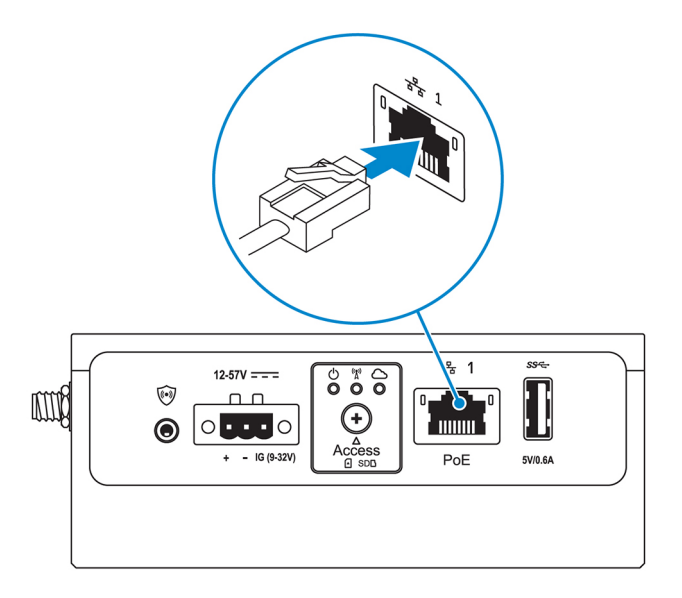

(i) BEMÆRK: Luk systemet, før du skifter strømkilde.

- 12. Sæt støvhætterne på porte, der ikke er i brug.
- **13.** Ved konfiguration af Edge Gateway for første gang, skal konfiguration af operativsystemet færdiggøres. Du kan finde flere oplysninger under Konfiguration af operativsystemet.
  - **BEMÆRK:** MAC-adresser og IMEI-nummeret er angivet på etiketten på forsiden af Edge Gateway. Fjern etiketten ved installering.
  - **BEMÆRK:** Edge Gateway bliver leveret med enten Windows 10 IoT Enterprise LTSB 2016- eller Ubuntu Core 16operativsystemet.
  - (i) BEMÆRK: Standard brugernavn og adgangskode til Windows 10 IoT Enterprise LTSB 2016 er admin.
  - (i) BEMÆRK: Standard brugernavn og adgangskode til Ubuntu Core 16 er admin.
- 14. Åbn BIOS ved at trykke på F2 for at åbne BIOS-konfigurationen eller F12 for at åbne BIOS-startmenuen.

#### Windows 10 IOT Enterprise LTSB 2016

Klik på Start > All Programs (Alle programmer) > Dell > Command Configure (Konfigurering af Command) > Dell Command | Configure Wizard (Konfigureringsguide).

#### Ubuntu Core 16

Brug kommandoen dcc.cctk til at åbne programmet Dell Command | Configure.

(i) BEMÆRK: Du kan finde flere oplysninger om BIOS-indstillinger på Edge Gateway under Standard BIOS-indstillinger.

15. Installer Edge Gateway ved hjælp af en af de følgende monteringsmuligheder:

(i) BEMÆRK: En afstand på 63,50 mm (2,50") omkring Edge Gateway anbefales af hensyn til optimal luftcirkulation.

- Standardmontering
- DIN-skinnebeslag
- Hurtig montering
- Vinkelret montering
- Kabelholder
- VESA-montering

# Aktivering af din mobilbredbåndstjeneste

FORSIGTIG: Inden du tænder Edge Gateway, skal du indsætte et micro-SIM-kort.

(i) BEMÆRK: Sørg for, at tjenesteudbyderen allerede har aktiveret micro-SIM-kortet, før du bruger det i Edge Gateway.

- 1. Fjern skruen for at åbne dækslet til micro-SIM-kortslottet.
- 2. Indsæt et micro-SIM-kort i det øverste micro-SIM-kortslot.

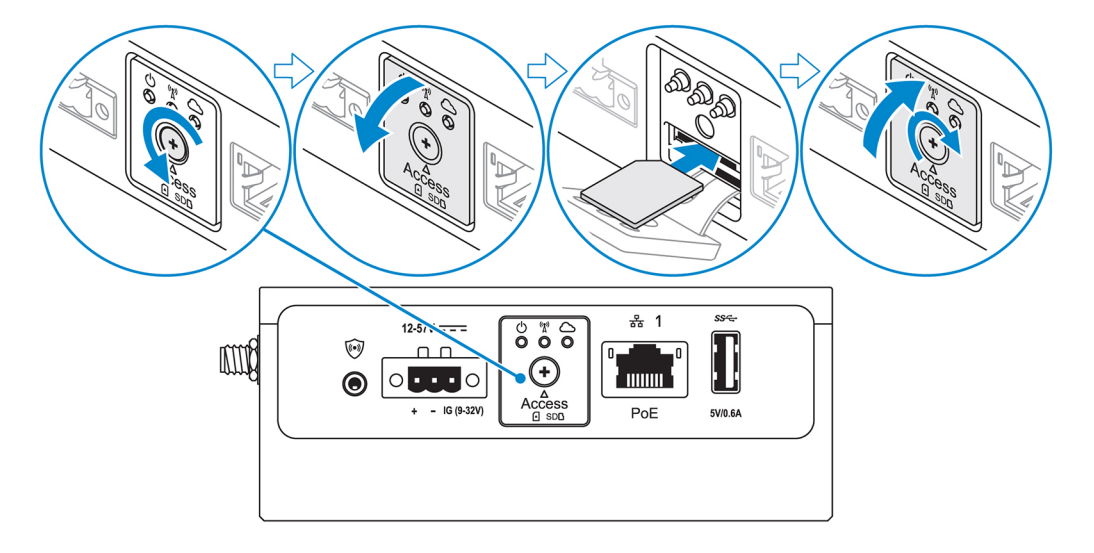

- 3. Sæt skruen i igen, og luk dækslet til micro-SIM-kortslottet.
- 4. Tænd for Edge Gateway.
- 5. Opret forbindelse til et mobilnetværk.

#### Windows-operativsystem

- a. Klik på netværksikonet på værktøjslinjen, og klik på Cellular (Mobil).
- b. Vælg Mobile Broadband Carrier (Bredbåndsoperatør) > Advanced Options (Avancerede indstillinger).
- c. Lav et notat om IMEI (International Mobile Equipment Identity) og ICCID (Integrated Circuit Card Identifier).
- d. Indtast dit APN-nummer og andre brugeroplysninger som krævet at din tjenesteudbyder.

#### Ubuntu-operativsystem

- a. Åbn **Terminal**-vinduet.
- b. Indtast \$sudo su for at gå til superbrugertilstand.
- c. Konfigurer profilen for mobilbredbåndsforbindelsen:

Kommandolinje:

```
network-manager.nmcli con add type <type> ifname <ifname> con-name <connection-name> apn
<apn>
```

Eksempel (Verizon):

```
network-manager.nmcli con add type gsm ifname cdc-wdm0 con-name VZ_GSMDEMO apn vzwinternet
```

Eksempel (AT&T):

network-manager.nmcli con add type gsm ifname cdc-wdm0 con-name ATT\_GSMDEMO apn broadband

Eksempel (3G):

network-manager.nmcli con add type gsm ifname cdc-wdm0 con-name 3G\_GSMDEMO apn internet

d. Opret forbindelse til mobilnetværket:

```
      Kommandolinje:

      network-manager.nmcli con up <connection-name>

      Eksempel (Verizon):

      network-manager.nmcli con up VZ_GSMDEMO

      Eksempel (AT&T):

      network-manager.nmcli con up ATT_GSMDEMO

      Eksempel (3G):

      network-manager.nmcli con up 3G_GSMDEMO

      Södan afbrydes fra mobilnetværket:

      Kommandolinje: network-manager.nmcli con down <connection-name>

      Eksempel (Verizon):

      network-manager.nmcli con down <connection-name>

      Eksempel (Verizon):

      network-manager.nmcli con down 

      Kommandolinje: network-manager.nmcli con down 

      Rework-manager.nmcli con down NZ_GSMDEMO

      Eksempel (AT&T):

      network-manager.nmcli con down ATT_GSMDEMO

      Eksempel (AT&T):

      network-manager.nmcli con down ATT_GSMDEMO

      Eksempel (AT&T):

      network-manager.nmcli con down ATT_GSMDEMO
```

network-manager.nmcli con down 3G\_GSMDEMO

# Montering af din Edge Gateway

- (i) BEMÆRK: Monteringen kan udføres før eller efter konfigurationen af Edge Gateway.
- **BEMÆRK:** Monteringsanordningerne sælges separat. Monteringsvejledningen fremgår af den dokumentation, der følger med monteringsenheden.
- **BEMÆRK:** I nogle miljøer, hvor Edge Gateway er installeret, kræves der en mere robust monteringsform. For eksempel til marine anvendelsesformål, hvor der som følge af vibrationer, der er unikke for det pågældende miljø, kun bør anvendes standardbeslag.

### Montering af Edge Gateway med standardmonteringsbeslag

#### Monteringsmål

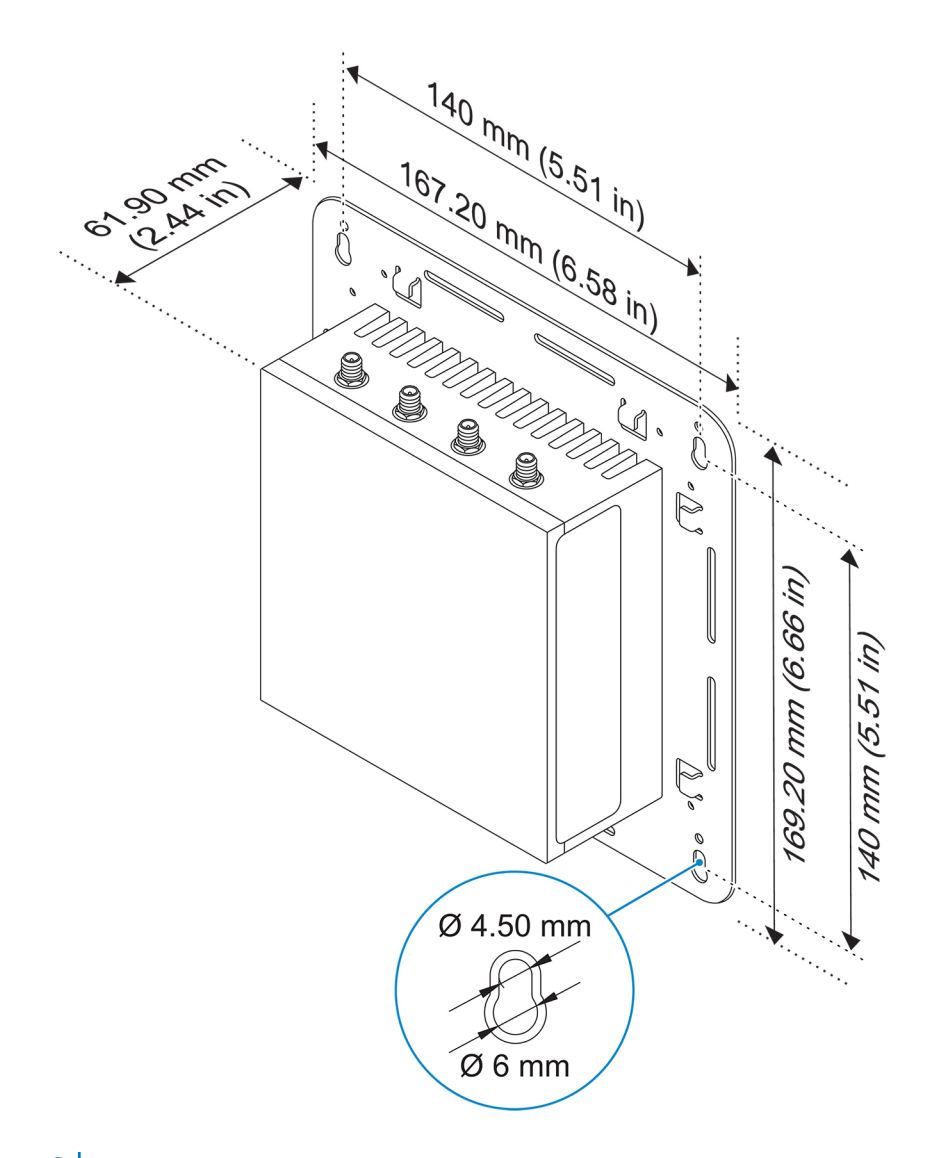

(i) BEMÆRK: Monteringsbeslagene leveres kun med de skruer, der skal bruges til fastgøring af monteringsbeslagene på Edge Gateway.

1. Fastgør standardmonteringsbeslaget på bagsiden af Edge Gateway med de fire M4x4,5-skruer.

(i) **BEMÆRK:** Spænd skruerne med et moment på 8 ± 0,5 kilogram-centimeter (17,64 ± 1,1 pund-tomme).

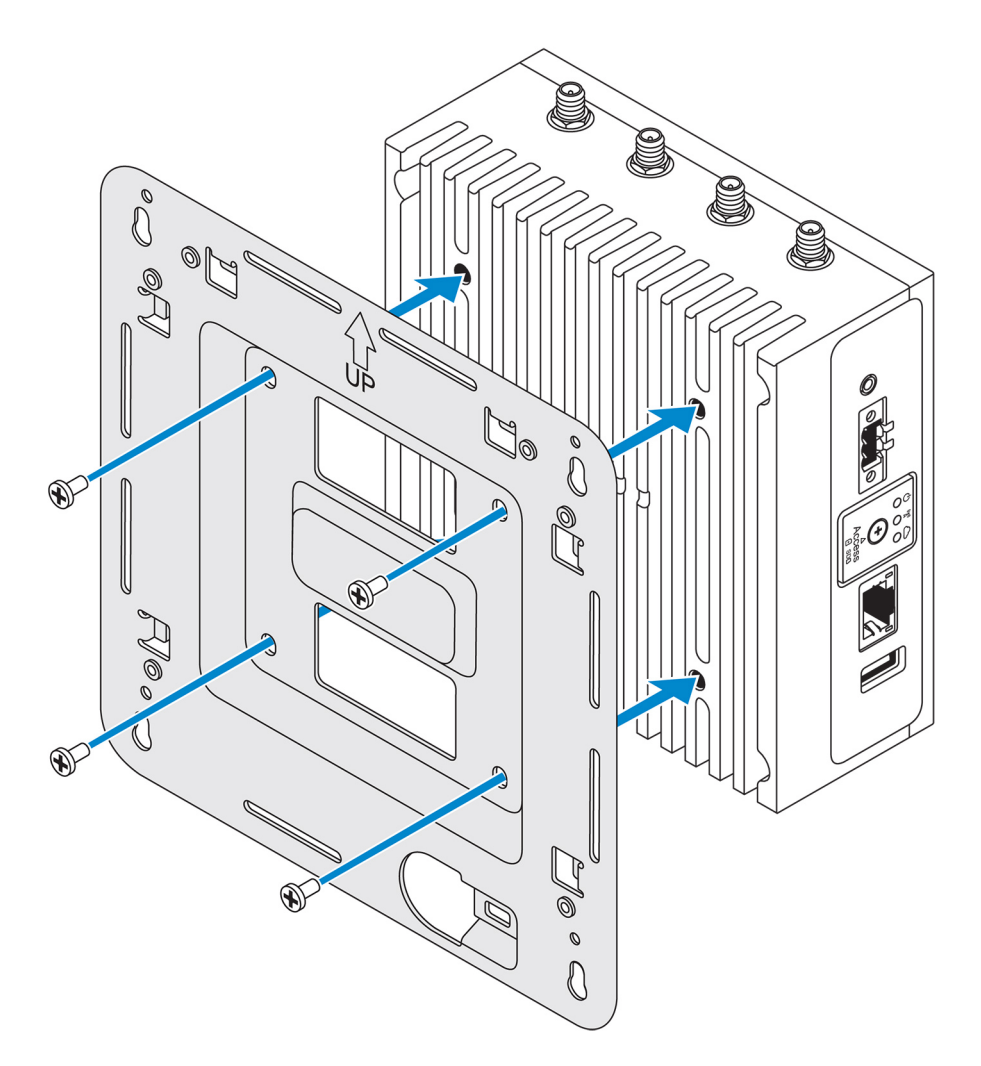

2. Hold Edge Gateway ind mod væggen, og hold hullerne i monteringsbeslagene ud for hullerne i væggen. Skruehullerne på beslaget har en diameter på 3 mm (0,12").

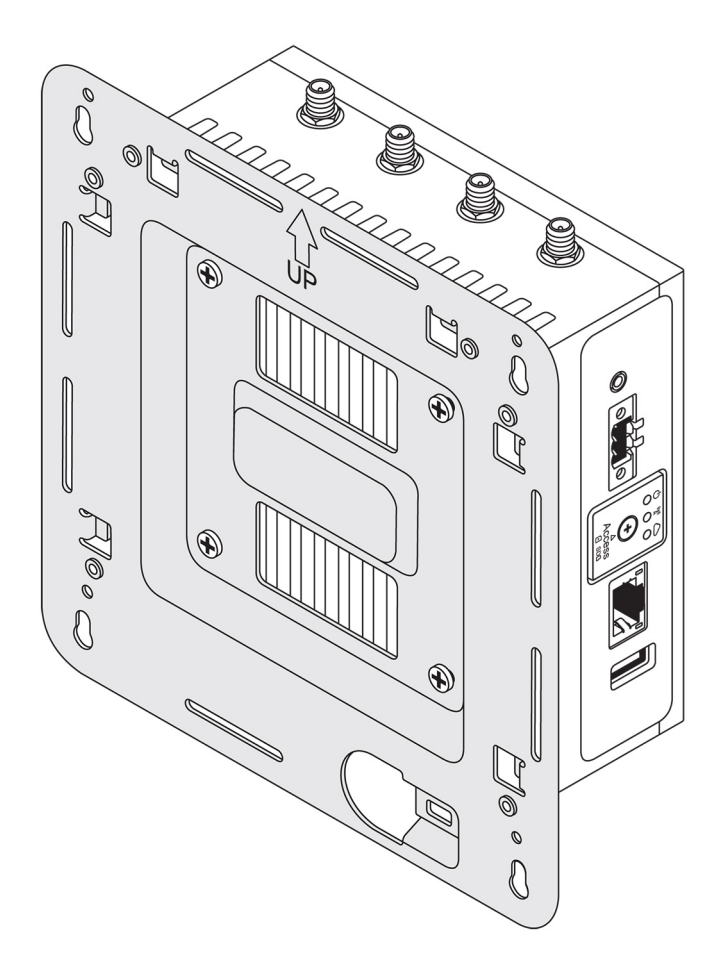

3. Placér standardmonteringsbeslaget på væggen, og brug hullerne over skruehullerne til at markere, hvor de fire huller skal bores.

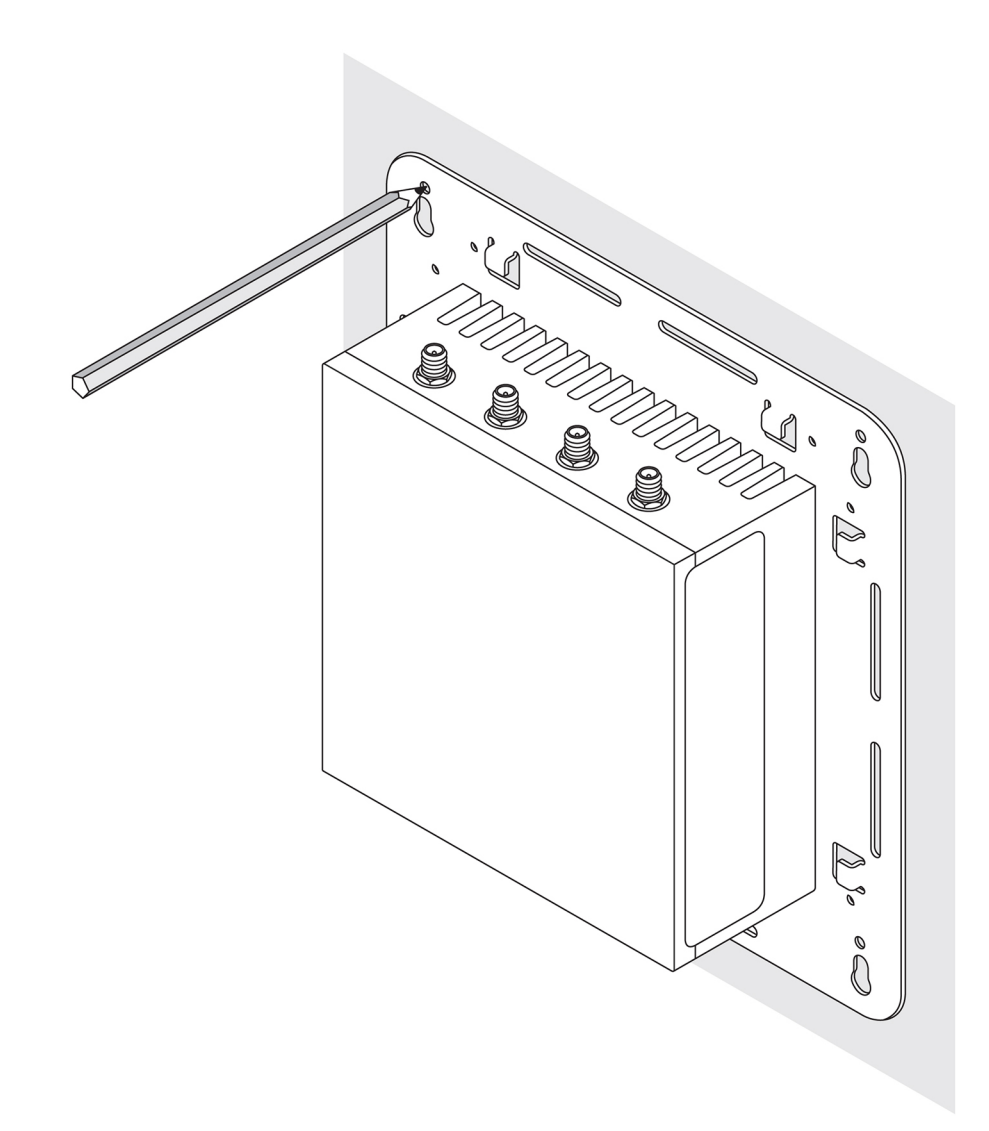

- 4. Bor fire huller som markeret på væggen.
- 5. Indsæt og spænd fire skruer (medfølger ikke) fast i væggen.

(i) **BEMÆRK:** Køb skruer, der passer til skruehullernes diameter.

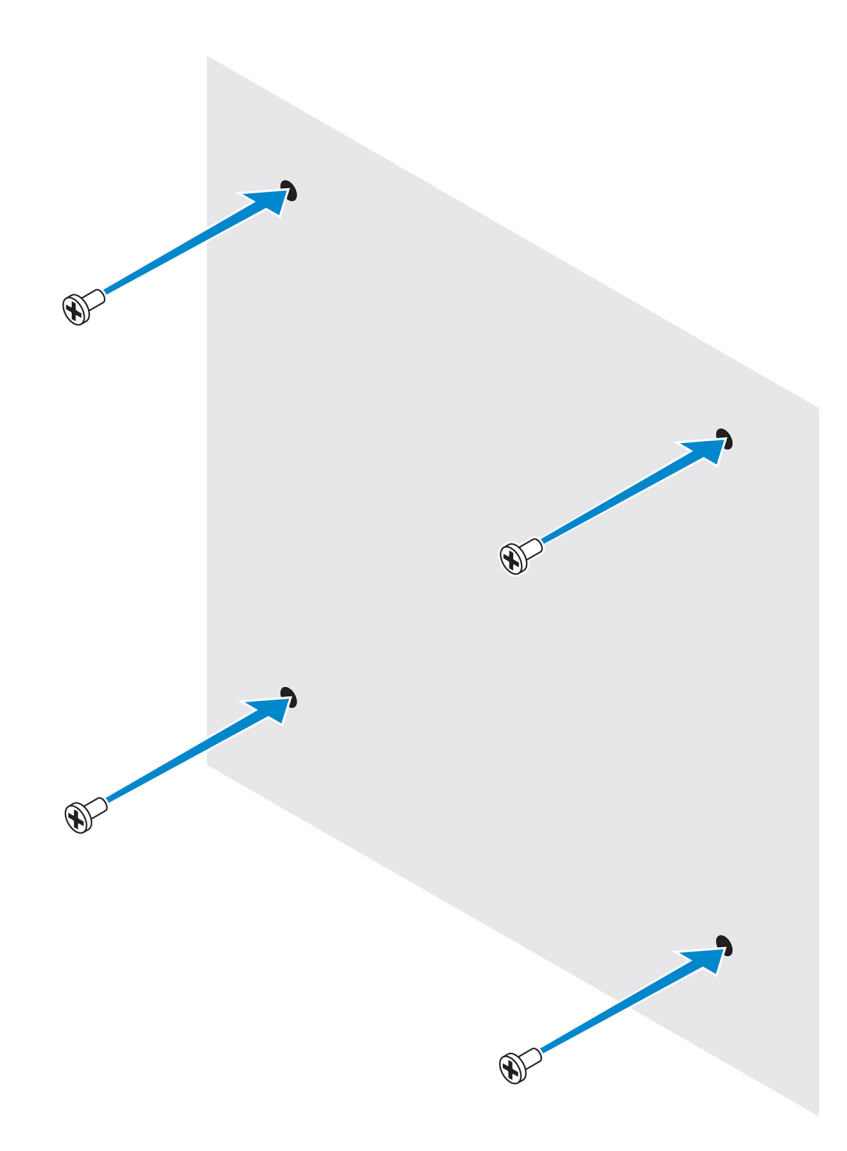

6. Hold skruehullerne i standardmonteringsbeslaget ud for skruerne, og anbring Edge Gateway på væggen.

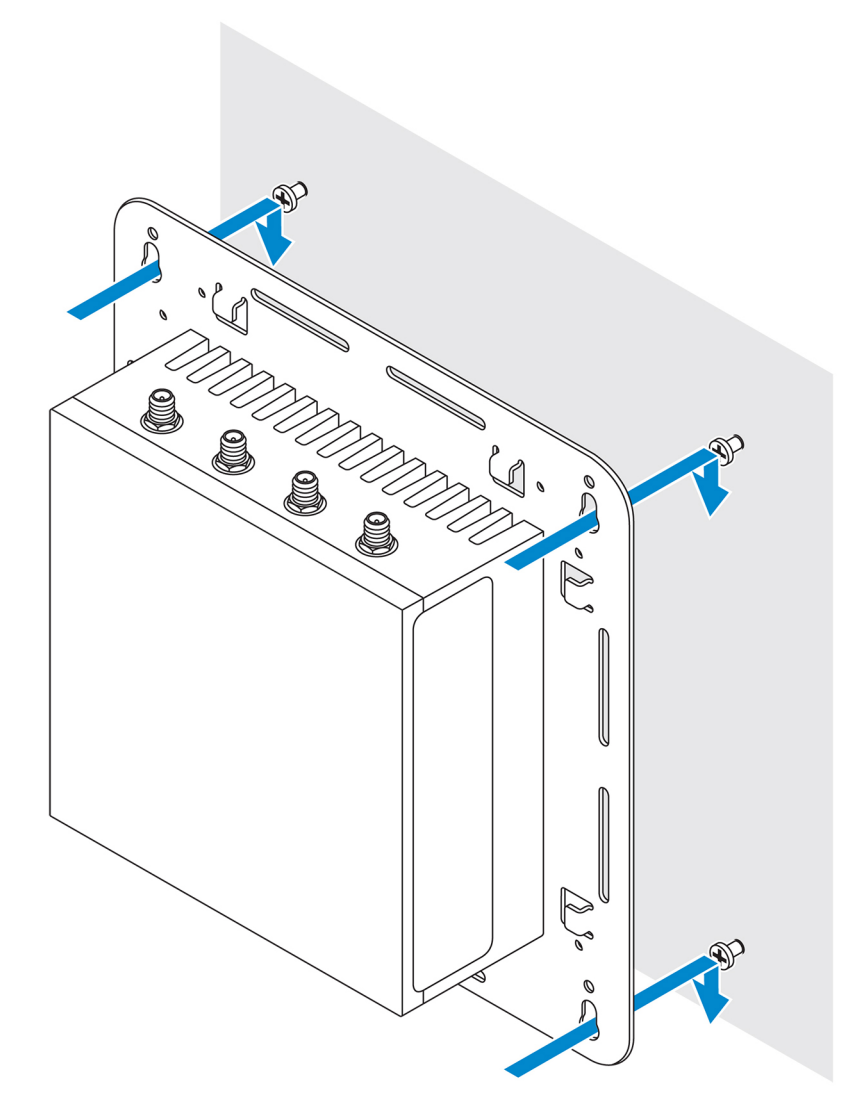

7. Spænd skruerne for at fastgøre monteringen til væggen.

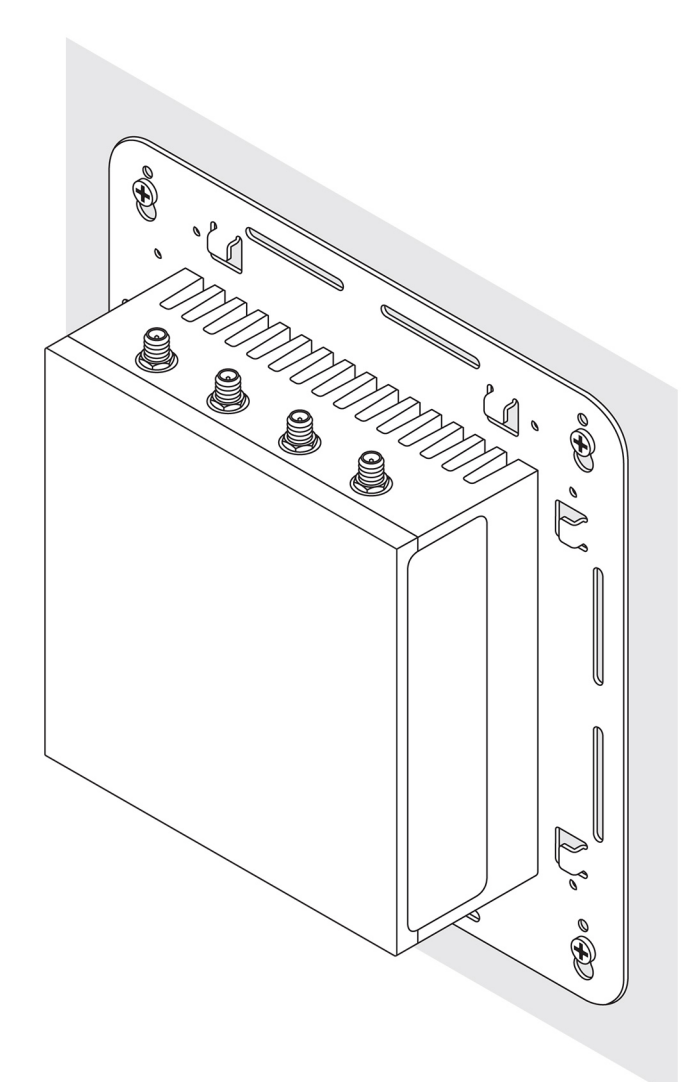

### Montering af Edge Gateway med beslag til hurtig montering

Beslaget til hurtig montering er en kombination af standardmonteringsbeslaget og DIN-skinnebeslaget. Med det kan du nemt montere og afmontere Edge Gateway.

(i) BEMÆRK: Monteringsbeslagene leveres kun med de nødvendige skruer til fastgøring af monteringsbeslagene på Edge Gateway.

#### Monteringsmål

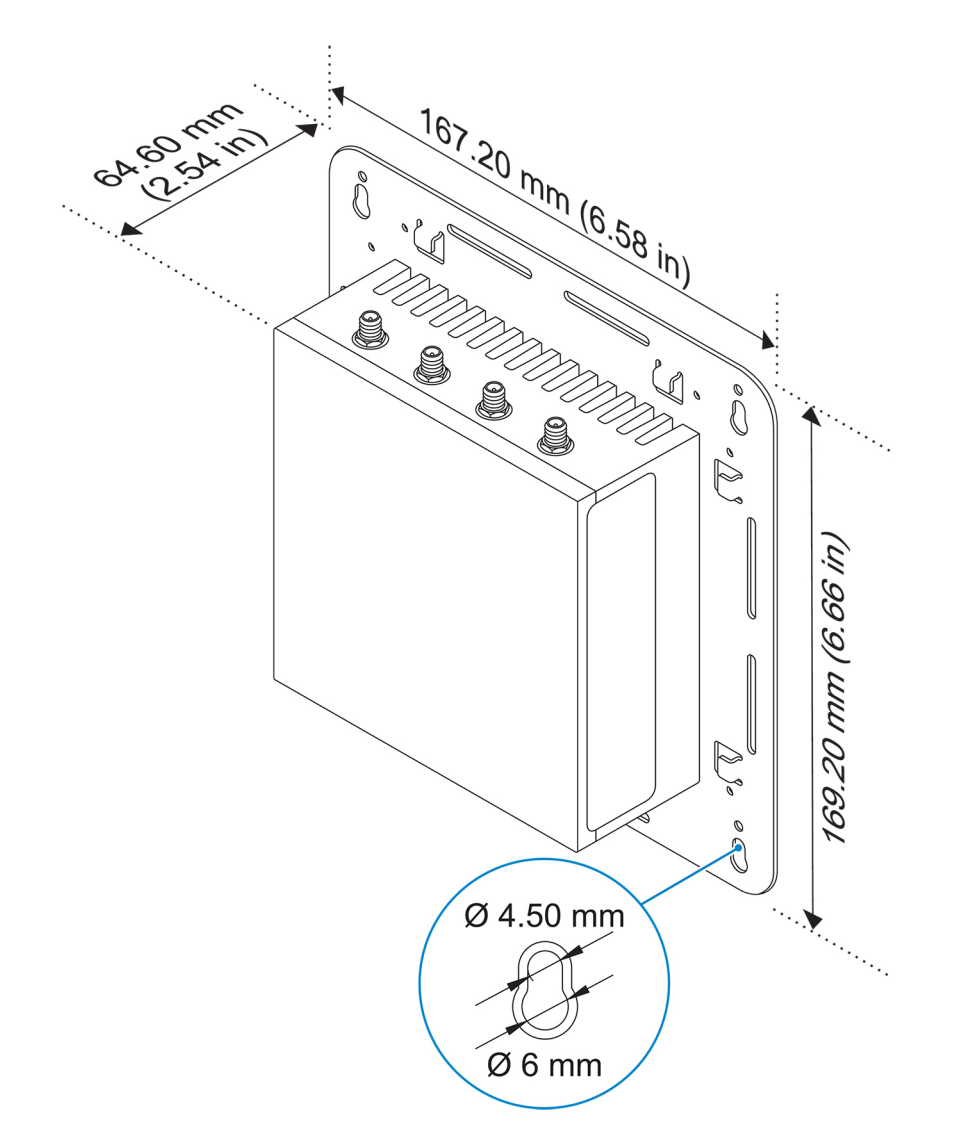

#### Monteringsanvisninger

1. Placér standardmonteringsbeslaget på væggen, og brug hullerne over skruehullerne til at markere, hvor de fire huller skal bores.

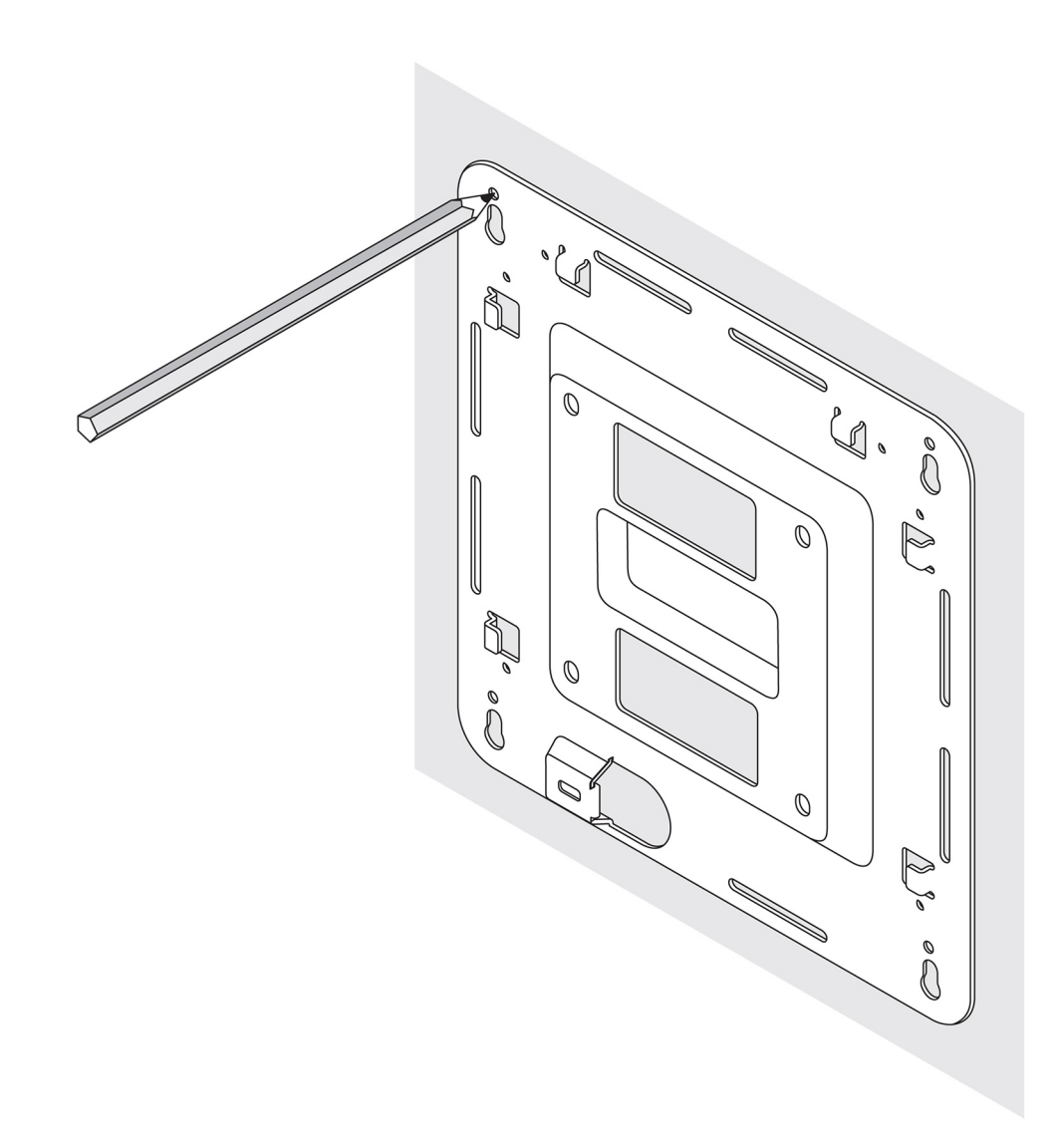

- 2. Bor fire huller som markeret på væggen.
- 3. Indsæt og spænd fire skruer (medfølger ikke) fast i væggen.

(i) **BEMÆRK:** Køb skruer, der passer til skruehullernes diameter.

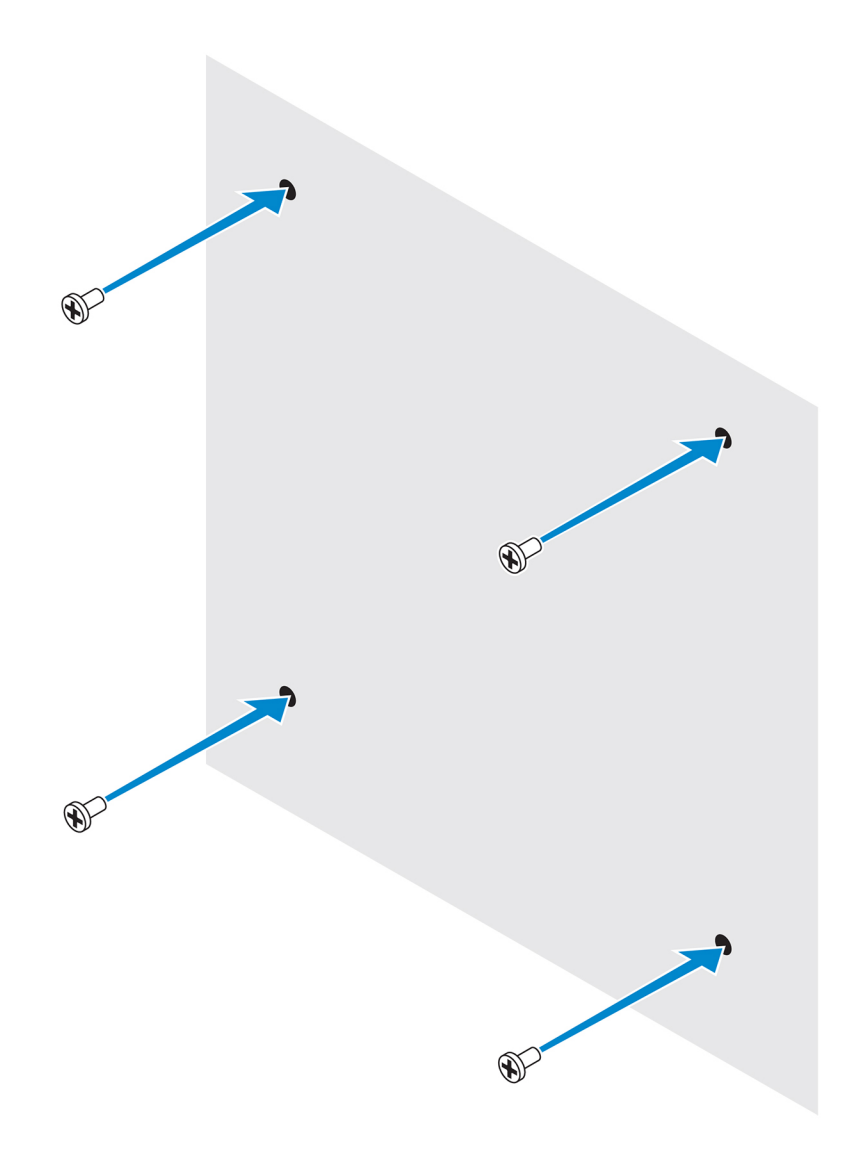

4. Hold skruehullerne i standardmonteringsbeslaget ud for skruerne i væggen, og lad beslaget hænge på skruerne.

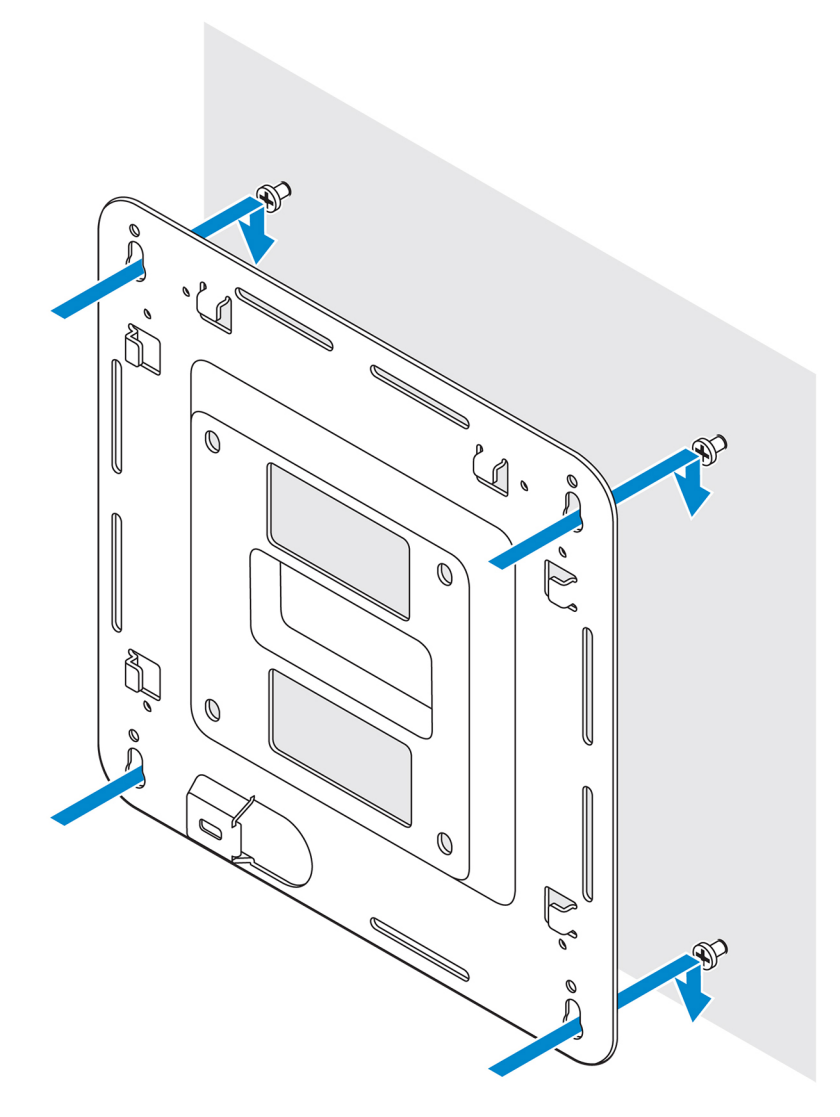

5. Spænd skruerne for at fastgøre monteringen til væggen.

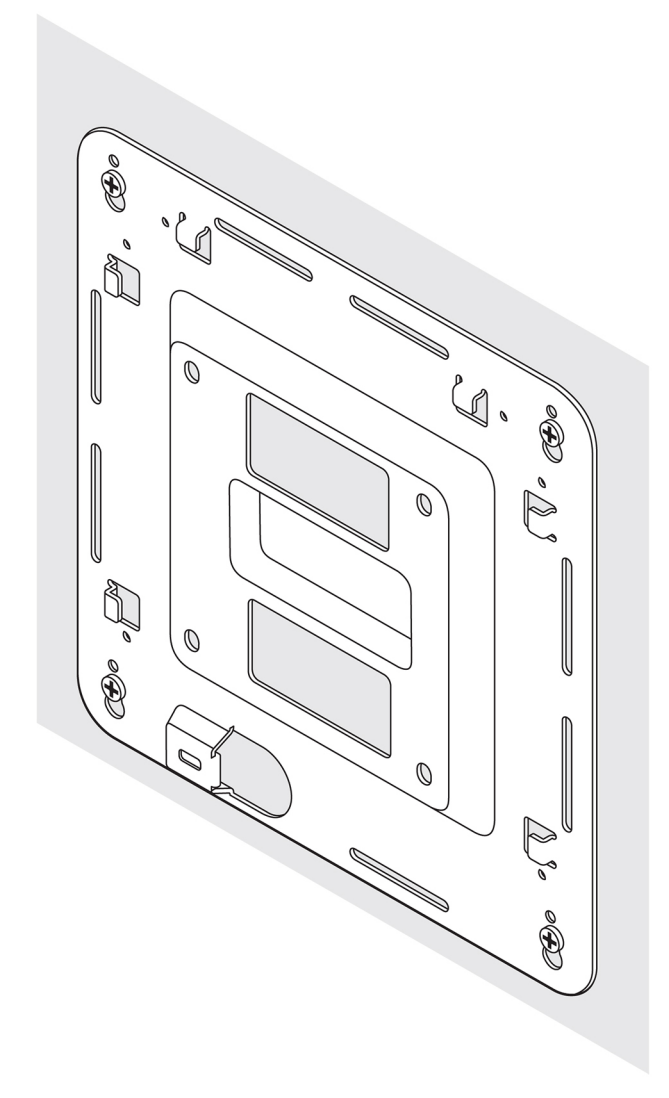

- 6. Hold skruehullerne i DIN-skinnebeslaget ud for skruehullerne på bagsiden af Edge Gateway.
- 7. Sæt de to M4x5-skruer på DIN-skinnebeslaget, og spænd det fast til Edge Gateway.

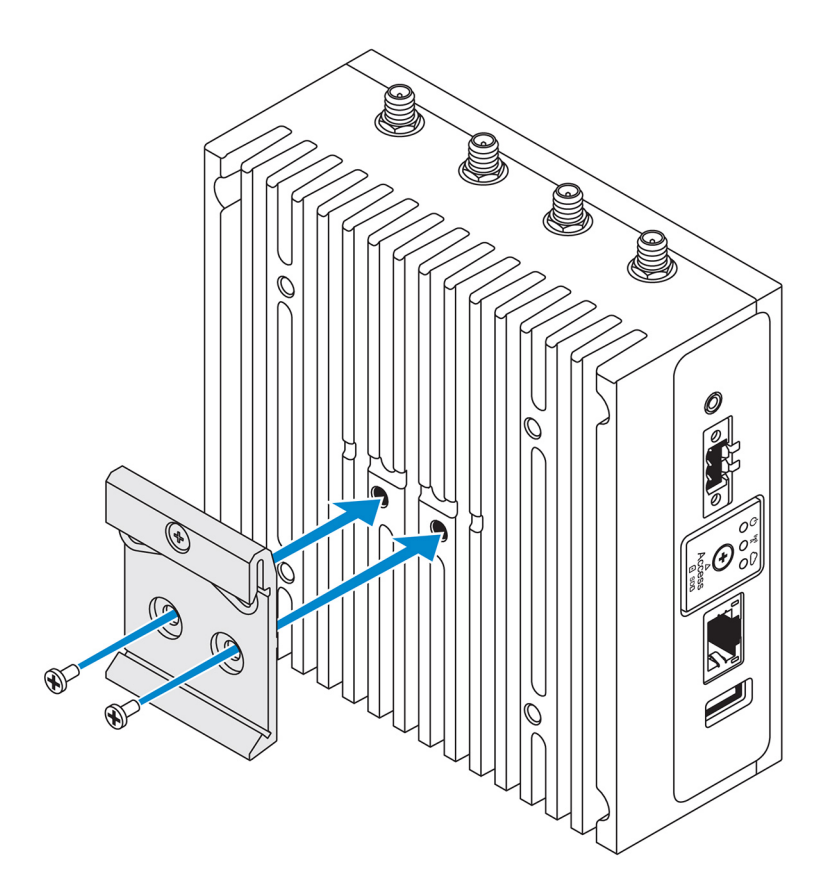

8. Hold Edge Gateway på standardbeslaget i en vinkel, og træk Edge Gateway nedad for at presse fjedrene sammen øverst på DINskinnebeslaget.

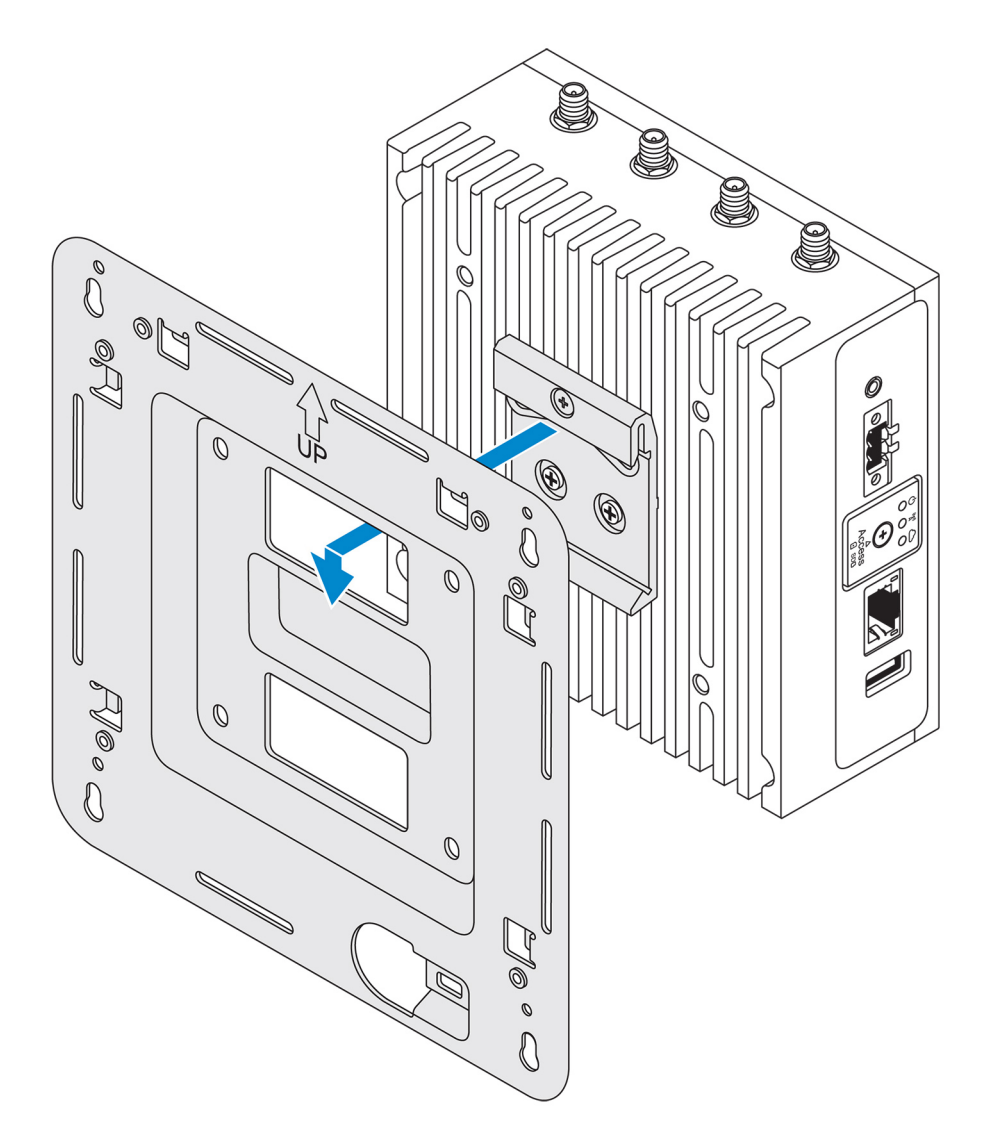

9. Skub Edge Gateway ind mod DIN-skinnen for at fastgøre den på standardmonteringsbeslaget.

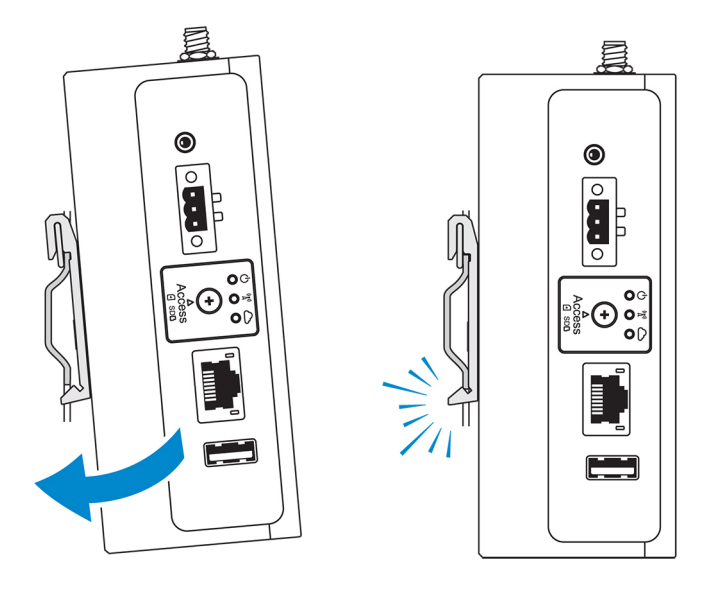

(i) BEMÆRK: Du kan se flere oplysninger om afmontering af DIN-skinnen under Afmontering af DIN-skinne.

### Fastgøring af kabelholdere på standardmonteringsbeslaget

- 1. Monter Edge Gateway på væggen med standardmonteringsbeslaget eller beslaget til hurtig montering.
- 2. Anbring kabelholderen på monteringsbeslaget, og fastgør den i hakket.

🛆 FORSIGTIG: Den øverste kabelholder må kun bruges med koaksialkabelforbindelser. Må ikke bruges med antenner.

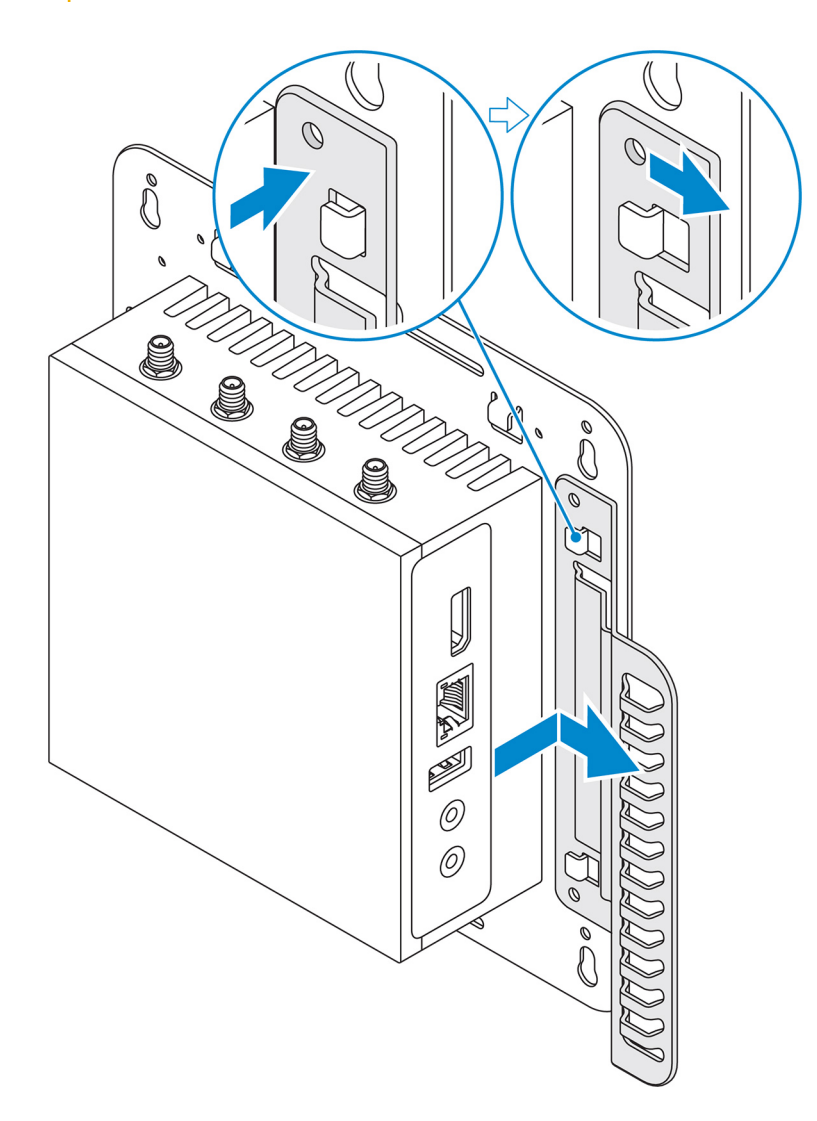

**3.** Hold skruehullerne på kabelholderen ud for skruehullerne på monteringsbeslaget.

**4.** Spænd de seks M3x3,5 mm-skruer, der fastgør kabelholderen til monteringsbeslaget.

(i) BEMÆRK: Spænd skruerne med et moment på 5 ± 0,5 kilogram-centimeter (11,02 ± 1,1 pund-tomme).
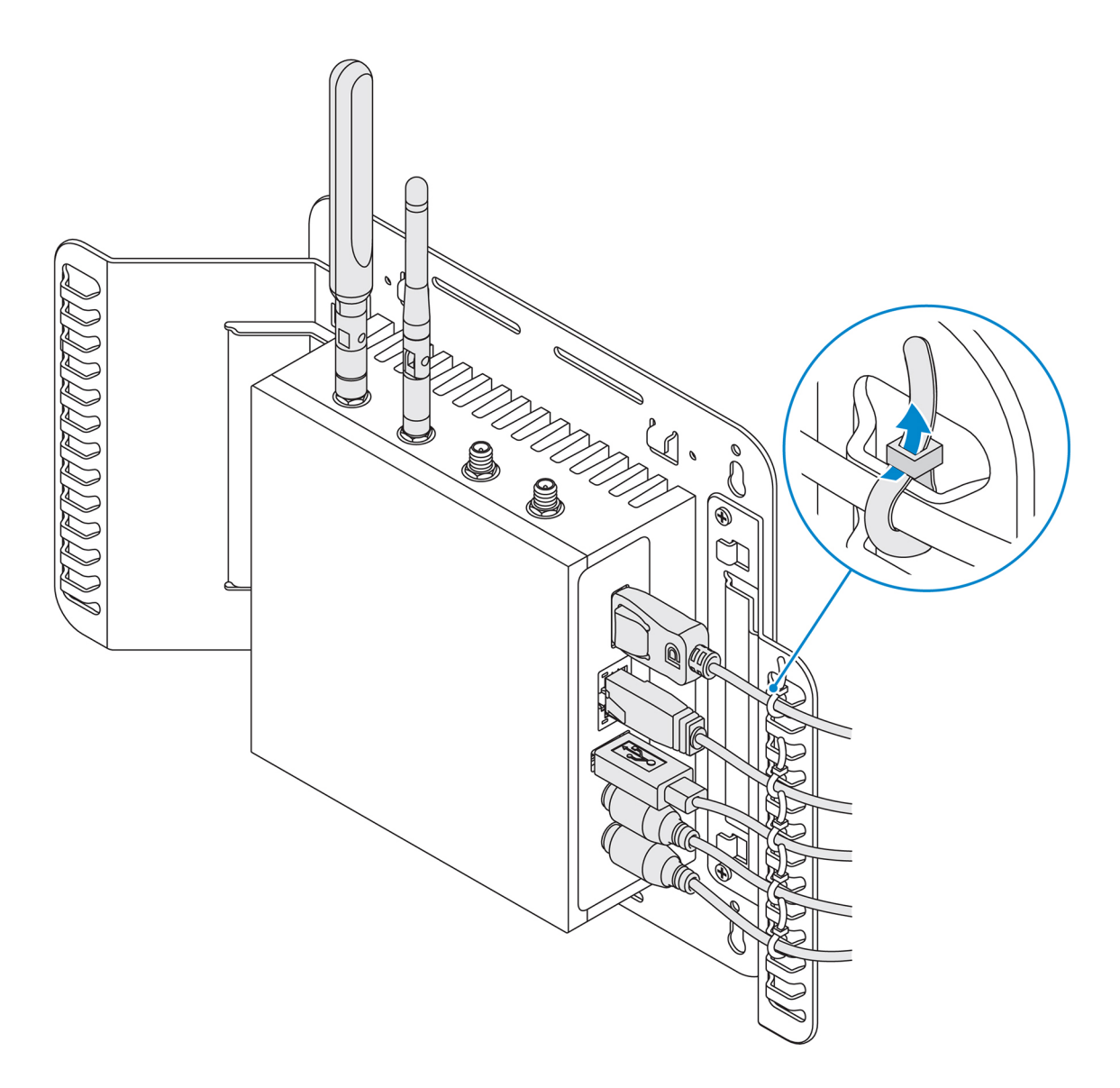

- 5. Tilslut kablerne på Edge Gateway.
- 6. Læg kabellåsen omkring (ikke medleveret) for at sikre alle kabler på kabelholderen.

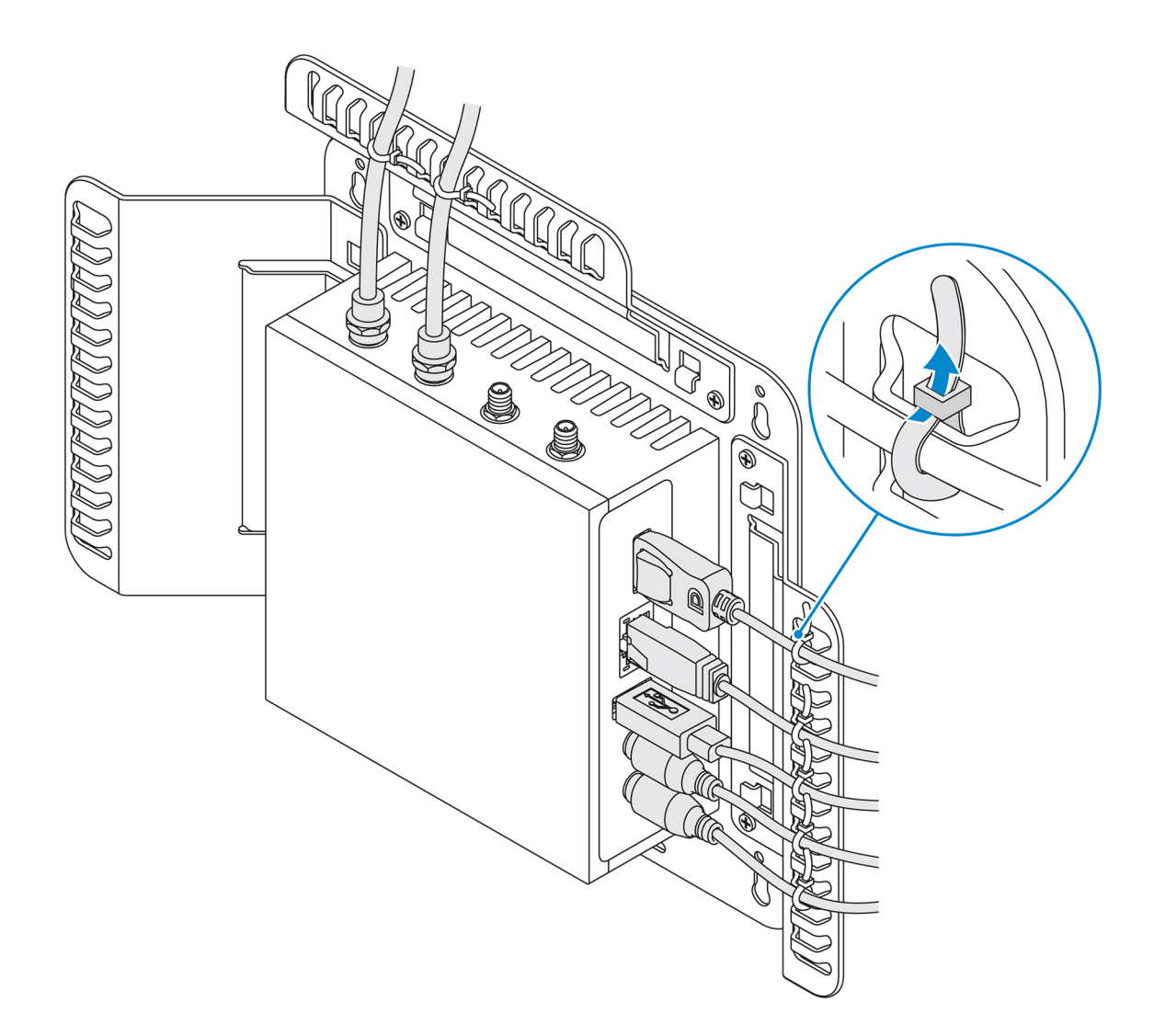

# Montering af Edge Gateway på en DIN-skinne med brug af DINskinnebeslaget

(i) BEMÆRK: DIN-skinnebeslaget omfatter de nødvendige skruer til fastgørelse af beslaget på Edge Gateway.

- 1. Hold skruehullerne på DIN-skinnebeslaget ud for skruehullerne på bagsiden af Edge Gateway.
- 2. Sæt de to M4x5-skruer på DIN-skinnebeslaget, og spænd det fast til Edge Gateway.

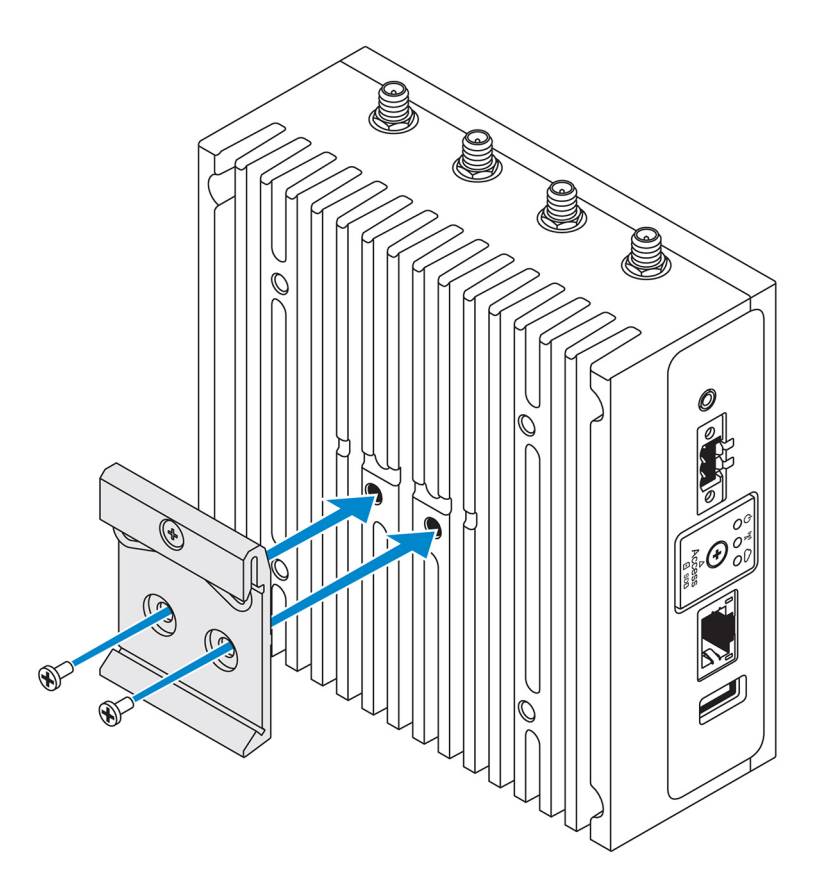

Fastspænd DIN-skinnebeslaget til Edge Gateway vha. de to medfølgende M4x5-skruer.
 BEMÆRK: Spænd skruerne i DIN-skinnebeslaget med et moment på 8 ± 0,5 kilogram-centimeter (17,64 ± 1,1 pund-tomme).

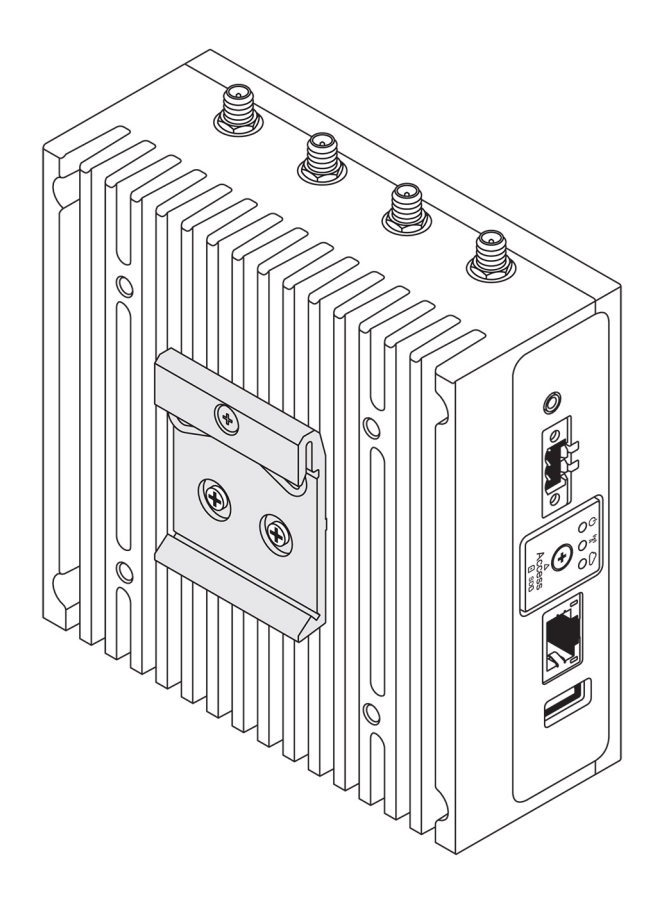

- 4. Hold Edge Gateway på DIN-skinnen i en vinkel, og træk Edge Gateway nedad for at presse fjedrene sammen øverst på DINskinnebeslaget.
- 5. Skub Edge Gateway ind mod DIN-skinnen for at låse den nederste klemme på beslaget fast på DIN-skinnen.

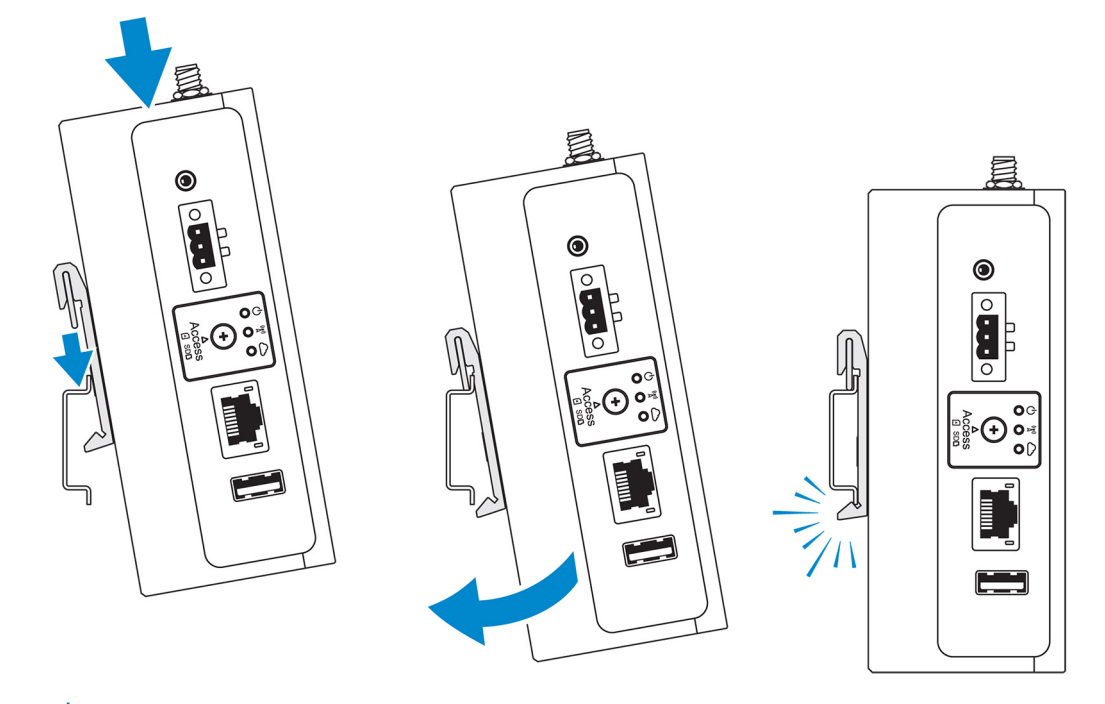

(i) BEMÆRK: Du kan se flere oplysninger om afmontering af DIN-skinnen under Afmontering af DIN-skinne.

# Montering af Edge Gateway med det vinkelrette beslag

(i) **BEMÆRK:** Det vinkelrette beslag er kun beregnet til montering i en DIN-skinne.

- **BEMÆRK:** En afstand på 63,50 mm (2,50") omkring Edge Gateway anbefales af hensyn til optimal luftcirkulation. Sørg for, at omgivelsestemperaturen, hvor Edge Gateway er installeret, ikke overstiger den maksimale driftstemperatur for Edge Gateway. Du kan se flere oplysninger om driftstemperaturen for Edge Gateway under *Specifikationer for Edge Gateway*.
- 1. Hold skruehullerne i det vinkelrette monteringsbeslag ud for skruehullerne i Edge Gateway.

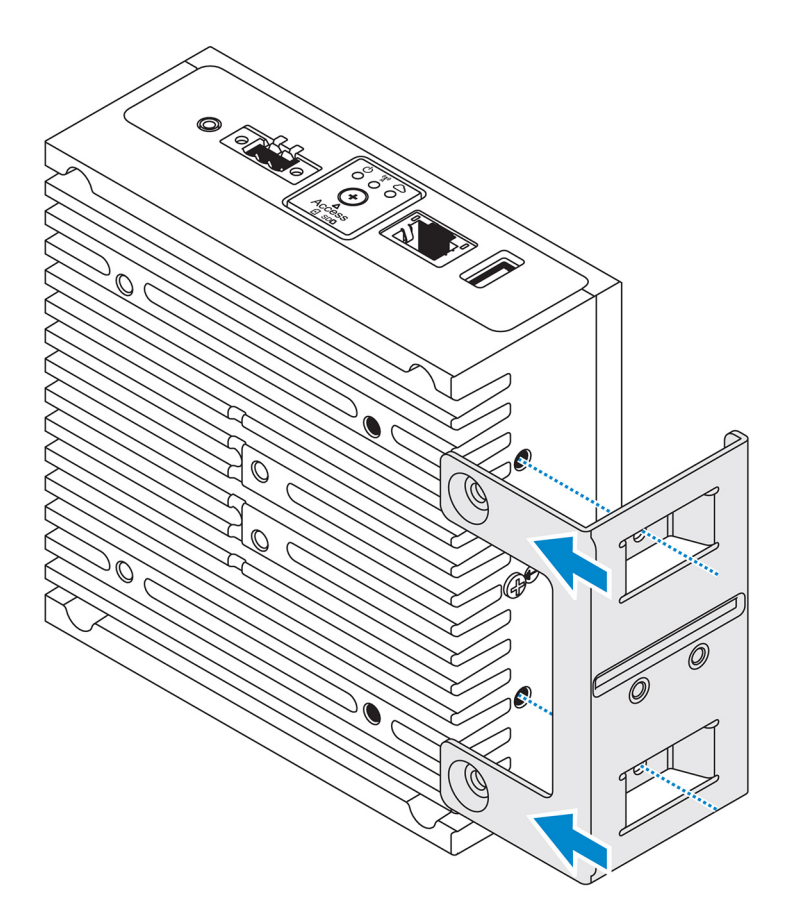

2. Spænd de fire M4x7-skruer for at fastgøre Edge Gateway på det vinkelrette monteringsbeslag.
 i) BEMÆRK: Spænd skruerne med et moment på 8 ± 0,5 kilogram-centimeter (17,64 ± 1,1 pund-tomme).

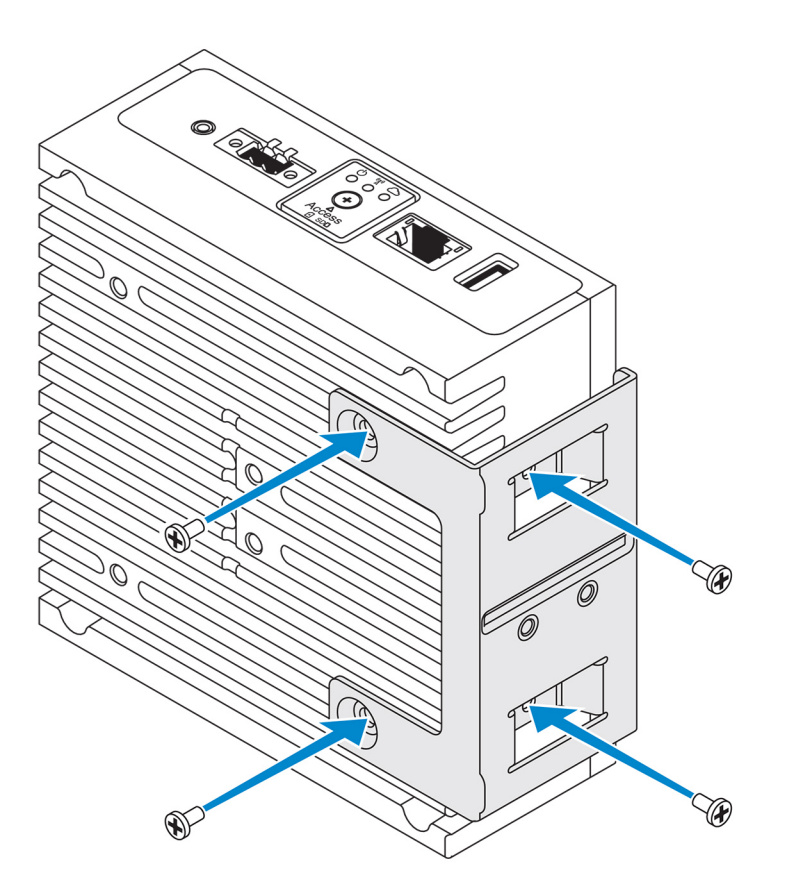

Hold skruehullerne på DIN-skinnebeslaget ud for skruehullerne i det vinkelrette monteringsbeslag, og spænd de to skruer.
 BEMÆRK: Spænd skruerne med et moment på 8 ± 0,5 kilogram-centimeter (17,64 ± 1,1 pund-tomme).

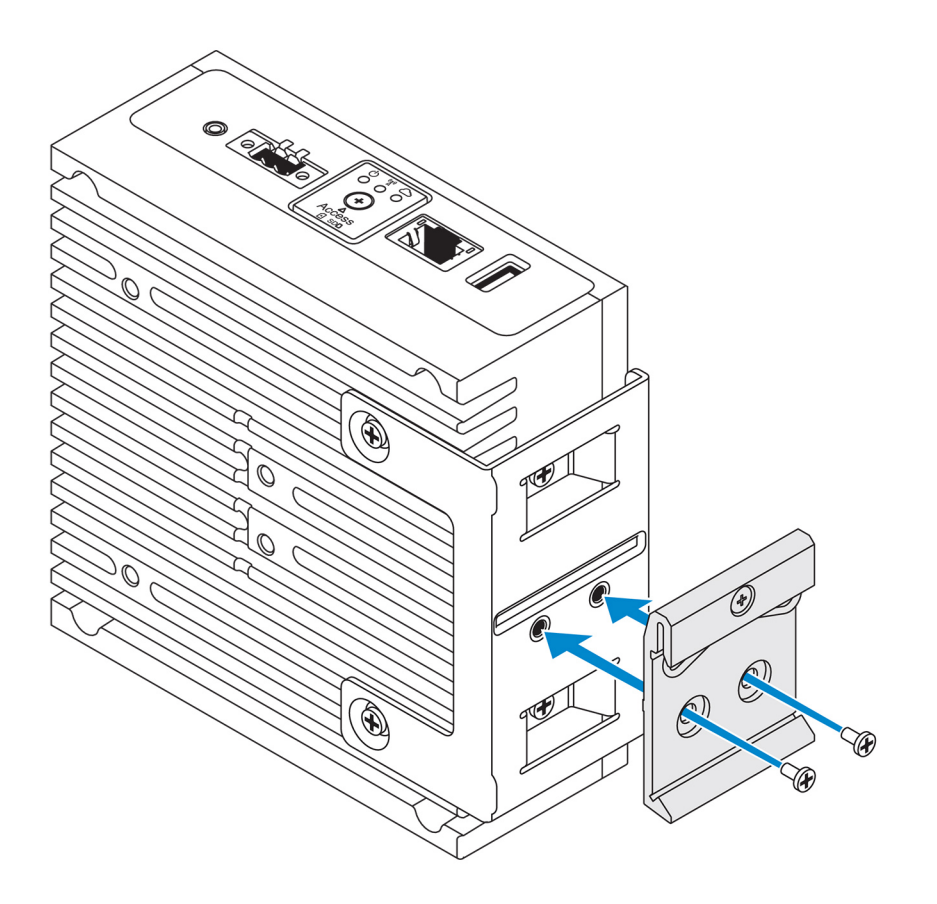

4. Hold Edge Gateway på DIN-skinnen i en vinkel, og træk Edge Gateway nedad for at presse fjedrene sammen på DIN-skinnebeslaget.

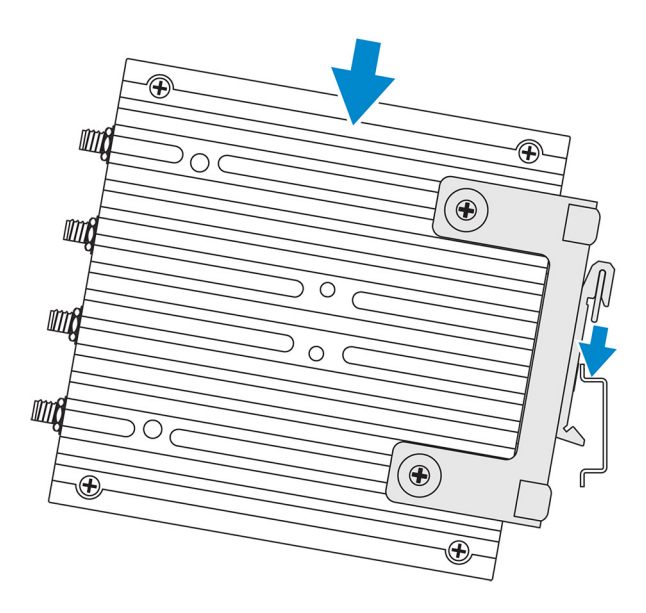

5. Skub Edge Gateway ind mod DIN-skinnen for at låse den nederste klemme på beslaget fast på DIN-skinnen.

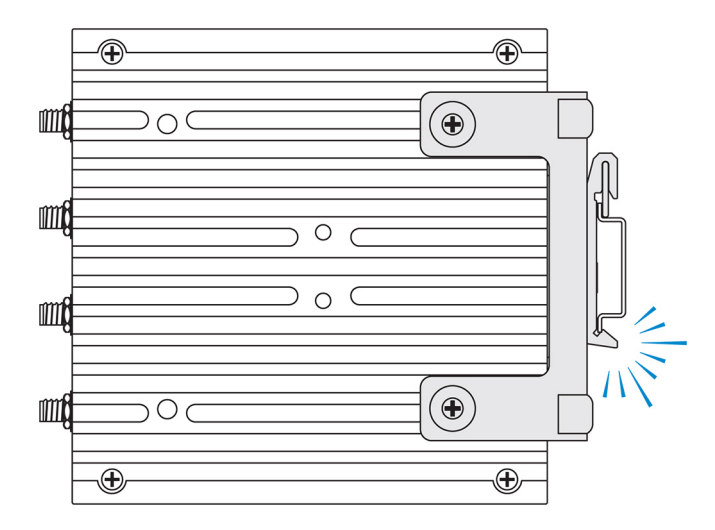

6. Fastgør Edge Gateway på DIN-skinnen.

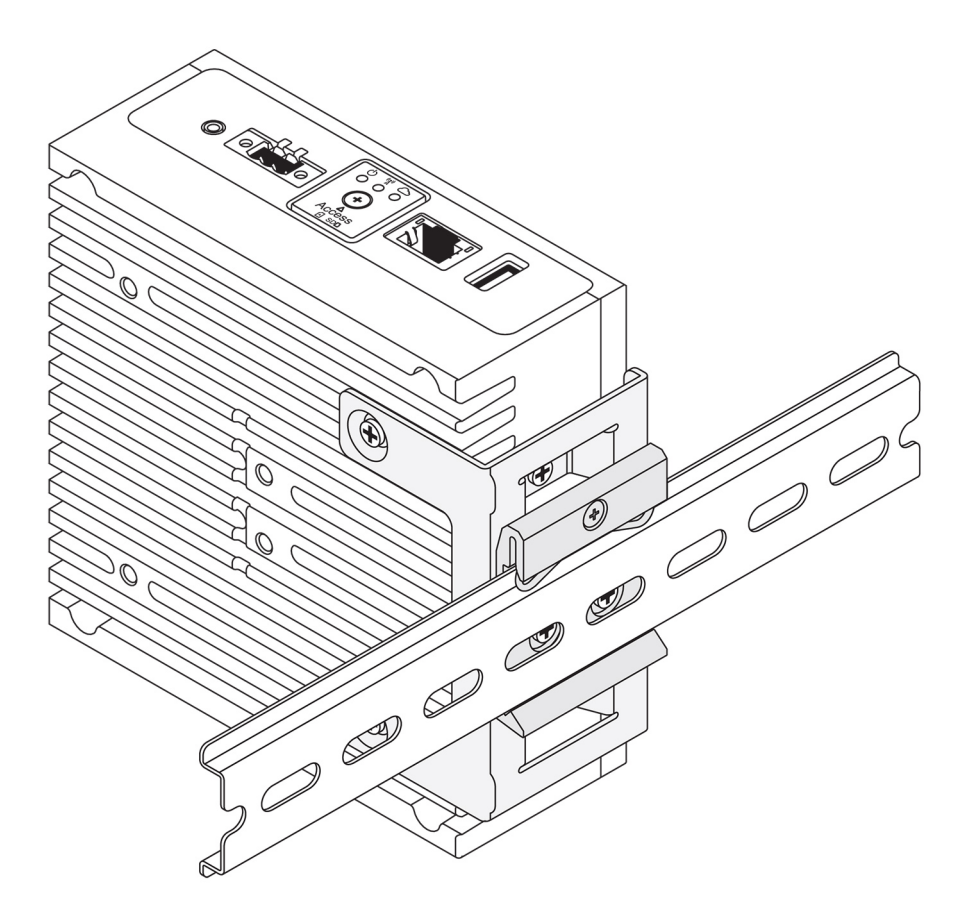

# Montering af Edge Gateway med et VESA-beslag

Edge Gateway kan monteres på et standard VESA-beslag (75 mm x 75 mm).

**BEMÆRK:** VESA-beslaget sælges separat. Du kan se anvisninger for VESA-montering i dokumentationen, der følger med VESAbeslaget.

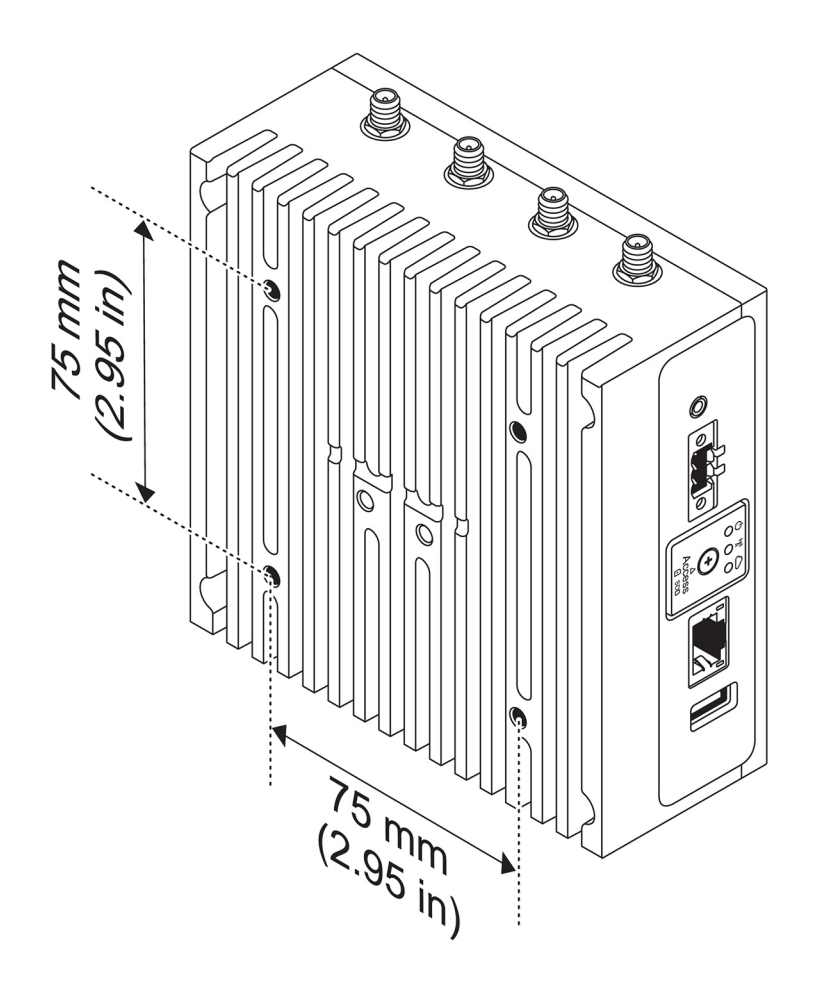

# Konfiguration af ZigBee-donglen

#### FORSIGTIG: Tilslut ikke ZigBee-donglen, hvis Edge Gateway'en er installeret inde i kabinettet.

- 1. Sluk din Edge Gateway.
- 2. Slut ZigBee-donglen til en ekstern USB-port på din Edge Gateway.

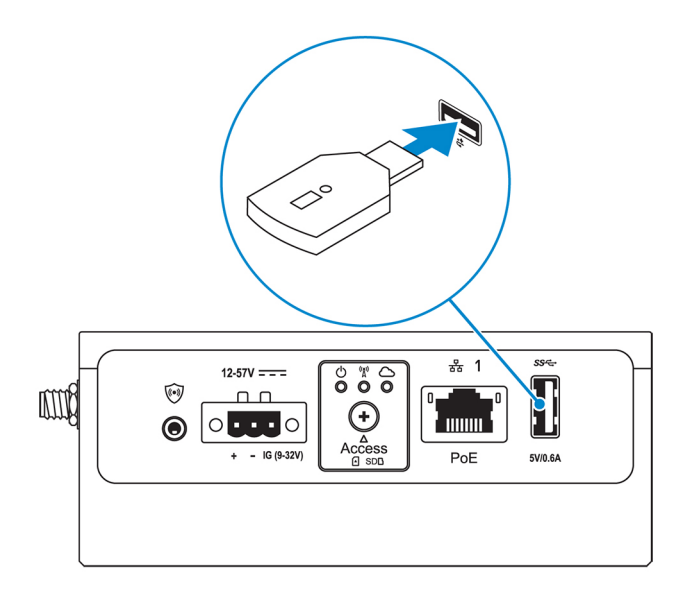

3. Tænd din Edge Gateway, og afslut konfigurationen.

(i) **BEMÆRK:** Du kan finde flere oplysninger om ZigBee-udvikling på www.silabs.com.

# Sådan konfigureres operativsystemet

#### FORSIGTIG: For at undgå, at operativsystemet ødelægges af pludseligt strømtab, skal du via operativsystemet lukke Edge Gateway på den korrekte måde.

Edge Gateway leveres med et af følgende operativsystemer:

- Windows 10 IoT Enterprise LTSB 2016
- Ubuntu Core 16
- Ubuntu Server 18.04

(i) BEMÆRK: Du kan få flere oplysninger om Windows 10-operativsystemet på msdn.microsoft.com.

(j) BEMÆRK: Du kan få flere oplysninger om Ubuntu Core 16-operativsystemet på www.ubuntu.com/desktop/snappy.

# Windows 10 IoT Enterprise LTSB 2016

## Start og log ind – direkte systemkonfiguration

- 1. Tilslut en skærm, et tastatur og en mus til Edge Gateway, før du logger ind.
- 2. Tænd for Edge Gateway. Du vil ikke blive bedt om at angive legitimationsoplysninger ved første opstart. Ved efterfølgende opstarter bedes du om at logge ind.

(i) BEMÆRK: Både standardbrugernavn og -adgangskode er admin.

## Start og login, konfiguration af statisk IP-system

**BEMÆRK:** For at hjælpe med at oprette Edge Gateway eksternt er den statiske IP-adresse for Ethernet-port to på Edge Gateway indstillet til disse værdier:

- IP-adresse: 192.168.2.1
- Undernetmaske: 255.255.255.0
- DHCP-server: Ikke relevant

Du kan forbinde din Edge Gateway til en Windows-computer, der er på samme undernet, ved hjælp af et crossover-kabel.

- 1. På Windows-computeren skal du søge efter Vis netværksforbindelser i Kontrolpanelet.
- På den liste over netværksenheder, der herefter vises, skal du højreklikke på den Ethernet-adapter, du ønsker at bruge for at tilslutte dig til Edge Gateway, og derefter klikke på Egenskaber.
- 3. På fanen Netværk skal du klikke på Internet Protocol Version 4 (TCP/IPv4) > Egenskaber.
- Vælg Brug følgende IP-adresse, og indtast derefter 192.168.2.x (hvor x står for det sidste ciffer i IP-adressen, fx. 192.168.2.2).

**BEMÆRK:** Indstil ikke IPv4-adressen til samme IP-adresse som Edge Gateway. Brug en IP-adresse fra 192.168.2.2 til 192.168.2.254.

- 5. Indtast subnetmasken 255.255.255.0, klik derefter på OK.
- 6. Fastgør et crossover-netværkskabel mellem Ethernet-port 2 på din Edge Gateway og den konfigurerede Ethernet-port på computeren.
- 7. Start Forbindelse til fjernskrivebord på Windows-computeren.
- 8. Forbind til Edge Gateway ved brug af IP-adressen 192.168.2.1. Både standard brugernavn og adgangskode er admin.

# Gendannelse af Windows 10 IoT Enterprise LTSB 2016

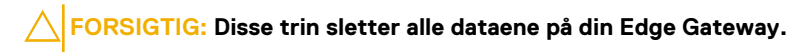

Du kan gendanne Windows 10 IoT Enterprise LTSB 2016 ved at bruge et USB-flashdrev.

## Forudsætninger

Opret et USB-flash-drev til gendannelse. Se Oprettelse af USB-flashdrev til gendannelse for at få flere oplysninger.

## Procedure

- 1. Slut USB-genoprettelses-flashdrevet til Edge Gateway.
- 2. Tænd for Edge Gateway.

Edge Gateway starter automatisk fra USB-genoprettelses-flashdrevet og gendanner Windows tilbage til standardbilledet. Genoprettelsen tager ca. 25 minutter at fuldføre, og en bekræftelseslogfil gemmes på USB-flashdrevet. Når genoprettelsen er færdig, slukker systemet.

i) **BEMÆRK:** Bekræftelseslogfilen hedder<*service tag>\_<date>\_<time>*.txt

# Grundlæggende funktioner i Windows 10 IOT Enterprise LTSB 2016

## **BIOS-opdatering**

Download BIOS-opdateringer til Edge Gateway fra www.dell.com/support. Downloaden omfatter en eksekverbar fil, der kan køres fra den lokale maskine. Få mere at vide om opdatering af BIOS ved at se Accessing and updating the BIOS.

## Watchdog Timer

Watchdog Timer til Windows 10 IoT Enterprise LTSB 2015 bliver styret via BIOS-indstillingen.

Åbn BIOS under opstart ved at trykke på F2.

Watchdog Timer aktiveres og deaktiveres under BIOS-indstillingen Watchdog Timer.

(i) **BEMÆRK:** Få mere at vide om BIOS-indstilling på Edge Gateway ved at se Default BIOS settings.

## Cloud LED

(i) BEMÆRK: For at downloade Cloud LED skal du downloade de nødvendige værktøjer og drivere fra www.dell.com/support.

En unik ting ved Edge Gateway 3000-serien er *Cloud LED*. Cloud LED giver dig mulighed for visuelt at inspicere driftsstatus af Edge Gateway ved at kigge på displayets lys på det venstre panel af Edge Gateway.

For at aktivere denne funktion skal du eksponere og programmere et GPIO-register på Edge Gateway.

Følge disse trin for at styre Cloud LED på Edge Gateway:

1. Download Cloud LED-hjælpeprogrammet fra: www.dell.com/support.

- 2. Pak følgende filer ud:
  - a. DCSTL64.dll
  - b. DCSTL64.sys
  - c. DCSTL64.inf
  - d. DCSTL64.cat
  - e. CloudLED.exe

(i) **BEMÆRK:** Filerne skal være i den samme mappe.

- 3. Kør CloudLED.exe fra Kommandoprompt eller PowerShell med administratorrettigheder. Kør følgende kommandoer:
  - CloudLED.exe ON
  - CloudLED.exe OFF

#### Undestøttelse af TPM

Windows 10 IoT Enterprise LTSB 2016 understøtter TPM 2.0. Få mere at vide om TPM-ressourcer på technet.microsoft.com/en-us/library/cc749022.

## Systemnedlukning og -opstart

Klik på Start > Power, og klik så på Restart eller Shutdown for at lukke, henholdvis genstarte Edge Gateway.

## LAN- og WLAN-netværkskonfigurationer

Skriv i Search-feltet Settings, og åbn Settings-vinduet. Vælg Network & Internet for at konfigurere netværket.

## Bluetooth-konfiguration

Skriv i **Search**-feltet **Settings**, og åbn **Settings**-vinduet. Vælg **Devices**, og vælg **Bluetooth** fra menuen på det venstre panel for at konfigurere netværket.

## Netværkskonfiguration af WWAN (5815)

() **BEMÆRK:** Sørg for at micro-SIM-kortet allerede er aktiveret af dit telefonselskab, før du anvender det på Edge Gateway. Få mere at vide ved at se activate your mobile broadband service.

Følg disse trin, når micro-SIM-kortet er installeret:

- 1. Skriv i Search-feltet Settings, og åbn Settings-vinduet.
- 2. Vælg Network & Internet.
- 3. Find WWAN-tilslutningen i afsnittet Wi-Fi, og marker punktet for at tilslutte og afbryde fra WWAN-adapteren.

## Ethernet-konfiguration

- 1. Skriv i Search-feltet Settings, og åbn Settings-vinduet.
- 2. Vælg Network & Internet.
- 3. Vælg Ethernet, og så Change adapter options for at ændre Ethernet-indstillinger som fx dupleks-konfiguration.

# **Ubuntu Core 16**

# Oversigt

Ubuntu Core 16 er et Linux-operativsystem, der er en helt ny mekanisme til styring af et IoT-system og dets applikationer. Du kan finde flere oplysninger om Ubuntu Core 16 OS på

- www.ubuntu.com/cloud/snappy
- www.ubuntu.com/internet-of-things

## Forudsætninger for konfiguration af Ubuntu Core 16

#### Infrastruktur

Der kræves en aktiv internetforbindelse for at opdatere Ubuntu Core 16-operativsystemet og applikationer (snaps).

#### Forkendskab

- Sørg for, at personalet, der konfigurerer Ubuntu Core 16-operativsystemet, har forudgående kendskab til følgende:
  - Unix-\Linux-kommandoer
  - Seriel kommunikationsprotokol
  - SSH-terminalemulatorer (for eksempel PuTTY)
  - Netværksindstillinger (for eksempel proxy-URL)

# Start og log ind – direkte systemkonfiguration

- 1. Tænd for Edge Gateway. Systemet konfigurerer operativsystemet automatisk og genstarter flere gange for at anvende alle konfigurationerne. Systemopstart i operativsystemet varer ca. et minut.
- 2. Log ind med legitimationsoplysningerne, når du bliver spurgt. Både standardbrugernavn og -adgangskode er admin. Servicemærket er standardcomputernavnet.

For eksempel;

```
Ubuntu Core 16 on 127.0.0.1 (tty1)
localhost login: admin
Password: admin
```

# Start og log ind – Statisk IP systemkonfiguration

Brug disse værdier til at oprette forbindelse til din Edge Gateway via en værtscomputer, som skal være på det samme undernet.

- IP-adresse: 192.168.2.1
- Undernetmaske: 255.255.255.0
- DHCP-server: Ikke relevant
- 1. På værtscomputeren skal du konfigurere den Ethernet-adaptor, som er forbundet med din Edge Gateway med en statisk IPv4-adresse på samme undernet. Indstil IPv4-adressen til 192.168.2.x (hvor x står for det sidste ciffer i IP-adressen, fx. 192.168.2.2).
  - **BEMÆRK:** Indstil ikke IPv4-adressen til samme IP-adresse som Edge Gateway. Brug en IP-adresse mellem 192.168.2.2 og 192.168.2.254.
- 2. Indstil undernetmasken til 255.255.25.0.

# Opdatering af operativsystem og applikationer

Efter aktivering af netværksforbindelser og tilslutning til internettet anbefaler Dell at få de nyeste OS-komponenter og applikationer installeret. For at opdatere Ubuntu Core 16 skal du køre:

```
admin@localhost:~$ sudo snap refresh
```

## Visning af operativsystem og applikationsversioner

Kør kommandoen uname for at se system-information:

root@DCPLB02:/sys/class/net# uname -a

Tilføj muligheden -a i slutningen af kommandoen for at printe alle systemoplysninger. For eksempel:

```
Linux DCPLB02 4.4.0-98-generic #121-Ubuntu SMP Tue Oct 10 14:24:03 UTC 2017 x86_64 x86_64 x86_64 gNU/Linux
```

**BEMÆRK:** Kontrollér, om der en nyere version af softwaren er tilgængelig. Få mere at vide om at søge efter opdateringer ved at se Updating operating system and applications.

# Flere Ubuntu-kommandoer

#### Grundlæggende kommandoer

(i) BEMÆRK: Du kan finde oplysninger om Ubuntu-kommandoer på https://snapcraft.io/.

#### Tabel 8. Grundlæggende kommandoer

| Handling                                                                                 | Ubuntu Core 16                                                                                         |
|------------------------------------------------------------------------------------------|----------------------------------------------------------------------------------------------------|
| Visning af systemattributter                                                             | #sudo snap version                                                                                     |
| Opdatering af systemaftrykket til den seneste udgave                                     | #sudo snap update                                                                                      |
| Visning af en oversigt over alle softwarepakker ("snaps"), der<br>aktuelt er installeret | #sudo snap find                                                                                        |
| Visning af et sæt og en attribut til en softwarepakke ("snap")                           | <pre>#sudo snap set <snap> <attribute>=<value></value></attribute></snap></pre>                        |
| Forespørgsel på attributter fra en softwarepakke ("snap")                                | #sudo snap get <snap></snap>                                                                           |
| Genstart af systemet                                                                     | Udfør kommandoen                                                                                       |
|                                                                                          | admin@localhost:\$ sudo reboot                                                                         |
|                                                                                          | returnerer:                                                                                            |
|                                                                                          | System reboot successfully                                                                             |
| Nedlukning af systemet                                                                   | Udfør kommandoen:                                                                                      |
|                                                                                          | admin@localhost:\$ sudo poweroff                                                                       |
|                                                                                          | Systemet lukker ned fejlfrit.                                                                          |
| Tilføj en ny bruger, hvis <b>libnss-extrausers</b> er forudinstalleret                   | \$sudo adduserextrausers testuser                                                                      |
| Skift en brugers adgangskode                                                             | \$sudo passwd <user-name></user-name>                                                                  |
| Genmonter rodfilsystemet Ubunto Snappy 16 i skrivebeskyttet<br>form                      | Snappy 16 rootfs is Read-Only                                                                          |
| Adgang til den indbyggede hjælpefunktion                                                 | admin@localhost:~\$ sudo snaphelp                                                                      |
| Visning af de installerede softwarepakker ("snaps")                                      | admin@localhost:~\$ sudo snap list                                                                     |
| Opdatering af systemets navn                                                             | admin@localhost:\$ network-manager.nmcli<br>general hostname <name></name>                             |
| Ændring af tidszone                                                                      | Når systemet leveres som fabriksnyt, er operativsystemet normalt indstillet til tidszonen <b>UTC</b> . |

#### Tabel 8. Grundlæggende kommandoer (fortsat)

| Handling                                  | Ubuntu Core 16                                                        |
|-------------------------------------------|-----------------------------------------------------------------------|
|                                           | Udfør denne kommando for at ændre tidszonen til en lokal<br>tidszone: |
|                                           | admin@localhost:~\$ sudo timedatectlhelp                              |
| Root-brugerens legitimation               | Udfør kommandoen:                                                     |
|                                           | admin@localhost:\$ sudo su -                                          |
|                                           | Retunerer:                                                            |
|                                           | <pre>\$ admin@localhost:~# sudo su - \$ root@localhost:~#</pre>       |
| Identificering af systemets servicemærke. | Udfør kommandoen:                                                     |
|                                           | admin@localhost:\$ cat /sys/class/dmi/id/<br>product_serial           |
|                                           | Systemets mærke er udskrevet.                                         |
| Identificering af systemets forhandler    | Udfør kommandoen:                                                     |
|                                           | admin@localhost:\$ cat /sys/class/dmi/id/<br>board_vendor             |
|                                           | returnerer                                                            |
|                                           | Dell Inc.                                                             |
|                                           | Systemets mærke er udskrevet.                                         |

## **Ubuntu Network Manager**

Network Manager er en original applikation til administrering af Ubuntu Snappy-forbindelser. Applikationen kan bruges til konfigurering af Edge Gateway, så den automatisk kan identificeres og tilsluttes til netværket. Applikationen kan bruges til at konfigurere flere netværksenheder med.

Et kommandolinjebaseret værktøj, **nmcli**, medfølger sammen med Network Manager for at understøtte konfigurationer med ikke-grafiske brugergrænseflader.

(i) BEMÆRK: Du kan finde flere oplysninger om Network Mangager i https://wiki.archlinux.org/index.php/NetworkManager

## Connecting through WWAN (Opret forbindelse via WWAN)

**BEMÆRK:** Du kan finde flere oplysninger om konfigurering og oprettelse af forbindelser via WWAN i https://docs.ubuntu.com/ core/en/stacks/network/network-manager/docs/configure-cellular-connections.

- 1. Kontrollér, om der forefindes et modem, og identificer modemets indeksnummer.
  - \$ sudo modem-manager.mmcli -L
- 2. Kontrollér modemets status, og identificér den primære port.
  - \$ sudo modem-manager.mmcli -m <x>
  - **BEMÆRK:** <x> refererer til modemets indeksnummer. Erstat <x> med modemets indeksnummer, efter du har udført kommandoen i trin 1.

#### 3. Opret en profil.

```
$ sudo network-manager.nmcli c add con-name test type gsm ifname <primary port> apn
internet
```

**BEMÆRK:** Afhængigt af resultatet fra udførelsen af trin 2, skal du erstatte *<primær port>* efter ifname med den aktuelle primærports navn.

4. Kontrollér WWAN-status.

\$ network-manager.nmcli r wwan

5. Tænd for WWAN.

\$ sudo network-manager.nmcli r wwan on

6. Find wwan0 i interface-oversigten.

\$ ifconfig -a

7. Aktivér forbindelsesprofilen.

\$ sudo network-manager.nmcli c up test

8. Kontrollér Network Managers status.

\$ network-manager.nmcli d

9. Deaktiver forbindelsesprofilen.

\$ sudo network-manager.nmcli c down test

10. Kontrollér Network Managers status.

\$ network-manager.nmcli d

#### Connecting through WLAN (Opret forbindelse via WLAN)

- 1. Vis en oversigt over netværksinterfaces som f.eks. eth0, eth1, wlan0, mlan0 osv.
  - \$ network-manager.nmcli d
- 2. Vis en oversigt over netværksinterfaces som f.eks. eth0, eth1, wlan0, mlan0 osv.
  - \$ network-manager.nmcli d
- 3. Vis en oversigt over tilgængelige, trådløse adgangspunkter.

```
$ network-manager.nmcli device wifi list
```

- 4. Trådløs forbindelse med nmcli: Udfør følgende kommandoer, og erstat \$SSID, \$PSK og \$WIFI\_INTERFACE med variablerne for dit miljø.
  - Tilslut:

```
$ sudo network-manager.nmcli dev wifi connect $SSID password $PSK ifname $WIFI_INTERFACE
```

• Frakobl:

\$ sudo network-manager.nmcli dev disconnect \$WIFI\_INTERFACE

# Connecting through software-enabled Access Point (SoftAP) (Opret forbindelse via software-aktiveret adgangspunkt)

Denne funktion afhænger af trådløs-modulet og dets tilknyttede driver, så det kan fungere som et trådløst adgangspunkt.

(i) BEMÆRK: Du kan finde flere oplysninger om SoftAP i https://docs.ubuntu.com/core/en/stacks/network/wifi-ap/docs/index.

- 1. Log på Ubuntu Snappy. Kontrollér, at systemet har forbindelse med internettet.
- 2. Udfør kommandoen for at finde applikationen i Ubuntu Snappy Store.

#sudo snap seach wifi-ap

3. Udfør kommandoen for at installere applikationen.

#sudo snap install wifi-ap

4. Når Snap er installeret, skal du udføre kommandoen for at kontrollere status.

```
$ wifi-ap.status
```

5. Udfør kommandoen for at aktivere adgangspunktet og genstarte tjenesten.

\$ wifi-ap.config set disabled=false

Wi-fi-adgangspunktets standard-SSID Ubuntu kan nu ses af klienterne.

For at beskytte wi-fi-adgangspunktet med en personlig WPA2-adgangskode, skal du ændre følgende elementer i konfigurationen.

\$ wifi-ap.config set wifi.security=wpa2 wifi.security-passphrase=Test1234

Kommandoen aktiverer WPA2-beskyttelse med adgangskoden Test1234.

#### Connecting through Bluetooth (Opret forbindelse via Bluetooth)

Denne funktion lader systemet oprette forbindelser til Bluetooth-enheder som f.eks. et Bluetooth-tastatur.

1. Udfør kommandoen for at tarte bluetoothctl-konsollen.

#bluetoothctl -a

#### bluetoothctl-konsollen startes.

2. Udfør kommandoen for at tænde for Bluetooth-enheden.

\$power on

**3.** Registrer tastaturets agent:

```
$agent KeyboardOnly
$default-agent
```

4. Udfør kommandoen for at sætte Bluetooth-controlleren i den tilstand, hvor den kan parres.

\$pairable on

5. Udfør kommandoen for at skanne efter Bluetooth-enheder i nærheden.

\$scan on

6. Udfør kommandoen for at afbryde skanningen, når Bluetooth-tastaturet er blevet fundet.

\$scan off

7. Udfør kommandoen for at parre Bluetooth-tastaturet.

\$pair <MAC address of Bluetooth keyboard>

- 8. Indtast PIN-koden på Bluetooth-tastaturet, hvis du bliver spurgt om den.
- 9. Udfør kommandoen for at erklære tillid til Bluetooth-tastaturet.

\$trust <MAC address of Bluetooth keyboard>

10. Udfør kommandoen for at oprette forbindelse til Bluetooth-tastaturet.

\$connect <MAC address of Bluetooth keyboard>

11. For at afslutte **bluetoothctl**-konsollen.

\$quit

## Skift mellem WLAN- og Bluetooth-tilstand

- 1. Afinstaller WLAN/Bluetooth-driveren.
  - \$ modprobe -r ven\_rsi\_sdio
- 2. Tilpas tilstanden i /etc/modprobe.d/rs9113.conf
- 3. Genindstaller WLAN/Bluetooth-driveren.
  - \$ modprobe ven\_rsi\_sdio
- 4. Kontrollér driftstilstanden (operation mode). Se skemaet over driftstilstandenes værdier.
  - \$ cat /sys/module/ven\_rsi\_sdio/parameters/dev\_oper\_mode

#### Tabel 9. Driftstilstande for WLAN og Bluetooth

| Driftstilstandsværdi | Wi-fi-enhed | BT/BLE-tilstande<br>understøttes | SoftAP | Klienter, som<br>understøtes af SoftAP |
|----------------------|-------------|----------------------------------|--------|----------------------------------------|
| 1                    | Х           | I/R                              |        | I/R                                    |
| 1                    |             | I/R                              | Х      | 32                                     |
| 13                   | X           | Dobbelt (BT classic og<br>BTLE)  |        | I/R                                    |
| 14                   |             | Dobbelt (BT classic og<br>BTLE)  | X      | 4                                      |
| 5                    | Х           | BT Classic                       |        | I/R                                    |
| 6                    |             | BT Classic                       | Х      | 32                                     |

## Bluetooth serielportprofil (SPP)

Antagelser om MAC-adresser for hver Bluetooth-adapter:

- BT MAC(MYCLIENT): **XX** : **XX** : **XX** : **XX** : **XX**
- BT MAC(MYSERVER): **YY** : **YY** : **YY** : **YY** : **YY** : **YY**
- 1. Forsudsætninger (kun for Debian; ikke påkrævet i Ubunto Core-OS).

```
sudo apt-get install bluez bluez-tools
```

2. Forbered parring af MYSERVER og MYCLIENT

```
$ sudo bluez.bluetoothctl -a
[bluetoothctl]# power on
[bluetooth]# discoverable on
[bluetooth]# scan on
[NEW] Device XX:XX:XX:XX:XX MYCLIENT
[bluetooth]# scan off
```

- **3.** Par de to sammen. Ved Bluetooth v2.1 og højere, kræves Secure Simple Pairing, der tilbyder tre metoder til parring af enheder, som er kompatible med Dell Gateway 3000-serien:
  - Just Works
  - Numeric Comparison

#### Passkey Entry

(i) BEMÆRK: Du kan finde flere oplysninger om Bluetooth-parring i https://blog.bluetooth.com/bluetooth-pairing-part-4.

```
[bluetooth]# agent on
[bluetooth]# default-agent
[bluetooth]# pairable on
[bluetooth]# pair XX:XX:XX:XX:XX <MAC Address of Device to Pair>
[bluetooth]# connect XX:XX:XX:XX:XX [CHG] Device XX:XX:XX:XX:XX:XX Connected: yes
[bluetooth]# exit
```

4. Konfigurer SPP.

Server-enhed

```
$ bluez.sdptool add --channel=22 SP
$ ./rfcomm -r listen /dev/rfcomm0 22
Waiting for connection on channel 22
Connection from XX:XX:XX:XX:XX to /dev/rfcomm0 <These lines will be seen when client
comes>
Press CTRL-C for hangup
```

Opret derefter en ny forekomst af en terminal til overvågning af dataoverførsel via den serielle Bluetooth-forbindelse.

\$ cat /dev/rfcomm0

Klient-enhed

```
$ bluez.sdptool add --channel=22 SP
$ ./rfcomm -r connect /dev/rfcomm0 YY:YY:YY:YY:YY:YY 22
```

Opret derefter en ny forekomst af en terminal til sendig af data, f.eks. en ny forekomst af **ssh**.

\$ echo "test" > /dev/rfcomm0

**BEMÆRK:** Kommandoen rfcomm kan ikke bruges i denne kommando. Hvis det kræves, kan du kopiere den binære fil til Edge Gateway fra et AMD64-baseret system, som kører Ubuntu 16.04 eller højere.

## Security (Sikkerhed)

#### Trusted Platform Module (TPM)

(i) BEMÆRK: Du kan finde flere oplysninger om TPM på https://developer.ubuntu.com/en/snappy/guides/security-whitepaper/.

TPM understøttes kun på enheder, hvor der er installeret TPM-hardware på produkter med udvidet Snappy-sikkerhedssupport. Indstillingen TPM til/fra kan konfigureres i BIOS og administreres i operativsystemet.

Hvis TPM er slået fra, findes enhedsnoden (/dev/tpm0) ikke.

```
(plano)ubuntu@localhost:~$ ls /dev/tpm0
ls: cannot access /dev/tpm0: No such file or directory
```

Hvis TPM er slået til, findes enhedsnoden (/dev/tpm0).

```
(plano)ubuntu@localhost:~$ ls /dev/tpm0
/dev/tpm0
```

## Watchdog Timer (WDT)

BEMÆRK: Du kan se flere oplysninger om Watchdog Timer-kommandoer (WDT) på www.sat.dundee.ac.uk/~psc/watchdog/Linux-Watchdog.html. Dell anbefaler dig at have WDT aktiveret som standard for at aktivere fejlsikkert kredsløb. Snappy, et WDT-kompatibelt operativsystem, giver mulighed for at opdage fejlfunktioner og uventede crash og for at gendanne efter disse.

Udfør denne kommando for at tjekke daemon status:

```
admin@localhost:$ systemctl show | grep -i watchdog
```

Returneringer:

```
RuntimeWatchdogUSec=1min
ShutdownWatchdogUSec=10min
```

(i) BEMÆRK: Standardværdien er 10. Den faktiske værdi skal være større end 0.

Udfør denne kommando for at konfigurere WDT:

admin@localhost:\$ sudo vi /etc/systemd/system.conf.d/watchdog.conf

## **Cloud-LED Til/Fra**

1. Udfør denne kommando for at eksportere Cloud LED PIN:

```
#sudo su –
#echo 346 > /sys/class/gpio/export
#echo out > /sys/class/gpio/gpio346/direction
```

2. Udfør denne kommando for at tænde Cloud-LED:

```
#echo 1 > /sys/class/gpio/gpio346/value
```

eller

Udfør denne kommando for at slukke Cloud-LED:

```
#echo 0 > /sys/class/gpio/gpio346/value
```

# **GPS (Global Positioning System)**

(i) BEMÆRK: Du kan finde flere oplysninger om GPS-konfigurationer i http://locationd.readthedocs.io/en/latest/intro.html.

Hvis GPS-modulet forefindes i systemet, understøttes data fra National Marine Electronics Association (NMEA). Positionsbestemmelsestjenesten er i operativsystemet et centralt knudepunkt for multipleksing af adgang til hardware- og softwaretilgængelige undersystemer for positionsbestemmelse. Den lade en klient-API udbyde funktioner for positionsbestemmelse til applikationer og andre systemkomponenter.

For at hente NMEA-streamingdata:

Enhedspunkt for NMEA-streaming: Edge Gateway 3001/3003

```
$ cat /dev/ttyS4
```

For at få adgang til positionsbestemmelsestjenesten:

```
$ sudo locationd.monitor
Enabled position/heading/velocity updates...
Update(Position(lat: 26.9511 deg, lon: 155.087 deg, alt: n/a, hor.acc.: n/a, ver.acc.: n/a),
1489044234694526189)
Update(0.552 m s^-1, 1489044234695698701)
Update(Position(lat: 26.9477 deg, lon: 155.098 deg, alt: n/a, hor.acc.: n/a, ver.acc.: n/a),
1489044234718316599)
```

## Snappy auto update/Autopilot

Snappy auto update er en funktion, som kører i baggrunden, og som altid holder din software opdateret. Vi anbefaler, at du aktiverer denne funktion som standard. Indstillingerne kan justeres i Ubunto Core.

**BEMÆRK:** Du kan finde flere oplysninger om automatiske opdateringer i see https://docs.ubuntu.com/core/en/reference/ automatic-refreshes.

# Anvendelse af Snappy Store/Snapweb

1. Indtast ip address: 4200 i en browser.

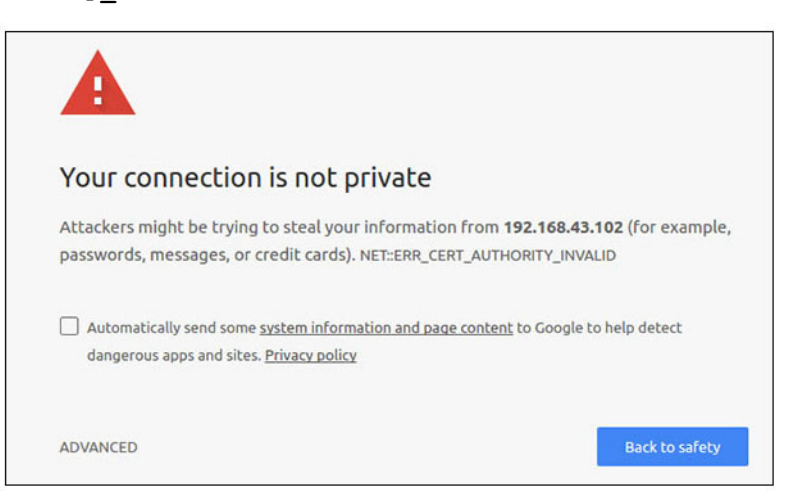

- 2. Vælg Advanced (Avanceret) og derefter proceed to the ip\_address(unsafe) (fortsætt til ip-adressen (usikker)).
- 3. Brug standardbrugernavnet 'admin', og lad adgangskodefeltet stå tomt, åbn Terminal og udfør ssh remote login

lo@lo-latitude-E7470:~\$ ssh admin@10.101.46.209
admin@10.101.46.209's password:

4. Mens du udfører kommandoen sudo snapweb.generate-token, skal du kopiere din token.

lo@lo-latitude-E7470:~\$ ssh admin@10.101.46.209
admin@10.101.46.209's password:
Welcome to Ubuntu 16.04.1 LTS (GNU/Linux 4.4.0-45-generic x86 64)

\* Documentation: https://help.ubuntu.com \* Management: https://landscape.canonical.com \* Support: https://ubuntu.com/advantage Welcome to Snappy Ubuntu Core, a transactionally updated Ubuntu.

\* See https://ubuntu.com/snappy

It's a brave new world here in Snappy Ubuntu Core! This machine does not use apt-get or deb packages. Please see 'snap --hwlp' for app installation and transactional updates.

Last login: Tue Nov 01:10:12 2016 from 10.101.46.187 Admin@localhost:~\$ sudo snapweb.generate-toen Snapweb Access Token:

#### GtYaoevlodhTgHDyFWczWtYkEhDYROpX0pf27K62TtTOVooUwRuQ)lgBB7ECznCP

Use the above token in the Snapweb interface to be granted access. admin@localhost:~\$

5. Kopiér din token til webstedet, og klik på Submit (Send).

| × secure   b4+p5// | 192.168.43.102.4201/access-control                                                | Person 1                       |
|--------------------|-----------------------------------------------------------------------------------|--------------------------------|
| 🔛 Store            | Settings                                                                          |                                |
| Acces              | s Control                                                                         |                                |
| Please conf        | irm that you are authorized to connect to this interface.                         |                                |
| Snapwe             | b Access Token                                                                    |                                |
| Enter              | your token here                                                                   |                                |
| Subr               | nt -                                                                              |                                |
| To generati        | e a new token, use the following command on the system you want to access (either | r on the console or via ssh) : |
| sudo sr            | apweb.generate-token                                                              |                                |
| © 2016 Canonica    | f Ltd. Ubuntu and Canonical are registered trademarks of Canonical Ltd.           | ubuntu <sup>e</sup>            |
|                    | × Enterning Store                                                                 |                                |

Du har nu adgang til snapweb.

| ubuncu | ₩ Store ۞ Set   | tings         |               |         |
|--------|-----------------|---------------|---------------|---------|
|        | Apps instal     | led           |               |         |
|        |                 | Ø             | Ø             | (P)     |
|        | network-manager | modem-manager | uefi-fw-tools | wifi-ap |
|        |                 |               |               |         |

# Følere

Følerne på Edge Gateway kan måle lufttryk, relativ luftfugtighed og temperatur samt bevægelse.

#### Tabel 10. Følertyper

| Føler for relativ luftfugtighed og temperatur | ST Micro HTS221   |
|-----------------------------------------------|-------------------|
| Bevægelsføler – accelerometer                 | ST Micro LNG2DMTR |
| Trykføler                                     | ST Micro LPS22HB  |

Du kan aflæse de rå data fra følerne ved at udføre følgende kommandoer. Brug derefter formlen i skemaet til at omregne de aflæste data til måleværdier såsom relativ luftfugtighed og temperatur.

## Aflæsning af rå data fra følerne

• Udfør kommandoen for at hente data fra følerenhederne.

```
$ cat /sys/bus/iio/devices/iio:device*/name
```

hts221 <-- device0, luftfugtighed og temperatur

Ing2dm\_accel <-- device1, accelerometer

lps22hb <-- device2, lufttryk

• Udfør kommandoen for at hente data fra føleren, som måler luftfugtighed og temperatur.

```
$ cat in_humidityrelative_offset
$ cat in_humidityrelative_raw
```

```
$ cat in_humidityrelative_scale
$ cat in_temp_offset
$ cat in_temp_raw
$ cat in_temp_scale
```

• Udfør kommandoen for at hente data fra bevægelsesføleren, accelerometeret.

```
$ cat in_accel_scale_available
$ cat in_accel_*_scale
$ cat in_accel_*_raw
```

• Udfør kommandoen for at hente data fra lufttrykføleren.

```
$ cat in_pressure_raw
$ cat in pressure scale
```

#### Konvertering af rå data til anvendelse

Brug formlen i skemaet til at omregne de rå data til brugbare mål.

#### Tabel 11. Omregning af rå data for relativ luftfugtighed og temperatur

| Føler for relativ luftfugtighed og temperatur                                                                    | ST Micro HTS221 |
|----------------------------------------------------------------------------------------------------|-----------------|
| Relativ luftfugtighed (i %) = (in_humidityrelative_raw + in_humidityrelative_offset) * in_humidityrelative_scale |                 |
| Temperatur (grader Celsius) = (in_temp_raw + in_temp_offset) * in_temp_scale                                     |                 |

#### Tabel 12. Omregning af rå data for bevægelse

| Bevægelsføler – accelerometer                          | ST Micro LNG2DMTR |
|--------------------------------------------------------|-------------------|
| accel_{x/y/z} (m/s^2) = in_accel_{x/y/z}_raw * in_acce | I_{x/y/z}_scale   |

#### Tabel 13. Omregning af rå data for lufttryk

| Lufttrykføler                                               | ST Micro LPS22HB |
|-------------------------------------------------------------|------------------|
| Lufttryk (hPa) = in_pressure_raw * in_pressure_scale * 10   |                  |
| Temperatur (m grader Celsius) = in_temp_raw * in_temp_scale |                  |

## Ignition-stikben

Ignition-stikbenet bruges til at vække systemet fra strømtilstandene S3, S4 og S5. Brugeren kan operativsystemets strømstyring til at konfigurere strømtilstandende S3, S4 og S5 med og til nedlukning.

**BEMÆRK:** Du kan finde flere oplysninger om konfigureing af ignition-stikben (ved brug af kommandoen system.power-keyaction) i https://docs.ubuntu.com/core/en/reference/core-configuration.

Angiv den handling, der skal udføres, når der trykkes på afbryderknappen.

#### Tabel 14. Værdier og konfigurationsmulighed for ignition-stikbenet

| ignore             | Ingen handling                    |
|--------------------|-----------------------------------|
| poweroff(standard) | Luk systemet ned (shutdown)       |
| reboot             | Genstart systemet                 |
| halt               | Stands systemet (halt)            |
| kexec              | Udfør direkte opstart af ny kerne |
| suspend            | Suspend på systemet               |
| hibernate          | Sæt systemet i dvale (hibernate)  |

#### Tabel 14. Værdier og konfigurationsmulighed for ignition-stikbenet (fortsat)

| hybrid-sleep | Suspend både til disk og til RAM    |
|--------------|-------------------------------------|
| lock         | Skærmlås på alle kørende sessioner. |

Udfør for eksempel følgende kommando for at få systemet til at genstarte, når der trykkes på afbryderknappen:

\$ snap set core system.power-key-action=reboot

## Systemstrømstyring

#### Konfigurering af laveffektstilstandene: S3 og S4

Konfigurer sleep-tilstand - S3

\$ sudo systemctl suspend

Konfigurer hibernate-tilstand – S4

\$ sudo systemctl hibernate

#### Genstart eller slukning

For at genstarte systemet

\$ sudo reboot

For at slukke for systemet

```
$ sudo poweroff
```

#### Konfigurering af systemvækning fra LAN eller WLAN

- 1. Aktivér Wake on LAN (Vækning fra LAN) i BIOS-programmet. Du kan finde flere oplysninger om brugen af BIOS-programmet i Accessing BIOS settings (Adgang til BIOS-indstillinger)
- 2. Sådan tilsluttes systemet til et tråløst netværk.

\$ sudo network-manager.nmcli dev wifi connect \$SSID password \$PSK ifname wlan0

3. Aktivér Wake on LAN (Vækning fra LAN).

```
$ sudo iw phy0 wowlan enable magic-packet
```

**4.** Kontrollér igen supporttilstanden.

\$ sudo iw phy phy0 wowlan show

- 5. Sørg for, at wlan0 er kørende med IP-adressen.
- 6. Udfør sleep.

\$ sudo systemctl sleep

Eller udfør hibernation.

\$ sudo systemctl hibernate

7. Brug et andet system til at vække dette system med via wlan (Understøttede værktøjer: wakeonlan og etherwake).

```
$ sudo wakeonlan MAC
$ sudo etherwake MAC
```

# Gendannelse af Ubuntu Core 16

Når operativsystemet bliver gendannet til fabriks-imaget, bliver alle data på systemet slettet. Du kan gendanne Ubuntu Core 16operativsystemet til standardbilledet ved hjælp af en af følgende metoder:

- Gendan Ubuntu Core 16 fra USB-flashdrev
- Gendan Ubuntu Core 16 fra gendannelsespartitionen på Edge Gateway
  - Mulighed 1: gendannelse fra operativsystemet
  - Mulighed 2: gendannelse under system POST
  - Mulighed 3: gendannelse fra startmenu (kun Edge Gateway 3003)

#### Mulighed 1: gendannelse fra operativsystemet

#### 🛆 FORSIGTIG: Disse trin sletter alle dataene på din Edge Gateway

- 1. Tilslut Edge Gateway eksternt eller via en KVM-session.
- 2. Log ind på operativsystemet.
- 3. Kør følgende kommando for at udløse den oprindelige eMMC-gendannelsespartition:

#### Mulighed 2: gendannelse under system POST

#### **FORSIGTIG:** Disse trin sletter alle data på din Edge Gateway.

- 1. Tilslut et USB-tastatur til Edge Gateway.
- 2. Tænd for Edge Gateway.
- Power-LED'en lyser grønt, og Cloud-LED'en forbliver slukket.
- Tryk på Ctrl+F gentagne gange for at udløse operativsystemgenoprettelsen i løbet af de første 20 sekunder efter at have tændt for systemet.
- 4. Når Cloud-LED'en begynder at blinke grønt, skal du fortsætte ved at bruge én af disse muligheder:
  - **BEMÆRK:** Hvis Cloud-LED'en ikke begynder at blinke efter 50 sekunder, skal du slukke for Edge Gateway og gentage 2. og 3. trin.

#### Tabel 15. Start eller annuller gendannelse under system POST

| For at begynde genoprettelsen                                                                                                    | For at annullere genoprettelsen                                                                                                    |
|----------------------------------------------------------------------------------------------------|----------------------------------------------------------------------------------------------------|
| • Tryk på <b>y</b> , og tryk derefter på <b>Enter</b> .<br>Cloud-LED'en lyser grønt, hvilket indikerer, at genoprettelsen er i<br>gang. Når genoprettelsen er færdig, slukker Cloud-LED'en, og<br>systemet genstarter. Det tager ca. 3 min. for genoprettelsen at<br>fuldføre. | <ul> <li>Tryk på n, og tryk derefter på Enter. Eller hvis systemet<br/>ikke registrerer nogen taste-tryk inden for 30 sekunder.</li> <li>Cloud-LED'en slukker, og systemet genstarter.</li> </ul> |

#### Mulighed 3: gendannelse fra startmenu

FORSIGTIG: Disse trin sletter alle dataene på din Edge Gateway.

- 1. Tilslut et USB-tastatur og en skærm til Edge Gateway.
- 2. Tænd for Edge Gateway.
- 3. Tryk på F12, når Dell-logoet vises på skærmen, for at åbne startmenuen.
- 4. Vælg Factory Restore i startmenuen.
- 5. Når du modtager beskeden Factory Restore will delete all user data, are you sure? [Y/N], tryk på Y.

## Gendan Ubuntu Core 16 fra USB-flashdrev

#### FORSIGTIG: Disse trin sletter alle dataene på din Edge Gateway.

#### Forudsætninger

Opret et USB-flash-drev til gendannelse. Se Oprettelse af USB-flashdrev til genopretning for at få flere oplysninger.

#### Procedure

- (i) **BEMÆRK:** Klik her for at gå til et videoselvstudium om, hvordan du gendanner Ubuntu Core 16 via et USB-flash drive på Edge Gateway 3003.
- 1. Sæt USB-flashdrevet i USB-porten på Edge Gateway.
- 2. Tænd for Edge Gateway.
- 3. Edge Gateway starter gennem USB-flashdrevet og flasher automatisk Ubuntu Core-installationsbilledet til lageret.

(i) BEMÆRK: Når installationsbillederne flashes til lageret, lyser strøm-LED'en grønt, og Cloud-LED'en blinker grønt.

4. Systemet slukker, når installationen er afsluttet.

(i) BEMÆRK: Det tager ca. 3 min. for installationen at fuldføre.

- 5. Fjern USB-drevet, når Edge Gateway er slukket.
- 6. Tænd for Edge Gateway igen for at fortsætte installationen. Systemet genstarter flere gange under installationen, og det tager ca. 10 minutter at fuldføre den.

Når installationen er gennemført, vises en login-skærm.

(i) BEMÆRK: På Edge Gateway 3003 vises login-skærmen kun, hvis skærmporten er tilsluttet til en skærm.

- Indtast standardbrugernavn og -adgangskode på login-skærmen: admin.
   Edge Gateway er nu klar til brug.
   BEMÆRK: Du kan finde flere oplyspinger om direkte adgang til Ubuntu på E
  - **BEMÆRK:** Du kan finde flere oplysninger om direkte adgang til Ubuntu på EdgeGateway 3003 i Boot up and log in—Direct system configuration (Start op og log på direkte systemkonfigurering).

# Flashe et nyt OS-image

#### Forudsætninger

- Et tomt og FAT32-formateret USB-flashdrev med mindst 4 GB lagerplads
- Ubuntu Desktop ISO
   BEMÆRK: Du kan downloade den nyeste version af Ubuntu Desktop ISO-filen fra http://releases.ubuntu.com.
- Et frigivet Ubuntu Core 16-billede fra Dell.com/support: <unique name-date> img.xz
- LCD-skærm
- USB-tastatur
- USB-mus
- DisplayPort-kable
- Ubuntu-arbejdsstation med Ubuntu Desktop 14.04 eller højere

## Flashe et nyt Ubuntu OS-image

1. Sæt et USB-flashdrev i Ubuntu-arbejdsstationen.

- 2. Kopiér <unique name-date>img.xztilmappen ~/Downloads/.
- 3. Flash installations-imaget til USB-flashdrevet.
  - a. Start applikationen Terminal. Den kan findes ved at skrive Terminal i Unity Dash.

🛆 FORSIGTIG: Kommandoen dd sletter indholdet på det drev, der skrives på.

b. Skriv den følgende kommando, og tryk på Enter.

```
xzcat <unique name-date>img.xz | sudo dd
of=/dev/sda bs=32 ; sync
```

(i) BEMÆRK: sda skal muligvis erstattes med drevets aktuelle navn på systemet.

- 4. Unmount og fjern USB-flashdrevet.
- 5. Slut strøm, tastatur, skærm og Ethernet-kabel til din Edge Gateway.
- 6. Sæt USB-flashdrevet i Edge Gateway.
- Tænd for og start Edge Gateway fra USB-flashdrevet. Installations-USB-flashdrevet flasher installations-imaget med Ubuntu Core 16 til hukommelsen automatisk. Systemet lukker ned, når installationen er udført.
- 8. Fjern USB-flashdrevet.
- Tænd for systemet. Ubuntu Core 16 er installeret på din Edge Gateway.

# **Ubuntu Server**

# Oversigt

Ubuntu Server 18.04 er del af et større udvalg af Ubuntu-produkter og er bygget på Debian-arkitektur. Få mere at vide om Ubuntu Server og Debian på:

- ubuntu.com/server
- help.ubuntu.com/
- ubuntu.com/community/debian

# Log ind på Edge Gateway med Ethernet-port 1

Det er fabrikkens standardindstillinger:

- Brugernavn: admin
- Adgangskode: admin
- Netværksgrænseflade: eth0
- IPv4-metode: auto
- 1. Gå ind på DHCP-serveren, eller konfigurer DHCP-tjenesten som beskrevet i Installering eller konfiguration af Dynamic Host Configuration Protocol-daemon (DHCP).
- 2. Find IP-adressen, der er tildelt klienten Edge Gateway.
  - (i) BEMÆRK: MAC-ID'et er trykt på etiketten af Edge Gateway.

(i) BEMÆRK: Maskinens navn er prækonfigureret, og det samme er servicekoden til Edge Gateway.

- 3. Fjernlogin via SSH-session. For eksempel:
  - # ssh admin@10.101.46.209

(i) BEMÆRK: 10.101.46.209 er et eksempel, og bør erstattes af den IP-adresse, der blev indhentet i trin 2.

# Installering eller konfiguration af Dynamic Host Configuration Protocol-daemon (DHCP)

Få mere at vide om Dynamic Host Configuration Protocol (DHCP) på:

- help.ubuntu.com/lts/serverguide/dhcp.html.en
- help.ubuntu.com/community/isc-dhcp-server

#### Installering af dhcpd

I en kommandoterminal skal du skrive følgende kommando for at installere dhcpd:

# sudo apt install isc-dhcp-server

**BEMÆRK:** Du bliver muligvis nødt til at redigere /etc/default/isc-dhcp-server for at angive, hvilke grænseflader dhcpd skal lytte til.

(i) BEMÆRK: Diagnostiske dhcpd-beskeder gemmes i syslog.

## Konfigurering af dhcpd

1. Rediger /etc/dhcp/dhcpd.conf, for eksempel:

```
default-lease-time 600;
max-lease-time 7200;
subnet 192.168.1.0 netmask 255.255.255.0 {
range 192.168.1.150 192.168.1.200;
option routers 192.168.1.254;
option domain-name-servers 192.168.1.1, 192.168.1.2;
option domain-name "mydomain.example"; }
```

2. Nå config-filen er blevet ændret, skal dhcpd genstartes.

# sudo systemctl restart isc-dhcp-server.service

- 3. Der blev fundet klienter i lease-filen.
  - # cat /var/lib/dhcp/dhcpd.leases

# Log ind på Edge Gateway med Ethernet-port 2

Det er fabrikkens standardindstillinger:

- Brugernavn: admin
- Adgangskode: admin
- Netværksgrænseflade: eth1
- IPv4-metode: manuel
- IPv4-metode: 192.168.2.1/24
- 1. Konfigurer det system, du kommer til at oprette forbindelse til Edge Gateway med, så det har en statisk IPv4-adresse.
  - Intervallet for den statiske IPv4-adresse er 192.168.2.2 til 192.168.2.254.
  - Indstil undernetmasken til 255.255.255.0.
- 2. Anvend et Ethernet-kabel til at oprette forbindelse til Edge Gateway.
- **3.** Fjernlogin via SSH-session. For eksempel:
  - # ssh admin@192.168.2.1

# Information om Ubuntu Server-drivere

Dette afsnit indeholder oplysninger om Ubuntu Server 18.04 og understøttende kerne, v4.15.x.

#### Tabel 16. Ubuntu Server-drivere

| Komponent                                      | Hardwaremodul                                          | Grænseflade | Drivere                                                           |
|------------------------------------------------|--------------------------------------------------------|-------------|-------------------------------------------------------------------|
| ТРМ                                            | Nuvoton NPCT650TB1YX                                   | LPC         | tpm_crb                                                           |
| RS232/RS422/RS485                              | Exar XR21V1412IL32TR +<br>SP339EER1                    | 12C         | xr_usb_serial_common                                              |
| ADC/DAC/GPIO                                   | ADI AD5593R                                            | I2C         | ad5593r                                                           |
| Ethernet                                       | Realtek RTL8119I                                       | PCI-E       | r8169                                                             |
| Audio (Lyd)                                    | Realtek ALC5660 (ALC3277)                              | 125         | <ul><li>snd_soc_rt5660</li><li>snd-soc-sst-bytcr-rt5660</li></ul> |
| WLAN/BT/BLE                                    | Redpine Signal RS9113                                  | SDIO        | <ul><li>rsi_sdio</li><li>rsi_91x</li></ul>                        |
| WWAN 4G LTE                                    | <ul><li>Sierra MC-7455</li><li>Sierra MC7430</li></ul> | USB         | cdc_mbim                                                          |
| WWAN 3G                                        | Sierra MC-HL8548                                       | USB         | cdc_mbim                                                          |
| Sensor: Tryk                                   | ST Micro LPS22HB                                       | 12C         | st_pressure_i2c                                                   |
| Sensor: Relativ fugtighed og<br>temperatur     | ST Micro HTS221                                        | 12C         | hts221_i2c                                                        |
| Sensor: 3-akset "femto"-<br>accelerationsmåler | ST Micro LNG2DMTR                                      | 12C         | st_accel_i2c                                                      |
| WDT                                            | iTCO                                                   | 12C         | <ul><li>iTCO_wdt</li><li>wdat_wdt</li></ul>                       |

# Firmware-administration på Ubuntu Server

UEFI BIOS-opdateringer til Ubuntu Server bliver udgivet online via Linux Vendor Firmware Service (LVFS)-baserede metoder som beskrevet på fwupd.org.

Firmwarekapslen er aktiveret som standard. Kommandoen fwupgmgr og firmwareopdaterings-daemonen fwupd anvendes til at opdatere UEFI BIOS-firmware i overensstemmelse med LVFS-krav.

#### (i) BEMÆRK:

Få yderligere oplysninger om, hvordan man opdaterer firmwaren under Linux, på en.community.dell.com/techcenter/b/techcenter/ archive/2016/02/02/dell-firmware-updating-under-linux.

## Ubuntu Server-firmwareopdatering – Onlinemetode

Følg disse trin for at opdatere Ubuntu Server-firmwaren automatisk.

1. Find alle enheder ved hjælp af kommandoen fwupd.

# sudo fwupdmgr get-devices

2. Download det nyeste metadata fra LVFS.

```
# sudo fwupdmgr refresh
```

- 3. Hent opdateringerne til Edge Gateway, hvis der er nogen.
  - # sudo fwupdmgr get-updates
- 4. Download og installer alle opdateringerne på Edge Gateway.
  - # sudo fwupdmgr update -v

Opdateringer, som kan træde i kraft uden genstart, bliver installeret med det samme.

5. Hvis der er nogen opdateringer, som først kan blive installeret efter genstart, skal du genstarte Edge Gateway.

```
# sudo reboot
```

#### Ubuntu Server-firmwareopdatering – Manuel metode

Følg disse trin for at opdatere Ubuntu Server-firmwaren manuelt.

Søg efter Edge Gateway-filen firmware.cab på fwupd.org/lvfs/devicelist, og kopiér den til destinationsenheden.

- 1. Vis alle enheder, der registreres af kommandoen fwupd.
  - # sudo fwupdmgr get-devices
- 2. Installer den downloadede firmware.cab-fil.
  - # sudo fwupdmgr [Installation path of firmware.cab] -v
- 3. Genstart systemet for at installere opdateringerne.
  - # sudo reboot

## Konfigurer Watchdog Timer (WDT)

Vi anbefaler at aktivere WDT'en som standard for at aktivere det fejlsikrede kredsløb.

Du kan finde flere informationer om WDT på:

- msdn.microsoft.com/en-us/windows/hardware/gg463320
- Iwn.net/Articles/701235/

#### Konfigurer Watchdog Timer (WDT)

Vi anbefaler at aktivere WDT'en som standard for at aktivere det fejlsikrede kredsløb.

1. Vis de tilgængelige WDT-indstillinger.

```
# cat /etc/watchdog.conf
```

- **BEMÆRK:** Hvis *watchdog-timeout=* er indstillet til en værdi forskellige fra nul, så vil Watchdog-hardwaren (/dev/watchdog eller stien, der specificeres med *WatchdogDevice=* eller kerneindstillingen *systemd.watchdog-device=*) blive programmeret til automatisk at genstarte systemet, hvis den ikke bliver kontaktet inden for et bestemt tidsinterval.
- 2. Vis WDT-miljøets indstillinger.
  - # cat /etc/default/watchdog

## Skrivebeskyttet status via sysfs-grænseflade

#### Tabel 17. WDT-filbeskrivelser

| Skrivebeskyttet filplacering             | Beskrivelse                                                                                                    |
|------------------------------------------|----------------------------------------------------------------------------------------------------|
| /sys/class/watchdog/watchdog0/bootstatus | Indeholder status for WDT-enheden ved opstart. Det svarer til<br>WDIOC_GETBOOTSTATUS fra input-output control-grænsefladen<br>(ioctl). |
| /sys/class/watchdog/watchdog0/identity   | Indeholder identitetsstreng for WDT-enhed.                                                                                             |
| /sys/class/watchdog/watchdog0/nowayout   | Hvis enheden understøtter nowayout, mens den læser, gives<br>værdien 1, ellers er det 0.                                               |
| /sys/class/watchdog/watchdog0/state      | Giver aktiv/inaktiv status for WDT-enhed.                                                                                              |
| /sys/class/watchdog/watchdog0/status     | Indeholder intern status for WDT-enheden. Det svarer til WDIOC_GETBOOTSTATUS fra ioctl-grænsefladen.                                   |
| /sys/class/watchdog/watchdog0/timeleft   | Indeholder værdien for den resterende tid for nulstil-generering.<br>Det svarer til WDIOC_GETTIMELEFT fra ioctl-grænsefladen.          |
| /sys/class/watchdog/watchdog0/timeout    | Indeholder den nuværende værdi for timeout.                                                                                            |

# **Trusted Platform Module (TPM)**

(i) **BEMÆRK:** Få mere at vide om TPM på developer.ubuntu.com/en/snappy/guides/security-whitepaper/.

Der er installeret TPM-hardware på produkter, der understøtter Snappy-forbedret sikkerhed. TPM understøttes kun på disse produkter, som har installeret TPM-hardware. Indstillingen for at slå TPM til og fra kan konfigureres i BIOS og administreres gennem Dell Command | Configure-applikationen i operativsystemet.

1. Bekræft, hvis TPM-modulet er blevet indlæst.

```
(plano)ubuntu@localhost:~$ ls /dev/tpm0
ls: cannot access /dev/tpm0: No such file or directory
```

2. Hvis TPM er tændt, findes enhedsnoden (/dev/tpm0).

```
# ls /dev/tpm0
```

## Aktivér TPM i Dell Command | Configure

Følg disse trin for at tjekke aktivering af TPM i Dell Command | Configure-applikationen.

1. Hvis den ikke er angivet, så angiv BIOS-adgangskoden.

```
# cctk --setuppwd=<new-BIOS-password>
```

2. Hvis det ikke er aktiveret, så aktivér TPM.

```
# cctk --tpm=on
```

3. Genstart systemet.

```
# systemctl reboot
```

4. Aktivér TPM.

```
# cctk --tpmactivation=activate --valsetuppwd=<Setuppwd>
```

5. Genstart systemet.

```
# systemctl reboot
```

(i) BEMÆRK: Sluk ikke systemet under genstarten.

6. Tjek om TPM er aktiv.

# cctk --tpmactivation

# **Cloud-LED Til/Fra**

1. Udfør denne kommando for at eksportere Cloud LED PIN:

```
#sudo su -
#echo 346 > /sys/class/gpio/export
#echo out > /sys/class/gpio/gpio346/direction
```

2. Udfør denne kommando for at tænde Cloud-LED:

```
#echo 1 > /sys/class/gpio/gpio346/value
```

eller

Udfør denne kommando for at slukke Cloud-LED:

#echo 0 > /sys/class/gpio/gpio346/value

# Advanced Linux Sound Architecture (ALSA)

Advanced Linux Sound Architecture (ALSA) er en del af Linux-kernen, som giver en Application Programming Interface (API) til lydkortdrivere.

Følgende tabel angiver ALSA-hjælpeprogrammer, der medfølger Edge Gateway:

#### Tabel 18. ALSA-hjælpeprogrammer

| Hjælpeprogrammer            | Beskrivelse                                               |
|-----------------------------|-----------------------------------------------------------|
| alsactl                     | Avanceret styring til ALSA-audiodrivere                   |
| alsaloop                    | Skab loopbacks mellem PCM-optagelse og afspilningsenheder |
| alsamixer                   | ALSA Ncurses-mikser                                       |
| alsaucm                     | ALSA use-case manager                                     |
| amixer                      | Command-line-mikser                                       |
| amidi                       | Læs fra og skriv til ALSA raw-MIDI-porte                  |
| aplay, arecord              | Command-line-afspilning og -optagelse                     |
| aplaymidi, arecordmidi      | Command-line MIDI-afspilning og -optagelse                |
| aconnect, aseqnet, aseqdump | Command-line MIDI-sequencerstyring                        |
| iecset                      | Indstil eller dump IEC958-statusbits                      |
| højtalertest                | Højtalertest-tonegenerator                                |

(i) BEMÆRK: Få mere at vide om ALSA på Ubuntu på packages.ubuntu.com/bionic/alsa-utils.

## Afspilning

I det følgende vises et eksempel på, hvordan man afspiller lyd med ALSA.

1. Vis tilgængelige enheder (standard: baytrailcraudio).

```
# aplay -1
```

#### 2. Afspilning.

```
# aplay /usr/share/sounds/alsa/Front_Center.wmv
```

#### Optagelse

I det følgende vises et eksempel på, hvordan man optager lyd med ALSA.

1. Vis tilgængelige enheder (standard: baytrailcraudio).

```
# arecord -1
```

2. Optag.

```
# arecord -f cd -t wav /tmp/test.wav
```

# **Global Positioning Systems (GPS)**

(i) BEMÆRK: Få mere at vide om GPS-konfigureringer på locationd.readthedocs.io/en/latest/intro.html.

National Marine Electronics Association-data (NMEA) understøttes, hvis GPS-modulet er tilstede i systemet. I operativsystemet er lokationstjeneste en central hub for multipleks adgang til positionerings-undersystemer, der er tilgængelige via hardware og software. Den giver en klient-API, som giver mulighed for positionering til applikationer og andre systemkomponenter.

Det følgende viser listen over GPS-hardware på Edge Gateways:

- Edge Gateway 3001: /dev/ttyHS0
- Edge Gateway 3002: /dev/ttyHS1
- Edge Gateway 3003: /dev/ttyHS0

Eksempel på dumping af NMEA-streamingdata (for Edge Gateway 3001/3003):

```
# cat /dev/ttyHS0
```

(i) BEMÆRK: Få mere at vide om NMEA-data på gpsinformation.org/dale/nmea.

## Sensorer

Sensorerne på Edge Gateway giver målinger af tryk, relativ fugtighed og temperatur, og bevægelse.

#### Tabel 19. Sensortyper

| Sensortype        | Beskrivelse                              |
|-------------------|------------------------------------------|
| ST Micro HTS221   | Relativ fugtigheds- og temperatursensor  |
| ST Micro LNG2DMTR | Bevægelses-G-sensor – accelerationsmåler |
| ST Micro LPS22HB  | Tryksensor                               |

Hent rådata fra sensorerne ved køre følgende kommandoer. Anvend så formularen fra tabellen til at konvertere det indsamlede data til målinger som fx relativ fugtighed og temperatur.

#### Sådan hentes rådata fra sensorerne

• For at sende forespørgsler til enhedens sensorer skal du køre følgende kommando.

```
$ cat /sys/bus/iio/devices/iio:device*/name
hts221 <-- device0, Fugtighed og temp.
lng2dm_accel <-- device1, G-sensor
lps22hb <-- device2, Tryk
For at hente data fra fugtigheds- og temperatursensoren skal du køre følgende kommandoer.</pre>
```

```
$ cat in_humidityrelative_offset
$ cat in_humidityrelative_raw
$ cat in_humidityrelative_scale
$ cat in_temp_offset
$ cat in_temp_raw
$ cat in_temp_scale
```

• For at hente data fra bevægelses-G-sensoren skal du køre følgende kommandoer.

```
$ cat in_accel_scale_available
$ cat in_accel_*_scale
$ cat in_accel_*_raw
```

• For at hente data fra tryksensoren skal du køre følgende kommandoer.

```
$ cat in_pressure_raw
$ cat in_pressure_scale
```

#### Sådan konverteres rådata til brugbar form

Anvend formularen fra tabellen til at konvertere det indsamlede data til brugbare målinger.

#### Tabel 20. Konverter relativ fugtigheds- og temperatursensorens rådata

| Relativ fugtigheds- og temperatursensor                                                                      | ST Micro HTS221 |  |
|----------------------------------------------------------------------------------------------------|-----------------|--|
| Relativ fugtighed (i %) = (in_humidityrelative_raw + in_humidityrelative_offset) * in_humidityrelative_scale |                 |  |
| Temperatur (gradC) = (in_temp_raw + in_temp_offset) * in_temp_scale                                          |                 |  |

#### Tabel 21. Konverter bevægelsessensorens rådata

| Bevægelses-sensor – accelerationsmåler                                | ST Micro LNG2DMTR |
|-----------------------------------------------------------------------|-------------------|
| accel_{x/y/z} (m/s^2) = in_accel_{x/y/z}_raw * in_accel_{x/y/z}_scale |                   |

#### Tabel 22. Konverter tryksensorens rådata

| Tryksensor                                            | ST Micro LPS22HB |
|-------------------------------------------------------|------------------|
| Tryk (hPa) = in_pressure_raw * in_pressure_scale * 10 |                  |
| Temperatur (m gradC) = in_temp_raw * in_temp_scale    |                  |

## Tændings-stikben

Tændings-stikbenet kan anvendes til at vække Edge Gateway.

#### Tabel 23. Adfærd for systemtilstand

| Systemtilstand | Indgangssignalet bliver aktivt | Indgangssignalet bliver inaktivt     |
|----------------|--------------------------------|--------------------------------------|
| G3             | Ingen effekt                   | Ingen effekt                         |
| S5             | Systemet overgår til S0        | Ingen effekt                         |
| S4             | Systemet overgår til S0        | Ingen effekt                         |
| S3             | Systemet overgår til S0        | Ingen effekt                         |
| SO             | Ingen effekt                   | Systemet overgår til S3, S4 eller S5 |

#### Valg og aktivering af en strømfunktion

1. Juster strømforsyningshændelsen i systemd med følgende kommando:

```
# sudo vi /etc/systemd/logind.conf
```

2. Indstil HandlePowerKey-variablen til en af de følgende strømforsyningsmuligheder:

#### Tabel 24. Power options (Strømindstillinger)

| Strømindstilling   | Beskrivelse                      |
|--------------------|----------------------------------|
| ignore             | Gør ingenting                    |
| poweroff(standard) | Luk systemet.                    |
| reboot             | Genstart systemet                |
| halt               | Sæt systemet på pause            |
| kexec              | Genstart direkte til en ny kerne |
| suspend            | Sæt systemet på standby          |
| hibernate          | Sæt systemet i dvale             |
| hybrid-sleep       | Sæt både disk og RAM på standby  |
| lock               | Skærmlås alle kørende sessioner. |

(i) BEMÆRK: Få mere at vide om strømindstillinger på freedesktop.org/software/systemd/man/logind.conf.html.

3. Aktivér strømindstillingen ved at genstarte systemet.

# sudo reboot

## Systemets strømstyring

#### Konfigurering af lavenergi-tilstande: S3 og S4

Brug følgende kommando for at konfigurere standbytilstand – S3:

# sudo systemctl suspend

Brug følgende kommando for at konfigurere dvaletilstand - S4:

# sudo systemctl hibernate

(i) BEMÆRK: Dvaletilstand understøttes ikke, hvis fejlsikret tilstand er aktiveret.
### Sådan konfigureres vækning af systemet fra lavenergi-tilstande (S3/S4/S5) - WLAN

1. Aktivér Wake on WLAN i BIOS-programmet. Få mere at vide om adgang til BIOS-programmet ved at se Accessing BIOS settings. Anvend alternativt Dell Command | Configure.

# sudo /opt/dell/dcc/cctk --wakeonlan=enablewakeonwlan

2. Forbind systemet til et trådløst netværk.

# sudo nmcli dev wifi connect \$SSID password \$PSK ifname wlan0

3. Aktivér Wake on WLAN.

# sudo iw phy0 wowlan enable magic-packet

- 4. Kontrollér support-status en gang til.
  - # sudo iw phy phy0 wowlan show
- 5. Sørg for, at wlan0 fungerer, som det skal, med tildelt IP-adresse.
- 6. Udfør standby.

# sudo systemctl sleep

Eller udfør dvale.

```
# sudo systemctl hibernate
```

7. Anvend et andet system til at vække fra WLAN (Understøttede værktøjer: wakeonlan og etherwake).

# sudo wakeonlan MAC

# sudo etherwake MAC

# Sådan konfigureres vækning fra lavenergi-tilstande (S3/S4/S5) – Real-Time Clock (RTC)

1. Synkroniser tiden mellem Edge Gateway og operativsystemet:

(root) # hwclock --hctosys

**2.** Hent RTC-timeren sysfs:

(root) # ls -a /sys/class/rtc/rtc0

3. Rens timeren:

```
(root) # echo 0 > /sys/class/rtc/rtc0/wakealarm
```

4. Indstil for eksempel vækningen til 60 sekunder:

(root) # echo +60 > /sys/class/rtc/rtc0/wakealarm

5. Sæt for eksempel Edge Gateway i standbytilstand:

(root) # systemctl suspend

Hvis det blev gennemført, vækkes Edge Gateway om 60 sekunder.

### Sådan konfigureres vækning af systemet fra lavenergi-tilstande (S3/S4/S5) - LAN

1. Aktivér Wake on WLAN i BIOS-programmet. Få mere at vide om adgang til BIOS-programmet ved at se Accessing BIOS settings. Anvend alternativt Dell Command | Configure.

# sudo /opt/dell/dcc/cctk --wakeonlan=enable

2. Aktivér Wake on LAN i nmcli (aktiveret som standard).

```
# nmcli c show "Wired connection 1" | grep wake
802-3-ethernet.wake-on-lan: magic
# nmcli c show "Wired connection 2" | grep wake
802-3-ethernet.wake-on-lan: magic
```

3. Sørg for, at Ethernet-forbindelsen fungerer, som den skal, med tildelt IP-adresse.

```
4. Udfør standby.
```

# sudo systemctl sleep

Eller udfør dvale.

- # sudo systemctl hibernate
- 5. Anvend et andet system til at vække fra LAN (Understøttede værktøjer: wakeonlan og etherwake).

```
# sudo wakeonlan MAC
# sudo etherwake MAC
```

### Ubuntu Network Manager

Network-Manager er et integreret styreprogram til Ubuntu Server-forbindelser. Man kan anvende programmet til at konfigurere Edge Gateway, så det automatisk bliver registreret og forbundet med netværket. Programmet kan anvendes til at konfigurere flere netværksenheder.

Kommandolinje-hjælpeprogrammet **nmcli** er inkluderet i Network-Manager for at understøtte konfiguration med ikke-grafiske brugerflader.

(i) **BEMÆRK:** Få mere at vide om Network-Manager på wiki.archlinux.org/index.php/NetworkManager.

### Sådan oprettes forbindelse med WWAN

- **BEMÆRK:** Få mere at vide om konfiguration og forbindelse med WWAN på docs.ubuntu.com/core/en/stacks/network/networkmanager/docs/configure-cellular-connections.
- 1. Kontrollér, om modemmet er tilstede, og identificer modemmets indeksnummer.

```
# sudo mmcli -L
```

2. Kontrollér modemmets status, og identificer den primære port.

```
# sudo mmcli -m<0>
```

**BEMÆRK:** <0> refererer til modemmets indeksnumber. Erstat <0> med modemmets indeksnummer, når kommandoen fra trin er blevet eksekveret.

- **3.** Opret en profil med den pågældende primære port, for eksempel MBIM.
  - # sudo nmcli c add con-name test type gsm ifname cdc-wdm0 apn internet
- 4. Kontrollér WWAN-status.

# nmcli r wwan

#### 5. Tænd WWAN.

# sudo nmcli r wwan on

6. Find wwan0 på grænsefladelisten.

# ifconfig -a

7. Aktivér forbindelsesprofilen.

# sudo nmcli c up test

8. Kontrollér Network Manager-statussen.

\$ nmcli d

9. Deaktiver forbindelsesprofilen.

# sudo nmcli c down test

10. Kontrollér Network Manager-statussen.

\$ nmcli d

### Aktivér fejlfindingstilstand for at få detaljeret logning

1. Juster tjenesten systemd.

```
# vi lib/systemd/system/ModemManager.service
```

2. Erstat linjen med det følgende:

```
ExecStart=/usr/sbin/ModemManager --debug --log-level=DEBUG
```

3. Start tjenesten igen.

```
# systemctl daemon-reload
```

### Sådan opretter forbindelse med WLAN

1. Vis en liste over netværksgrænseflader som eth0, eth1, wlan0, mlan0 og så videre.

```
# nmcli d
```

2. Vis en listen over trådløse forbindelsespunkter.

```
# nmcli d wifi
```

- 3. Trådløs forbindelse med nmcli: Kør følgende kommando, og erstat \$SSID, \$PSK og \$WIFI\_INTERFACE med variablerne til dit miljø.
  - Tilslut:

```
# sudo network-manager.nmcli dev wifi connect $SSID password $PSK ifname $WIFI_INTERFACE
```

• Frakobl:

```
# sudo network-manager.nmcli dev disconnect $WIFI_INTERFACE
```

### Sådan oprettes forbindelse via SoftAP (wifi-ap.snap)

Man kan ved at aktivere Software-enabled Access Point (SoftAP) forbedre forbindelsesevnen til trådløse forbindelsespunkter ved at øge den tilgængelige entropi og mindske antallet af forbindelsesforsøg til klinter.

(i) BEMÆRK: Få mere at vide om SoftAP på docs.ubuntu.com/core/en/stacks/network/wifi-ap/docs/index.

1. Installer haveged.

# sudo apt install haveged

2. Deaktiver wpa\_supplicant.

# sudo systemctl stop wpa\_supplicant.service
# sudo systemctl mask wpa\_supplicant.service

3. Adskil fra network manager.

# sudo nmcli d set wlan0 managed no

4. Installer wifi-ap snap.

# snap install wifi-ap

**5.** Konfigurer indstillinger.

# sudo wifi-ap.setup-wizard

6. Kontrollér status.

# sudo wifi-ap.status
ap.active: true

#### Sådan oprettes forbindelse via SoftAP (hostapd)

Man kan ved at aktivere Software-enabled Access Point (SoftAP) forbedre forbindelsesevnen til trådløse forbindelsespunkter ved at øge den tilgængelige entropi og mindske antallet af forbindelsesforsøg til klinter.

(j) BEMÆRK: Få mere at vide om SoftAP på docs.ubuntu.com/core/en/stacks/network/wifi-ap/docs/index.

1. Installer haveged.

```
# sudo apt install haveged
```

2. Opret din egen /etc/hostapd/hostapd.conf. For eksempel:

```
auth algs=1
beacon int=50
channel=3
country code=ES
disassoc_low_ack=1
driver=n180211
hw mode=g
ht capab=
ieee80211d=1
ieee80211n=1
interface=wlan0
require_ht=0
rsn_pairwise=CCMP
ssid=TEST
wmm_enabled=1
wpa=2
wpa key mgmt=WPA-PSK
wpa passphrase=00000000
```

**3.** Deaktiver wpa\_supplicant.

# sudo systemctl stop wpa\_supplicant.service
# sudo systemctl mask wpa\_supplicant.service

4. Adskil fra network manager.

# sudo nmcli d set wlan0 managed no

5. Anvend hostapd til at oprette et forbindelsespunkt.

```
# hostapd /etc/hostapd/hostapd.conf
```

### Sådan oprettes forbindelse via Bluetooth

Denne funktion gør systemet i stand til at oprette forbindelse til Bluetooth-enheder som fx et Bluetooth-tastatur.

1. Kør kommandoen for at starte **bluetoothctl**-konsollen.

#bluetoothctl

bluetoothctl-konsollen åbner.

2. Kør følgende kommando for at tænde Bluetooth-enheden.

# power on

3. Registrer agenten til tastaturet:

# agent KeyboardOnly

- # default-agent
- 4. Kør følgende kommando for at sætte Bluetooth-controlleren i parringstilstand.

# pairable on

5. Kør følgende kommando for at søge efter Bluetooth-enheder i nærheden.

# scan on

6. Kør følgende kommando for at stoppe med at søge, efter at Bluetooth-tastaturet er blevet fundet.

# scan off

7. Kør følgende kommando for at parre Bluetooth-tastaturet.

# pair <MAC address of Bluetooth keyboard>

- 8. Angiv PIN-koden på Bluetooth-tastaturet, hvis det kræves.
- 9. Kør følgende kommando for at angive tillid til Bluetooth-tastaturet.

# trust <MAC address of Bluetooth keyboard>

10. Kør følgende kommando for at oprette forbindelse til Bluetooth-tastaturet.

# connect <MAC address of Bluetooth keyboard>

11. Kør følgende kommando for at gå ud af **bluetoothctl**-konsollen.

# quit

### Sådan skifter du mellem WLAN- og Bluetooth-tilstande

1. Juster tilstanden fra det standardmæssige 13 til 14 i /etc/modprobe.d/rs9113.conf.

# options rsi\_sdio dev\_oper\_mode=14

- 2. Bekræft driftstilstanden.
  - # cat /sys/module/rsi\_sdio/parameters/dev\_oper\_mode

#### Tabel 25. Værdier for driftstilstand til WLAN og Bluetooth

| Værdi for<br>driftstilstand | STA | AP | BT EDR | BLE | Understøttede<br>klienter |
|-----------------------------|-----|----|--------|-----|---------------------------|
| 1                           | X   |    |        |     |                           |
| 1                           |     | Х  |        |     | 32                        |
| 4                           |     |    | Х      |     |                           |
| 5                           | Х   |    | Х      |     |                           |
| 6                           |     | Х  | Х      |     | 32                        |
| 8                           |     |    |        | Х   |                           |
| 9                           | Х   |    |        | Х   |                           |
| 13                          | Х   |    | Х      | Х   |                           |
| 14                          |     | Х  | Х      | Х   | 4                         |

### Bluetooth Serial Port Profile (SPP)

Formodninger til MAC-adresser for hver BT-adapter:

- BT MAC(MYCLIENT): **XX** : **XX** : **XX** : **XX** : **XX** : **XX**
- BT MAC(MYSERVER): **YY:YY:YY:YY:YY**
- 1. Forudsætninger.

# sudo apt-get install bluez bluez-tools

2. Forbered parring med MYSERVER og MYCLIENT.

```
# sudo bluetoothctl
[bluetoothctl]# power on
[bluetooth]# discoverable on
[bluetooth]# scan on
[NEW] Device XX:XX:XX:XX:XX MYCLIENT
[bluetooth]# scan off
```

3. Par dem med hinanden.

```
[bluetooth]# agent on
[bluetooth]# default-agent
[bluetooth]# pairable on
[bluetooth]# pair XX:XX:XX:XX:XX MAC Address of Device to Pair>
[bluetooth]# connect XX:XX:XX:XX:XX [CHG] Device XX:XX:XX:XX:XX Connected: yes
[bluetooth]# exit
```

Fra Bluetooth v2.1 tilbyder SPP tre metoder til at parre enheder, som kan anvendes på Edge Gateway:

- Just Works
- Numeric Comparison
- Passkey Entry

(i) BEMÆRK: Få at få mere at vide om Bluetooth-parring på blog.bluetooth.com/bluetooth-pairing-part-4.

4. Konfigurer SPP.

#### Serverenhed

```
# bluez.sdptool add --channel=22 SP
# ./rfcomm -r listen /dev/rfcomm0 22
Waiting for connection on channel 22
Connection from XX:XX:XX:XX:XX to /dev/rfcomm0 <These lines will be seen when client
comes>
Press CTRL-C for hangup
```

Opret så en ny terminal for at screene dataet over Bluetooth Serial.

```
$ cat /dev/rfcomm0
```

#### Klientenhed

# bluez.sdptool add --channel=22 SP
# ./rfcomm -r connect /dev/rfcomm0 YY:YY:YY:YY:YY:YY 22

Opret så en ny terminal for at sende data, for eksempel en ny ssh.

```
# echo "test" > /dev/rfcomm0
```

**BEMÆRK:** rfcomm er ikke tilgængelig i denne kommando. Hvis det kræves, kan du kopiere den binære kode til Edge Gateway fra et AMD64-baseret system, der kører Ubuntu 16.04 eller højere.

### Sådan gendannes Ubuntu Server

Du kan gendanne Ubuntu Server ved at bruge en af gendannelsesmetoderne til Ubuntu Server. Få mere at vide ved at se Restoring Ubuntu Core 16.

# Sådan oprettes et USB-flash-drev til gendannelse

#### Forudsætninger:

- Servicetag på Edge Gateway
- En Windows-computer med administratorrettigheder og mindst 8 GB ledig lagerplads til at downloade Dell ISO-genoprettelsesbilledet
- Et tomt USB-flashdrev med mindst 8 GB hukommelse. Disse trin sletter alle data på USB-flashdrevet.
- .NET Framework 4.5.2 eller nyere.
- 1. Hent og gem Dell ISO-genoprettelsesbilledfilen fra:
  - For Windows: dell.com/support/home/us/en/19/drivers/osiso/win
  - For Ubuntu: dell.com/support/home/us/en/19/drivers/osiso/linux
- 2. Hent og installer Dell OS Recovery Tool (genoprettelsesværktøj) på din computer.
- 3. Start Dell OS Recovery Tool.
- 4. Klik på Ja i prompten Brugerkontokontrol.
- 5. Slut USB-flashdrevet til computeren.
- 6. Klik på Browse (Gennemse), og naviger til den placering, hvor Dell ISO-genoprettelsesbilledfilen er gemt.
- 7. Vælg Dell ISO-imagefilen til gendannelse, og klik på Åbn.
- 8. Klik på Start for at begynde at oprette det bootbare USB-gendannelsesmedie.
- 9. Klik på Ja for at fortsætte.
- 10. Klik på OK for at fuldføre.

# Adgang til og opdatering af BIOS

# Adgang til BIOS-indstillinger

#### Brug Dell Command | Configure (DCC) for at få adgang til BIOS-indstillinger

Dell Command | Configure (DCC) er et fabriksinstalleret program i Edge Gateway, der hjælper med at konfigurere BIOS-indstillingerne. Den består af en kommandolinjeflade (CLI) til konfiguration af forskellige BIOS-funktioner. For mere information om DCC, se www.dell.com/dellclientcommandsuitemanuals.

- På den forbunde computer, der kører Windows, klik på Start > All Programs > Command Configure > Dell Command | Configure Wizard
- På den tilsluttede computer, der kører Ubuntu Core, skal du åbne Dell Command | Configure ved brug af kommandoen dcc.cctk

For mere information om brugen af programmet Dell Command|Configure, se *Installation Guide* og *User's Guide* for Dell Command| Configure på www.dell.com/dellclientcommandsuitemanuals.

Se Standard BIOS-indstillinger for at få flere oplysninger om BIOS-indstillinger på Edge Gateway

#### Brug Edge Device Manager (EDM) for at få adgang til BIOS-indstillinger

Edge Device Manager (EDM) gør det muligt at udføre fjernstyring og systemkonfiguration. Ved brug af EDM cloud-konsollen kan du se og konfigurere BIOS-indstillingerne. For mere information om EDM henvises der til www.dell.com/support/home/us/en/19/product-support/product/wyse-cloud-client-manager/research.

# Gå ind i BIOS-opsætning under POST

(i) BEMÆRK: Disse trin gælder kun for Edge Gateway 3003.

- 1. Tilslut skærm, tastatur og mus til systemet.
- 2. Tænd for Edge Gateway.
- 3. Under POST, når DELLlogoet vises, vent på at F2-prompten vises. Tryk derefter øjeblikkeligt på F2.

# Sådan opdateres BIOS

**BEMÆRK:** Hent den seneste BIOS-fil fra dell.com/support/home/us/en/19/product-support/product/dell-edge-gateway-3000-series/drivers/.

Vælg en af disse muligheder for at opdatere BIOS på Edge Gateway.

- Brug af USB-invocation-script
- (i) BEMÆRK: Dell anbefaler brug af USB-invocation-scriptet til at opdatere BIOS'en.
- (kun Edge Gateway 3003) Flashing af BIOS fra et USB-flashdrev
- Opdatering af BIOS på et Windows-system
- Brug UEFI-kapselopdatering på et Ubuntu-system
- Dell Command | Configure (DCC)
- Edge Device Manager (EDM)

# Brug af USB-invocation-script

Edge Gateway 3000-serien kommer i hovedløse konfigurationer – det vil sige konfigurationer uden noget videoinput. Visse grundlæggende systemadministrationsopgaver, der traditionelt udføres af BIOS-opsætningsprogrammet, er ikke mulige uden video. Til at udføre disse administrationsopgaver har Edge Gateways derfor en funktion til at køre et invocation-script af BIOS-kommandoer fra et USB-flashdrev.

For mere information om USB-invocation-script henvises der til *Edge Gateway USB-script brugsvejledning* på www.dell.com/support/home/us/en/19/product-support/product/dell-edge-gateway-3000-series/drivers/.

# Flashing af BIOS fra et USB-flashdrev

#### Forudsætninger

- BIOS-fil. Download filen fra www.dell.com/support.
- Et tomt USB 2.0- eller 3.0-flashdrev med mindst 4 GB lagerplads

Følg disse trin for at opdatere BIOS:

- 1. Sluk for Edge Gateway.
- 2. Kopiér BIOS-opdateringsfilen til et USB-flashdrev.
- 3. Sæt USB-flashdrevet i en af de ledige USB-porte på Edge Gateway.
- 4. Tænd for Edge Gateway.
- 5. Tryk på F12, når systemet starter, for at åbne engangs-boot-skærmen.
- 6. Vælg Flash the BIOS på engangs-boot-skærmen.
- 7. På den næste skærm skal du vælge BIOS-filen på USB-flashdrevet.
- 8. Start flash-processen.

### **Opdatering af BIOS på et Windows-system**

Følg disse trin for at opdatere BIOS:

- 1. Efter tilslutning til Edge Gateway.
  - (i) BEMÆRK: Forbind og log ind på Edge Gateway via en affølgende funktioner:
    - - Direkte systemkonfiguration (kun for Edge Gateway 3003)
    - Statisk IP-systemkonfiguration (kun for Edge Gateway 3002 og 3003)
- 2. Gå til www.dell.com/support.
- 3. Klik på Product Support (Produktsupport), indtast dit systems servicemærke, og klik på Submit (Send).

(i) BEMÆRK: Hvis du ikke har servicemærket, så brug autodetekteringsfunktionen, eller gennemse din systemmodel manuelt.

- 4. Klik på Drivers & downloads (Drivere og overførsler).
- 5. Vælg det operativsystem, der er installeret på dit system.
- 6. Rul ned gennem siden og udvid BIOS.
- 7. Klik på Download for at hente den seneste BIOS-version til systemet.
- 8. Efter hentning er afsluttet, skal du navigere til mappen hvor du gemte BIOS-filen.
- 9. Dobbeltklik på BIOS-opdateringsfilens ikon og følg vejledningen på skærmen.

### Brug UEFI-kapselopdatering på et Ubuntu-system

Funktionen eller kommandoerne fwupgmgr bruges til at opdatere UEFI BIOS på systemet. UEFI BIOS til denne platform bliver frigivet via Linux Vendor File System-baserede metoder.

Dell anbefaler, at du aktiverer UEFI-kapselopdateringen som standard, så den kører i baggrunden for at holde systemets BIOS opdateret.

(i) BEMÆRK: For mere information om fwupd-kommandoer henvises der til www.fwupd.org/users.

### Uden en internetforbindelse

- 1. Hent den nyeste .cab-fil fra secure-lvfs.rhcloud.com/lvfs/devicelist.
- 2. Kontroller de aktuelle BIOS-detaljer.

\$ sudo uefi-fw-tools.fwupdmgr get-devices

3. Kopier firmware.cab-filen til /root/snap/uefi-fw-tools/common/-mappen.

\$ sudo cp firmware.cab /root/snap/uefi-fw-tools/common/

4. Kontroller detaljerne i BIOS'en fra .cab--filen.

```
$ sudo uefi-fw-tools.fwupdmgr get-details [Full path of firmware.cab]
```

5. Anvend opdateringen.

```
$ sudo uefi-fw-tools.fwupdmgr install [Full path of firmware.cab] -v
```

6. Genstart systemet.

\$ sudo reboot

### Med en internetforbindelse

- 1. Forbind og log ind på Edge Gateway.
  - **BEMÆRK:** Forbind og log ind på Edge Gateway med en af disse muligheder:
    - Direct system configuration (Direkte systemkonfigurering) (kun Edge Gateway 3003)
    - Static IP configuration (Statisk IP-konfigurering) (kun Edge Gateway 3002 og 3003)
- 2. Kontrollér de aktuelle BIOS-oplysninger.

```
$sudo uefi-fw-tools.fwupdmgr get-devices
```

3. Kontroller, om opdateringen er tilgængelig fra LVFS-tjenesten.

\$sudo uefi-fw-tools.fwupdmgr refresh

4. Download BIOS'en fra www.dell.com/support.

\$sudo uefi-fw-tools.fwupdmgr get-updates

5. Anvend opdateringen.

\$sudo uefi-fw-tools.fwupdmgr update -v

6. Genstart systemet.

```
$ sudo reboot
```

### Dell Command | Configure (DCC)

Brug DCC til at opdatere og konfigurere BIOS-indstillingerne.

Du kan finde flere oplysninger om brugen af DCC i *installationsvejledningen* og *brugervejledningen* til DCC på www.dell.com/ dellclientcommandsuitemanuals.

Du kan finde flere oplysninger om BIOS-indstillinger på Edge Gateway under Standard BIOS-indstillinger.

### Edge Device Manager (EDM)

BIOS kan opdateres eksternt med EDM-konsollen tilsluttet et eksternt system.

Du kan finde flere oplysninger om EDM på www.dell.com/support/home/us/en/19/product-support/product/wyse-cloud-client-manager/research.

# Standard BIOS-indstillinger

## Generelt (BIOS-niveau 1)

#### Tabel 26. Generelt (BIOS-niveau 1)

| BIOS-niveau 2      | BIOS-niveau 3                                   | Element              | Standardværdi |
|--------------------|-------------------------------------------------|----------------------|---------------|
| System Information | System Information                              | BIOS Version         | lkke relevant |
|                    |                                                 | Service Tag          | lkke relevant |
|                    |                                                 | Asset Tag            | lkke relevant |
|                    |                                                 | Ownership Tag        | lkke relevant |
|                    |                                                 | Produktionsdato      | lkke relevant |
|                    |                                                 | Ownership Date       | lkke relevant |
|                    |                                                 | Express Service Code | lkke relevant |
|                    | Memory Information<br>(Hukommelsesoplysninger)  | Memory Installed     | lkke relevant |
|                    |                                                 | Memory Available     | lkke relevant |
|                    |                                                 | Memory Speed         | lkke relevant |
|                    |                                                 | Memory Channel Mode  | lkke relevant |
|                    |                                                 | Memory Technology    | lkke relevant |
|                    | Processor Information<br>(Processoroplysninger) | Processor Type       | lkke relevant |
|                    |                                                 | Core Count           | lkke relevant |
|                    |                                                 | Processor ID         | lkke relevant |
|                    |                                                 | Current Clock Speed  | lkke relevant |
|                    |                                                 | Minimum Clock Speed  | lkke relevant |
|                    |                                                 | Maximum Clock Speed  | lkke relevant |
|                    |                                                 | Processor L2 Cache   | lkke relevant |
|                    |                                                 | Processor L3 Cache   | lkke relevant |
|                    |                                                 | HT Capable           | lkke relevant |
|                    |                                                 | 64-Bit Technology    | lkke relevant |
|                    | Device Information<br>(Enhedsoplysninger)       | eMMC-drev            | lkke relevant |

#### Tabel 26. Generelt (BIOS-niveau 1) (fortsat)

| BIOS-niveau 2         | BIOS-niveau 3         | Element                                                                                               | Standardværdi                             |
|-----------------------|-----------------------|----------------------------------------------------------------------------------------------------|-------------------------------------------|
|                       |                       | LOM MAC Address                                                                                       | lkke relevant                             |
|                       |                       | LOM2 MAC-adresse                                                                                      | lkke relevant                             |
|                       |                       | Video Controller                                                                                      | lkke relevant                             |
|                       |                       | Video BIOS Version                                                                                    | lkke relevant                             |
|                       |                       | Wi-Fi Device                                                                                          | lkke relevant                             |
|                       |                       | Mobilenhed                                                                                            | lkke relevant                             |
|                       |                       | Bluetooth Device                                                                                      | lkke relevant                             |
| Boot Sequence         | Boot Sequence         | Startsekvens – afhænger af<br>installerede startenheder                                               | Afhænger af installerede boot-<br>enheder |
|                       |                       | Startlisteindstilling [Legacy/<br>UEFI]                                                               | UEFI                                      |
| Advanced Boot Options | Advanced Boot Options | Enable Legacy Option ROMs<br>(Aktivér Legacy Option ROMs)<br>[Enable/Disable (Aktiver/<br>Deaktiver)] | Enabled (Aktiveret)                       |
| Date/Time             | Date/Time             | Dato (MM:DD:ÅÅ)                                                                                       | lkke relevant                             |
|                       |                       | Tid (TT:MM:SS A/P)                                                                                    | lkke relevant                             |

# Systemkonfiguration (BIOS-niveau 1)

#### Tabel 27. Systemkonfiguration (BIOS-niveau 1)

| BIOS-niveau 2     | BIOS-niveau 3     | Element                                                                                                 | Standardværdi                       |
|-------------------|-------------------|----------------------------------------------------------------------------------------------------|-------------------------------------|
| Integrated NIC    | Integrated NIC    | Enable UEFI Network Stack<br>(Aktiver UEFI-netværksstak)<br>[Enable/Disable (Aktiver/<br>Deaktiver)]    | Enabled (Aktiveret)                 |
|                   |                   | [Disabled (Deaktiveret), Enabled<br>(Aktiveret), Enabled w/PXE<br>(Aktiveret med PXE)]                  | Enabled w/PXE (Aktiveret w/<br>PXE) |
|                   | Integrated NIC 2  | [Disabled, Enabled (Deaktiveret,<br>Aktiveret)]                                                         | Enabled (Aktiveret)                 |
| USB Configuration | USB Configuration | Enable Boot Support (Aktiver<br>startsupport) [Enable/Disable<br>(Aktiver/Deaktiver)]                   | Enabled (Aktiveret)                 |
|                   |                   | Enable USB 3.0 Controller<br>(Aktiver USB 3.0-controller) –<br>[Enable/Disable (Aktiver/<br>Deaktiver)] | Enabled (Aktiveret)                 |

#### Tabel 27. Systemkonfiguration (BIOS-niveau 1) (fortsat)

| BIOS-niveau 2                       | BIOS-niveau 3                       | Element                                                                                                 | Standardværdi          |
|-------------------------------------|-------------------------------------|----------------------------------------------------------------------------------------------------|------------------------|
|                                     |                                     | Enable USB Port1 (Aktiver USB<br>port1) [Enable/Disable (Aktiver/<br>Deaktiver)]                        | Enabled (Aktiveret)    |
|                                     |                                     | Enable USB Port2 (Aktiver USB<br>port2) [Enable/Disable (Aktiver/<br>Deaktiver)]                        | Enabled (Aktiveret)    |
|                                     | Audio                               | Aktiver lyd [Enable/Disable<br>(Aktiver/Deaktiver)]                                                     | Enabled (Aktiveret)    |
|                                     | Miscellaneous Devices               | Enable WWAN (Aktiver WWAN)<br>[Enable/Disable (Aktiver/<br>Deaktiver)]                                  | Enabled (Aktiveret)    |
|                                     |                                     | Enable WLAN/Bluetooth<br>(Aktiver WLAN/Bluetooth) —<br>[Enable/Disable (Aktiver/<br>Deaktiver)]         | Enabled (Aktiveret)    |
|                                     |                                     | Enable Dedicated GPS Radio<br>(Aktiver dedikeret GPS-radio)<br>[Enable/Disable (Aktiver/<br>Deaktiver)] | Enabled (Aktiveret)    |
|                                     |                                     | Enable MEMs Sensor (Aktiver<br>MEMs-sensor) [Enable/Disable<br>(Aktiver/Deaktiver)]                     | Enabled (Aktiveret)    |
| Understøttelse af Watchdog<br>Timer | Understøttelse af Watchdog<br>Timer | Enable Watchdog Timer (Aktiver<br>Watchdog Timer) [Enable/<br>Disable (Aktiver/Deaktiver)]              | Disabled (Deaktiveret) |

# Security (Sikkerhed) (BIOS level 1 (BIOS-niveau 1))

#### Tabel 28. Security (Sikkerhed) (BIOS level 1 (BIOS-niveau 1))

| BIOS-niveau 2   | BIOS-niveau 3   | Element                                                 | Standardværdi |
|-----------------|-----------------|---------------------------------------------------------|---------------|
| Admin Password  | Admin Password  | Enter the old password (Indtast den gamle adgangskode)  | lkke angivet  |
|                 |                 | Enter the new password<br>(Indtast den nye adgangskode) | lkke relevant |
|                 |                 | Confirm new password<br>(Bekræft ny adgangskode)        | lkke relevant |
| System Password | System Password | Enter the old password (Indtast den gamle adgangskode)  | lkke angivet  |
|                 |                 | Enter the new password<br>(Indtast den nye adgangskode) | lkke relevant |
|                 |                 | Confirm new password<br>(Bekræft ny adgangskode)        | lkke relevant |

### Tabel 28. Security (Sikkerhed) (BIOS level 1 (BIOS-niveau 1)) (fortsat)

| BIOS-niveau 2                 | BIOS-niveau 3                 | Element                                                                                                    | Standardværdi          |
|-------------------------------|-------------------------------|----------------------------------------------------------------------------------------------------|------------------------|
| Strong Password               | Strong Password               | Enable Strong Password<br>(Aktiver stærk adgangskode)<br>[Enable/Disable (Aktiver/<br>Deaktiver)]                                           | Disabled (Deaktiveret) |
| Password Configuration        | Password Configuration        | Admin Password Min<br>(Administratoradgangskode<br>Min.)                                                                                    | 4                      |
|                               |                               | Admin Password Max<br>(Administratoradgangskode<br>Maks.)                                                                                   | 32                     |
|                               |                               | System Password Min<br>(Systemadgangskode Min.)                                                                                             | 4                      |
|                               |                               | System Password Max<br>(Systemadgangskode Maks.)                                                                                            | 32                     |
| Password Bypass               | Password Bypass               | [Disabled/Reboot Bypass<br>(Deaktiveret/Reboot Bypass)]                                                                                     | Disabled (Deaktiveret) |
| Password Change               | Password Change               | Allow Non-Admin Password<br>Changes (Tillad ændringer af<br>ikke-<br>administratoradgangskoder)<br>[Enable/Disable (Aktiver/<br>Deaktiver)] | Enabled (Aktiveret)    |
| UEFI Capsule Firmware Updates | UEFI Capsule Firmware Updates | Enable UEFI Capsule Firmware<br>Updates (Aktiver<br>firmwareopdateringer til UEFI-<br>kapsel) [Enable/Disable<br>(Aktiver/Deaktiver)]       | Enabled (Aktiveret)    |
| TPM 2.0 Security              | TPM 2.0 Security              | TPM 2.0 Security (TPM 2.0-<br>sikkerhed) [Enable/Disable<br>(Aktiver/Deaktiver)]                                                            | Enabled (Aktiveret)    |
|                               |                               | TPM On (TPM til) [Enable/<br>Disable (Aktiver/Deaktiver)]                                                                                   | Enabled (Aktiveret)    |
|                               |                               | PPI Bypass for Enable<br>Commands (PPI bypass for<br>aktiveringskommandoer)<br>[Enable/Disable (Aktiver/<br>Deaktiver)]                     | Disabled (Deaktiveret) |
|                               |                               | PPI Bypass for Disable<br>Commands (PPI bypass for<br>deaktiveringskommandoer)<br>[Enable/Disable (Aktiver/<br>Deaktiver)]                  | Disabled (Deaktiveret) |
|                               |                               | Attestation Enable (Certificering<br>aktiveret) [Enable/Disable<br>(Aktiver/Deaktiver)]                                                     | Enabled (Aktiveret)    |

#### BIOS-niveau 2 **BIOS-niveau 3** Element Standardværdi Key Storage Enable (Nøglelager Enabled (Aktiveret) aktiveret) [Enable/Disable (Aktiver/Deaktiver)] SHA-256 [Enable/Disable Enabled (Aktiveret) (Aktiver/Deaktiver)] Clear (Ryd) [Enable/Disable Disabled (Deaktiveret) (Aktiver/Deaktiver)] Computrace(R) Computrace(R) Deactivate/Disable/Activate Deactivate (Deaktiver) (Deaktiver/Aktiver) Chassis Intrusion Chassis Intrusion [Disable/Enable/On-Silent Disable (Deaktiver) (Deaktiver/Aktiver/På lydløs)] **CPU XD Support** CPU XD Support Enable CPU XD Support Enabled (Aktiveret) (Aktiver CPU XDunderstøttelse) — [Enable/ Disable (Aktiver/Deaktiver)] Admin Setup Lockout Admin Setup Lockout Enable Admin Setup Lockout Disabled (Deaktiveret) (Aktiver spærring af administratoropsætning) [Enable/Disable (Aktiver/ Deaktiver)]

### Tabel 28. Security (Sikkerhed) (BIOS level 1 (BIOS-niveau 1)) (fortsat)

## Sikker opstart (BIOS-niveau 1)

#### Tabel 29. Sikker opstart (BIOS-niveau 1)

| BIOS-niveau 2         | BIOS-niveau 3         | Element                                                                                                | Standardværdi          |
|-----------------------|-----------------------|----------------------------------------------------------------------------------------------------|------------------------|
| Secure Boot Enable    | Secure Boot Enable    | [Enable/Disable (Aktiver/<br>Deaktiver)]                                                               | Disabled (Deaktiveret) |
| Expert Key Management | Expert Key Management | Enable Custom Mode (Aktiver<br>brugerdefineret tilstand)<br>[Enable/Disable (Aktiver/<br>Deaktiver)]   | Disabled (Deaktiveret) |
|                       |                       | Custom Mode Key Management<br>(Brugerdefineret tilstand for<br>nøgleadministration)<br>{PK/KEK/db/dbx} | РК                     |

## Performance (Ydelse) (BIOS level 1 (BIOS-niveau 1))

#### Tabel 30. Performance (Ydelse) (BIOS level 1 (BIOS-niveau 1))

| BIOS-niveau 2   | BIOS-niveau 3 | Element                                                                                      | Standardværdi       |
|-----------------|---------------|----------------------------------------------------------------------------------------------|---------------------|
| Intel SpeedStep |               | Enable Intel SpeedStep (Aktiver<br>Intel SpeedStep) [Enable/<br>Disable (Aktiver/Deaktiver)] | Enabled (Aktiveret) |

| BIOS-niveau 2     | BIOS-niveau 3     | Element                                                                               | Standardværdi          |  |
|-------------------|-------------------|---------------------------------------------------------------------------------------|------------------------|--|
| C-States Control  | C-States Control  | C-States Control (Styring af C-<br>tilstande) [Enable/Disable<br>(Aktiver/Deaktiver)] | Enabled (Aktiveret)    |  |
| Limit CPUID Value | Limit CPUID Value | Enable CPUID Limit (Aktiver<br>CPUID-grænse) [Enable/Disable<br>(Aktiver/Deaktiver)]  | Disabled (Deaktiveret) |  |

### Tabel 30. Performance (Ydelse) (BIOS level 1 (BIOS-niveau 1)) (fortsat)

# Power management (Strømstyring) (BIOS level 1 (BIOS-niveau 1))

#### Tabel 31. Power management (Strømstyring) (BIOS level 1 (BIOS-niveau 1))

| BIOS-niveau 2    | BIOS-niveau 3    | Element                                                                                                    | Standardværdi          |
|------------------|------------------|----------------------------------------------------------------------------------------------------|------------------------|
| Auto On Time     | Auto On Time     | Time Selection: [HH:MM A/P]<br>(Valg af tid: [TT:MM A/P] Auto<br>On Time (if Wake Period =0)<br>(Automatisk tænding –<br>klokkeslæt (hvis vækkeperiode<br>= 0)) | 12:00 AM               |
|                  |                  | Value Selection (Valg af værdi):<br>[0-254] Auto-Wake Period<br>(0-254 minutes)(Auto-<br>vækkeperiode (0-254 minutter))                                         | 000                    |
|                  |                  | Day Selection (Valg af dag):<br>[Disabled (Deaktiveret)/Every<br>Day (Hver dag)/Weekdays<br>(Hverdage)/Select Days<br>(Udvalgte dage)]                          | Disabled (Deaktiveret) |
|                  |                  | Under [Select Days] when<br>Enabled (Under [Udvalgte dage]<br>når aktiveret) [Sunday<br>(Søndag)/Monday (Mandag)/<br>Saturday (Lørdag)]                         | lkke relevant          |
| Wake on LAN/WLAN | Wake on LAN/WLAN | [Disabled/LAN Only/WLAN<br>only/LAN or WLAN<br>(Deaktiveret/Kun LAN/Kun<br>WLAN/LAN eller WLAN)]                                                                | Disabled (Deaktiveret) |

# POST behavior (POST-adfærd) (BIOS level 1 (BIOS-niveau 1))

### Tabel 32. POST behavior (POST-adfærd) (BIOS level 1 (BIOS-niveau 1))

| BIOS-niveau 2   | BIOS-niveau 3   | Element                                                                                        | Standardværdi       |
|-----------------|-----------------|------------------------------------------------------------------------------------------------|---------------------|
| Numlock LED     | Numlock LED     | Enable Numlock LED (Aktivér<br>indikator for Numlock) [Enable/<br>Disable (Aktiver/Deaktiver)] | Enabled (Aktiveret) |
| Keyboard Errors | Keyboard Errors | Enable Keyboard Error<br>Detection (Aktiver registrering                                       | Enabled (Aktiveret) |

#### Tabel 32. POST behavior (POST-adfærd) (BIOS level 1 (BIOS-niveau 1)) (fortsat)

| BIOS-niveau 2         | BIOS-niveau 3         | Element                                                                                                    | Standardværdi                                                  |  |
|-----------------------|-----------------------|----------------------------------------------------------------------------------------------------|----------------------------------------------------------------|--|
|                       |                       | af tastaturfejl) [Enable/Disable<br>(Aktiver/Deaktiver)]                                                                                                    |                                                                |  |
| Fastboot              | Fastboot              | [Minimal/Thorough/Auto<br>(Minimal/Grundig/Auto)]                                                                                                    | Thorough (Grundig)                                             |  |
| Extend BIOS POST Time | Extend BIOS POST Time | [0 seconds/5 seconds/10<br>seconds (0 sekunder/5<br>sekunder/10 sekunder)]                                                                                       | 0 seconds (0 sekunder)                                         |  |
| Fuldskærmslogo        | Fuldskærmslogo        | Enable Full Screen Logo (Aktiver<br>fuldskærmslogo) [Enable/<br>Disable (Aktiver/Deaktiver)]                                                                     | Disabled (Deaktiveret)                                         |  |
| Warnings and Errors   | Warnings and Errors   | [Prompt on Warnings and<br>Errors/Continue on Warnings/<br>Continue on Warnings and<br>Errors (Spørg ved advarsler og<br>fejl/Fortsæt ved advarsler og<br>fejl)] | Prompt on Warnings and Errors<br>(Spørg ved advarsler og fejl) |  |

## Virtualization support (Virtualiseringsunderstøttelse) (BIOS level 1)

#### Tabel 33. Virtualization support (Virtualiseringsunderstøttelse) (BIOS level 1)

| BIOS-niveau 2  | BIOS-niveau 3  | Element                                                                                                    | Standardværdi       |
|----------------|----------------|----------------------------------------------------------------------------------------------------|---------------------|
| Virtualization | Virtualization | Enable Intel Virtualization<br>Technology (Aktiver Intel<br>Virtualization Technology)<br>[Enable/Disable (Aktiver/<br>Deaktiver)] | Enabled (Aktiveret) |

# Maintenance (Vedligeholdelse) (BIOS level 1 (BIOS-niveau 1)

#### Tabel 34. Maintenance (Vedligeholdelse) (BIOS level 1 (BIOS-niveau 1)

| BIOS-niveau 2  | BIOS-niveau 3  | Element                                                                                           | Standardværdi       |
|----------------|----------------|---------------------------------------------------------------------------------------------------|---------------------|
| Service Tag    | Service Tag    | <system service="" tag<br="">(systemservicekode)&gt;,<br/>indtastning når feltet er tomt</system> | lkke relevant       |
| Asset Tag      | Asset Tag      | <system asset="" tag<br="">(Systemaktivkode)&gt;,<br/>indtastningsfunktion</system>               | lkke relevant       |
| SERR Messages  | SERR Messages  | Enable SERR Messages (Aktiver<br>SERR-meddelelser [Enable/<br>Disable (Aktiver/Deaktiver)]        | Enabled (Aktiveret) |
| BIOS Downgrade | BIOS Downgrade | Allow BIOS Downgrade (Tillad<br>BIOS-nedgradering) [Enable/<br>Disable (Aktiver/Deaktiver)]       | Enabled (Aktiveret) |

| BIOS-niveau 2 | BIOS-niveau 3 | Element                                                                                                    | Standardværdi          |
|---------------|---------------|----------------------------------------------------------------------------------------------------|------------------------|
| Data Wipe     | Data Wipe     | Wipe on Next Boot (Slet ved<br>næste start) [Enable/Disable<br>(Aktiver/Deaktiver)]                         | Disabled (Deaktiveret) |
| BIOS Recovery | BIOS Recovery | BIOS Recovery from Hard Drive<br>(BIOS-gendannelse fra<br>harddisk) [Enable/Disable<br>(Aktiver/Deaktiver)] | Enabled (Aktiveret)    |

### Tabel 34. Maintenance (Vedligeholdelse) (BIOS level 1 (BIOS-niveau 1) (fortsat)

# System logs (Systemlogfiler) (BIOS level 1 (BIOS-niveau 1))

### Tabel 35. System logs (Systemlogfiler) (BIOS level 1 (BIOS-niveau 1))

| BIOS-niveau 2 | BIOS-niveau 3 | Element                                                                                | Standardværdi |
|---------------|---------------|----------------------------------------------------------------------------------------|---------------|
| BIOS Events   | BIOS Events   | Liste med BIOS-hændelser med<br>knappen "Clear Log" (Ryd log)<br>til at rydde logfilen | lkke relevant |

# Kildehenvisninger

Foruden Installations- og betjeningsmanualen kan du se de følgende tilgængelige dokumenter på www.dell.com/support/manuals.

- Dell Edge Gateway Specifications (Specifikationer for Dell Edge Gateway)
- Dell Edge Gateway Service Manual (Servicemanual til Dell Edge Gateway)
- Dell SupportAssist For Dell OpenManage Essentials Quick Start Guide (Hurtig startguide til Dell SupportAssist For Dell OpenManage Essentials)
- Dell Command | Configure User's Guide (Brugervejledning til Dell Command | Configure)
- Dell Command | Configure Reference Guide (Referenceguide til Dell Command | Configure)
- Dell Command | Monitor User's Guide (Brugervejledning til Dell Command | Monitor)
- Dell Command | PowerShell Provider User's Guide (Brugervejledning til Dell Command | PowerShell Provider)

Du kan finde flere oplysninger om brug af **Dell Data Protection | Encryption** i dokumentationen til softwaren på www.dell.com/ support/manuals.

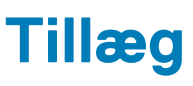

# Antennespecifikationer

Edge Gateway er professionelt installeret udstyr. Effekten for de udsendte radiobølger (RF) overstiger ikke de begrænsninger, der gælder i driftslandet.

# FORSIGTIG: Uautoriserede antenner, modifikationer eller tilslutninger kan beskadige enheden og eventuelt være i strid med internationale bestemmelser.

- (i) BEMÆRK: Brug kun den medleverede eller en godkendt antenne.
- **BEMÆRK:** Alene brugeren, den konfigurationsansvarlige og operatøren er ansvarlig(e) for modifikationer af enheden og for brug af uautoriserede antenner, som ikke udtrykkeligt er godkendt af Dell, og for, at udstyret i givet fald kontrolleres igen i henhold til alle internationalt gældende standarder for sikkerhed, elektromagnetisk kompatibilitet (EMC) og indvirkning på radiofrekvenser (RF).

Specifikationerne for Dell-autoriserede antenner er:

- Mobilt bredbånd
  - Hovedantenne: Dipol
  - LTE hjælpeantenne: PIFA
- GPS/WLAN/Zigbee: Enkeltpolet

Følgende tabeller viser specifikationerne for forstærkning for forskellige antennepositioner.

#### Tabel 36. Maksimal forstærkning (dBi) for hovedantenne til det mobile bredbånd

|                | Antenneposition – bukket |          | Antenneposition – lige |          |
|----------------|--------------------------|----------|------------------------|----------|
| Frekvens (MHz) | 3G (dBi)                 | 4G (dBi) | 3G (dBi)               | 4G (dBi) |
| 704~806        | lkke relevant            | 2        | lkke relevant          | 1,7      |
| 824~894        | 1                        | 1,4      | 2,1                    | 2,1      |
| 880~960        | 0,5                      | 1,4      | 1,4                    | 1,5      |
| 1710~1880      | 3,2                      | 4,2      | 1,9                    | 3        |
| 1850~1990      | 3,9                      | 4,3      | 3,2                    | 3,4      |
| 1920~2170      | 4                        | 4,4      | 3,2                    | 3,4      |

#### Tabel 37. Maksimal forstærkning (dBi) for hjælpeantenne til det mobile bredbånd

|                | Antenneposition – bukket | Antenneposition – lige |
|----------------|--------------------------|------------------------|
| Frekvens (MHz) | 4G (dBi)                 | 4G (dBi)               |
| 704~806        | 0,6                      | 1,9                    |
| 824~894        | -0,3                     | -0,1                   |
| 880~960        | -1,9                     | -2,5                   |

|                | Antenneposition – bukket | Antenneposition – lige |
|----------------|--------------------------|------------------------|
| Frekvens (MHz) | 4G (dBi)                 | 4G (dBi)               |
| 1710~1880      | 2,3                      | 2,0                    |
| 1850~1990      | 3,6                      | 3,2                    |
| 1920~2170      | 3,6                      | 3,2                    |

#### Tabel 37. Maksimal forstærkning (dBi) for hjælpeantenne til det mobile bredbånd (fortsat)

#### Tabel 38. Maksimal forstærkning (dBi) af WLAN/GPS-antenne

|                | Antenneposition – bukket |               | Antenneposition – lige |               |
|----------------|--------------------------|---------------|------------------------|---------------|
| Frekvens (MHz) | GPS (dBi)                | WLAN (dBi)    | GPS (dBi)              | WLAN (dBi)    |
| 1561~1602      | 2,6                      | lkke relevant | 2,4                    | lkke relevant |
| 2400~2500      | lkke relevant            | 3,4           | lkke relevant          | 1,6           |

# Afmontering fra DIN-skinnebeslag

- 1. Træk Edge Gateway nedad for at frigøre den fra DIN-skinnebeslaget.
- 2. Løft Edge Gateway-beslaget af DIN-skinnen.

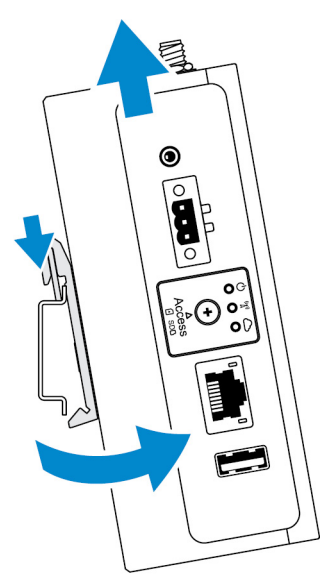

# Tilslutning til Edge Gateway.

## Windows 10 IoT Enterprise LTSB 2016

### Start og log ind – direkte systemkonfiguration

1. Tilslut en skærm, et tastatur og en mus til Edge Gateway, før du logger ind.

2. Tænd for Edge Gateway. Du vil ikke blive bedt om at angive legitimationsoplysninger ved første opstart. Ved efterfølgende opstarter bedes du om at logge ind.

(i) BEMÆRK: Både standardbrugernavn og -adgangskode er admin.

### Start og login, konfiguration af statisk IP-system

BEMÆRK: For at hjælpe med at oprette Edge Gateway eksternt er den statiske IP-adresse for Ethernet-port to på Edge Gateway
indstillet til disse værdier:

- IP-adresse: 192.168.2.1
- Undernetmaske: 255.255.255.0
- DHCP-server: Ikke relevant

Du kan forbinde din Edge Gateway til en Windows-computer, der er på samme undernet, ved hjælp af et crossover-kabel.

- 1. På Windows-computeren skal du søge efter Vis netværksforbindelser i Kontrolpanelet.
- 2. På den liste over netværksenheder, der herefter vises, skal du højreklikke på den Ethernet-adapter, du ønsker at bruge for at tilslutte dig til Edge Gateway, og derefter klikke på **Egenskaber**.
- 3. På fanen Netværk skal du klikke på Internet Protocol Version 4 (TCP/IPv4) > Egenskaber.
- Vælg Brug følgende IP-adresse, og indtast derefter 192.168.2.x (hvor x står for det sidste ciffer i IP-adressen, fx. 192.168.2.2).

**BEMÆRK:** Indstil ikke IPv4-adressen til samme IP-adresse som Edge Gateway. Brug en IP-adresse fra 192.168.2.2 til 192.168.2.254.

- 5. Indtast subnetmasken 255.255.255.0, klik derefter på OK.
- 6. Fastgør et crossover-netværkskabel mellem Ethernet-port 2 på din Edge Gateway og den konfigurerede Ethernet-port på computeren.
- 7. Start Forbindelse til fjernskrivebord på Windows-computeren.
- 8. Forbind til Edge Gateway ved brug af IP-adressen 192.168.2.1. Både standard brugernavn og adgangskode er admin.

### **Ubuntu Core 16**

### Start og log ind – fjernsystemkonfiguration

- 1. Tilslut et netværkskabel fra Ethernet-port 1 på din Edge Gateway til et DHCP-aktiveret netværk eller en router, der leverer IPadresser.
- 2. På dit netværks DHCP-server skal du bruge kommandoen dhcp-lease-list til at hente den IP-adresse, der er tilknyttet Edge Gateways MAC-adresse.
- Opsæt som SSH-session med en SSH-terminalemulator (for eksempel den indbyggede kommandolinje-SSH-klient på Linux eller PuTTY på Windows).

(i) BEMÆRK: SSH-tjenesten er som standard aktiveret på Ubuntu Core 16.

4. Indtast kommandoen ssh admin@</P-adresse>, efterfulgt at standardbrugernavn og -adgangskode. Både standardbrugernavn og adgangskode er admin.

For eksempel;

```
lo@lo-Latitude-E7470:~$ ssh admin@10.101.46.209
admin@10.101.46.209's password:
```

### Start og log ind – Statisk IP systemkonfiguration

Brug disse værdier til at oprette forbindelse til din Edge Gateway via en værtscomputer, som skal være på det samme undernet.

```
• IP-adresse: 192.168.2.1
```

- Undernetmaske: 255.255.255.0
- DHCP-server: Ikke relevant
- 1. På værtscomputeren skal du konfigurere den Ethernet-adaptor, som er forbundet med din Edge Gateway med en statisk IPv4-adresse på samme undernet. Indstil IPv4-adressen til 192.168.2.x (hvor x står for det sidste ciffer i IP-adressen, fx. 192.168.2.2).

**BEMÆRK:** Indstil ikke IPv4-adressen til samme IP-adresse som Edge Gateway. Brug en IP-adresse mellem 192.168.2.2 og 192.168.2.254.

2. Indstil undernetmasken til 255.255.25.0.

# Kontakt Dell

9

Sådan kontakter du Dell omkring salg, teknisk assistance eller kundeservice:

- 1. Gå til www.dell.com/contactdell.
- 2. Bekræft dit land eller område i rullemenuen i neders på siden.
- 3. Vælg den passende service- eller support-link, afhængig af dine behov, eller vælg den måde at kontakte Dell på der er bekvem for dig.

Dell giver adgang til flere muligheder for online- og telefonbaseret support og service. Tilgængeligheden varierer for de enkelte lande og produkter, og nogle tjenester findes muligvis ikke i dit område.

(i) **BEMÆRK:** Hvis du ikke har en aktiv internetforbindelse, kan du finde kontaktoplysninger på købskvitteringen, pakkeslippen, fakturaen eller i Dells produktkatalog.